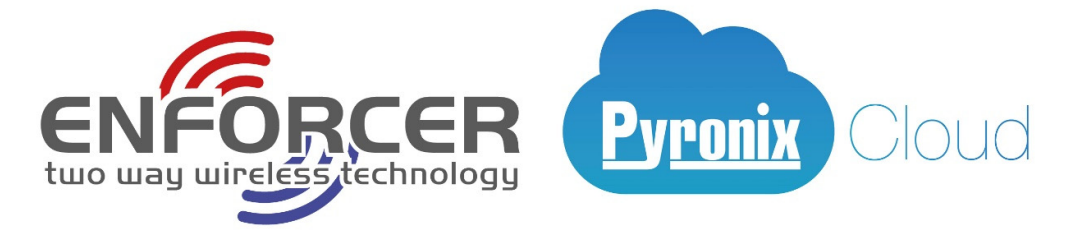

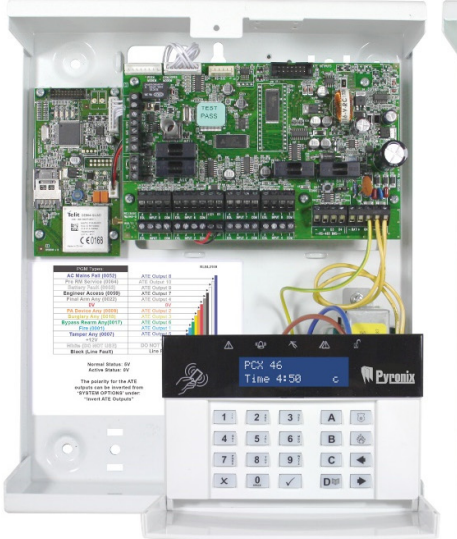

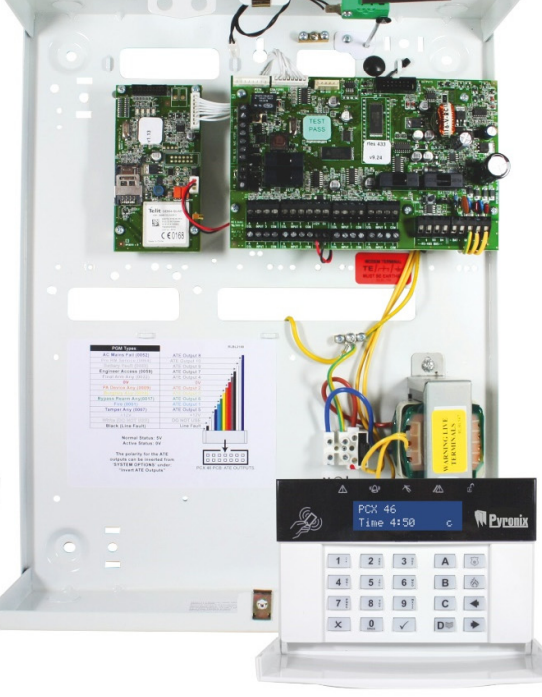

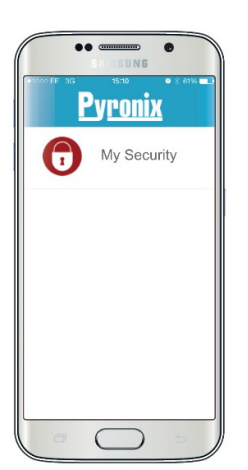

| ٥             |          |                           |
|---------------|----------|---------------------------|
| ++···· EE 4G  | 09:11    | <b>4</b> 3 99% <b>■</b> • |
| imes Discon   | nect Hor | ne                        |
| Upstairs      |          |                           |
| Downstairs    |          |                           |
| Perimeter     |          |                           |
| Garage        |          |                           |
| Areas Sensors | Controls | History About             |
|               |          |                           |

# PCX 46 App Control Panel

## Installation Reference Manual

PCX 46 App (Small):

PCX 46 App (Large):

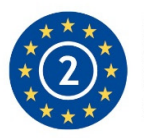

EN50131-3:2009 EN50131-1:2008+A1:2009 Security Grade (SG) 2 Environmental Class (EC) II

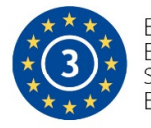

EN50131-3:2009 EN50131-1:2008+A1:2009 Security Grade (SG) 3 Environmental Class (EC) II

Software version >10 RINS1829-2

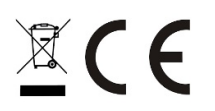

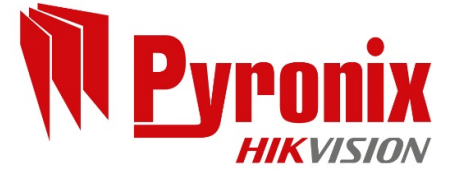

| A. Contents Page                                                  |          |
|-------------------------------------------------------------------|----------|
| A. Contents Page                                                  | 2        |
| 1. System Overview                                                | 3        |
| 1.1 The Devices                                                   | 4        |
| 1.2 PCX 46 App Input Mapping Overview:                            | 6        |
| 1.3 PCX 46 App Output Mapping                                     | 6        |
| 2. Out of the box                                                 | 7        |
| 3. The Printed Circuit Board                                      | 8        |
| 3.1 Technical Specification.                                      | 9        |
| 3.2 Important Installation Notes                                  | 0        |
| 3.3 Communication Loom                                            | 1        |
| 3 4 Power and Battery Connections for the PCX 46 APP 1            | 2        |
| 3 5 Power and Battery Connections for the PCX 46 APP S            | 3        |
| 4 Input Connections                                               | ⊿        |
| 4.1 Normally Closed Input Wiring                                  | <u> </u> |
| 4.2 Grade 2 DEOL (Double End of Line) Input Wiring                | 5        |
| 4.3 Grade 3 Mask/Fault Input Wiring                               | 5        |
| 5 Output (PGM) Connections                                        | 6        |
| 5.1 YPGM Connections                                              | 6        |
| 6 External Sounder Connections                                    | 7        |
| 6.1 Grade 3 External Sounder Wiring                               | ,<br>7   |
| 6.2 Grade 2 External Sounder Wiring with a Grade 3 Bell           | ,<br>7   |
| 6.3 Grade 2 External Sounder Wiring with a Grade 5 Delt           | י<br>2   |
| 7 Connecting the DCV Deriphorals                                  | 0        |
| 7.1 Connecting The PCV_I CD Keynad (PCV_I CD/EV)                  | 0        |
| 7.2 Connecting The Internal Tag Reader (PCX_DEC)/LX)              | פ<br>ר   |
| 7.2 Connecting The External Provimity Peader (PCY_EVT_BK)         | 2<br>1   |
| 7.1 Connecting The DCV DIV9i (Domoto Input Expander with Inertia) | + 7      |
| 7.2 Connecting The PCX-RIX6I (Remote Input Expander with 4 PCMs)  | 1        |
| 7.2 Connecting The PCX-RIXO+ (Remote Input Expander with DSU)     | т<br>Т   |
| 7.4 Connecting The PCX-RIX0+F50 (Remote Mireless Expander)        | 0        |
| 7.5 Connecting The PCX-RIX52-WL (Remote Output Expander)          | 9<br>1   |
| 7.6 Connecting The PCX-ROXOROT (Remote Output Expander)           | Т        |
| 9. The CDDS I AN and DSTN Medoms                                  | 5        |
| 9.1 The DSTN Modern (Digi 1200)                                   | 5        |
| 8.2 The CDDS Modern (DICL CDDS)                                   | 7        |
| 0.2 The LAN Medam (Digi LAN)                                      | 7        |
| 8.4 Connecting to the Unlead /Dewnload Software                   | /<br>0   |
| 0.4 Connecting to the opload/Download Soltware                    | 0        |
| 7. LN JUIJI TEITIIIIUUUY                                          | 0        |
| 10. ALLESS LEVEIS                                                 | 0        |
|                                                                   | 1        |
| NUTES                                                             | Т        |

#### **1. System Overview**

The PCX 46 App is wired control panel that can have a maximum of 46 inputs. There are two versions available: PCX 46 App S = Small box (Security Grade 2), PCX 46 App L = Large box (Security Grade 3).

They are both compatible with Two Way Enforcer wireless peripherals using the PCX-RIX32-WE.

| System Overview                 | PCX 46 App S        | PCX 46 App L  | Additional Information                                                                             |  |  |  |  |  |
|---------------------------------|---------------------|---------------|----------------------------------------------------------------------------------------------------|--|--|--|--|--|
| Areas:                          |                     |               |                                                                                                    |  |  |  |  |  |
| Independent areas               | 8                   |               |                                                                                                    |  |  |  |  |  |
| Sub areas                       | 7                   | 7             | Each sub-area is created by a proximity reader                                                     |  |  |  |  |  |
| Inputs:                         |                     |               |                                                                                                    |  |  |  |  |  |
| Wired inputs                    | 8 On                | board         | Supports Double Pole (N/C), DEOL and 3EOL                                                          |  |  |  |  |  |
| Wireless inputs                 | 3                   | 2             | 32 = 1 x Wireless input expander: <i>PCX-RIX8</i>                                                  |  |  |  |  |  |
|                                 |                     |               | 46 = 4 x Wired/wireless input expanders: PCX-RIX8, PCX-<br>RIX8+ PCX-RIX8+PSU PCX-RIX32-WF         |  |  |  |  |  |
| Maximum inputs                  | 4                   | 6             | 3 x Keypads/readers: PCX-LCD/EX, PCX-PROX/EXT, PCX-<br>PROX/INT                                    |  |  |  |  |  |
| PGM Outputs:                    |                     |               |                                                                                                    |  |  |  |  |  |
|                                 | F (2                | 1.2)          | 1 Relay, 4 transistor (Inputs 7 & 8 may be used as                                                 |  |  |  |  |  |
| PCB                             | 5 (3 a              | na 2)         | outputs)                                                                                           |  |  |  |  |  |
| ATE outputs                     | 1                   | 0             | Low power ATE outputs                                                                              |  |  |  |  |  |
|                                 |                     |               | 69 = 3 x Outputs on the PCB                                                                        |  |  |  |  |  |
|                                 |                     |               | 2 x Shared outputs: XPGM 1&2 (Inputs 7&8)                                                          |  |  |  |  |  |
|                                 |                     |               | 2 x Output expanders: PCX-ROX8R8T, PCX-ROX16R+PSU                                                  |  |  |  |  |  |
| Maximum PGM outputs             | 6                   | 9             | 4 x Wired input expanders: PCX-RIX8+, PCX-RIX8+PSU                                                 |  |  |  |  |  |
|                                 |                     |               | each have 4 outputs on board.                                                                      |  |  |  |  |  |
|                                 |                     |               | 6 x Keypads or 1 x Keypad & 3 x Readers: 6 outputs                                                 |  |  |  |  |  |
|                                 |                     |               | 10 x ATE PGMs                                                                                      |  |  |  |  |  |
| User automation outputs         | 30                  |               | Allows users to activate these outputs via keypad (PCX-<br>LCD/EX), mobile app, or keyfob (KF4-WE) |  |  |  |  |  |
| Codes:                          |                     |               |                                                                                                    |  |  |  |  |  |
| Wireless key fobs               | 3                   | 2             | Using 1 x Wireless expander: PCX-RIX32-WE                                                          |  |  |  |  |  |
| Maximum user codes              | 100 + 1             | Master        | Including wireless keyfobs: KF4-WE                                                                 |  |  |  |  |  |
| Duress / quard codes            | 1                   | 0             |                                                                                                    |  |  |  |  |  |
| Engineer codes                  | 1                   |               |                                                                                                    |  |  |  |  |  |
| Arming Devices                  |                     |               |                                                                                                    |  |  |  |  |  |
| Arming devices                  | 6 Max               | imum          | PCX-LCD/EX, PCX-EXT-BK/W, PCX-PROX/INT                                                             |  |  |  |  |  |
| Communication                   |                     |               |                                                                                                    |  |  |  |  |  |
| Phone numbers                   | 2                   | 5             |                                                                                                    |  |  |  |  |  |
| Modems /<br>Communication paths | PSTN, GPRS          | , LAN, GSM    | PSTN modem (DIGI-1200) GSM modem (DIGI-GSM)<br>GPRS modem (DIGI-GPRS) I AN modem (DIGI-I AN)       |  |  |  |  |  |
| ,                               | PSTN or VOICE       | PSTN: SIA Lev | vels 1 & 3. CONTACT ID (Voice PSTN for future use)                                                 |  |  |  |  |  |
| Formats for ARC                 | GPRS or LAN or      | WiFi: SIA IP, | CONTACT ID IP (WiFi for future use)                                                                |  |  |  |  |  |
|                                 | ,                   |               | SMS signals to a user's mobile phone. Also allows user                                             |  |  |  |  |  |
| Formats for User                | SN                  | 15            | remote control panel via SMS commands                                                              |  |  |  |  |  |
| Event Signaling UDL             | Ye                  | es            | Using the upload/download software (UDL)                                                           |  |  |  |  |  |
| Logs:                           |                     |               |                                                                                                    |  |  |  |  |  |
| Memory logs                     | 12                  | 50            |                                                                                                    |  |  |  |  |  |
| Memory type                     | EEPROM              |               |                                                                                                    |  |  |  |  |  |
| Power Rating:                   |                     |               |                                                                                                    |  |  |  |  |  |
| PSU                             | 1.5A                | 2.0A          | Power supply built onboard                                                                         |  |  |  |  |  |
| Battery type                    | 3-6Ah               | 7-17Ah        | Recommended batteries                                                                              |  |  |  |  |  |
| Dimensions and Compli           | ance                |               |                                                                                                    |  |  |  |  |  |
| Dimensions:                     | 250 x 297 x         | 390 x 305 x   | PCB: 170 x 110 x 40mm                                                                              |  |  |  |  |  |
| [N and in a *                   | OZIIIIII<br>Crada 2 |               |                                                                                                    |  |  |  |  |  |
|                                 |                     |               |                                                                                                    |  |  |  |  |  |
| Environment class               | 11                  | 11            |                                                                                                    |  |  |  |  |  |

Default Codes: <u>Master Manager Code:</u> 1234 <u>Engineer Code:</u> 9999

\*EN50131 compliance labeling should be removed if non-compliant configurations are used.

**NOTE:** Technical functions for example fire, gas and flooding are not security graded as they are outside the scope of EN50131-1 and EN50131-3

#### **1.1 The Devices**

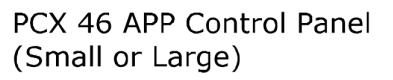

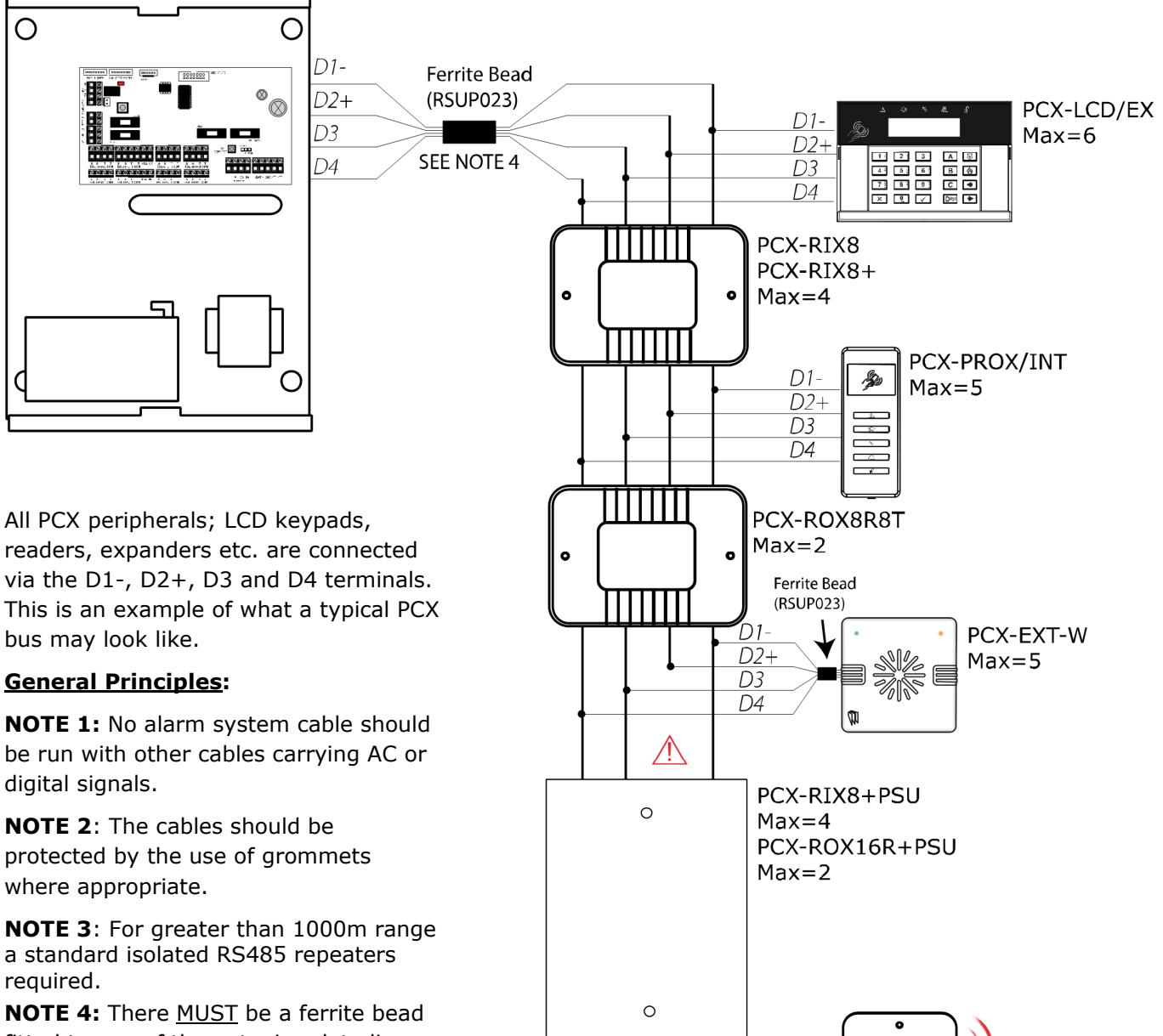

fitted to one of the outgoing data lines and secured inside the PCX case itself. The Ferrite bead is supplied packaged with a cable-tie which must be used to secure it in the case and prevent it shorting any electrical contacts (Ferrite as shown).

There must also be a ferrite bead fitted to the data wires of a PCX-EXT-BK/W (if connected). The Ferrite bead is supplied with the reader.

**NOTE 5: (IMPORTANT!)** If an expansion module with a power supply on board is connected, the **D2+** terminal **<u>MUST NOT</u>** be connected between the main bus and module.

D1-

D2+

PCX-RIX32-WE

Max=1

D3

D4

۰

#### 1.1.1 RS-485 Wiring

|                                                        |                                            | Bus range | Wiring Format     |            |  |
|--------------------------------------------------------|--------------------------------------------|-----------|-------------------|------------|--|
| Cable type                                             | Screened Cable                             | (m)       | Daisy Chain Range | Star Range |  |
| 4 core alarm cable                                     | Use when bus                               | 300m      | No limit.         | 50m        |  |
| 6 core alarm cable<br>doubling D1 (0v)<br>and D2 (12v) | located near<br>230VAC mains<br>power line | 1000m     |                   |            |  |
| Twisted pair                                           |                                            | 1000m     |                   |            |  |

#### **Daisy Chain Wiring Diagram**

Example #1

Example #2

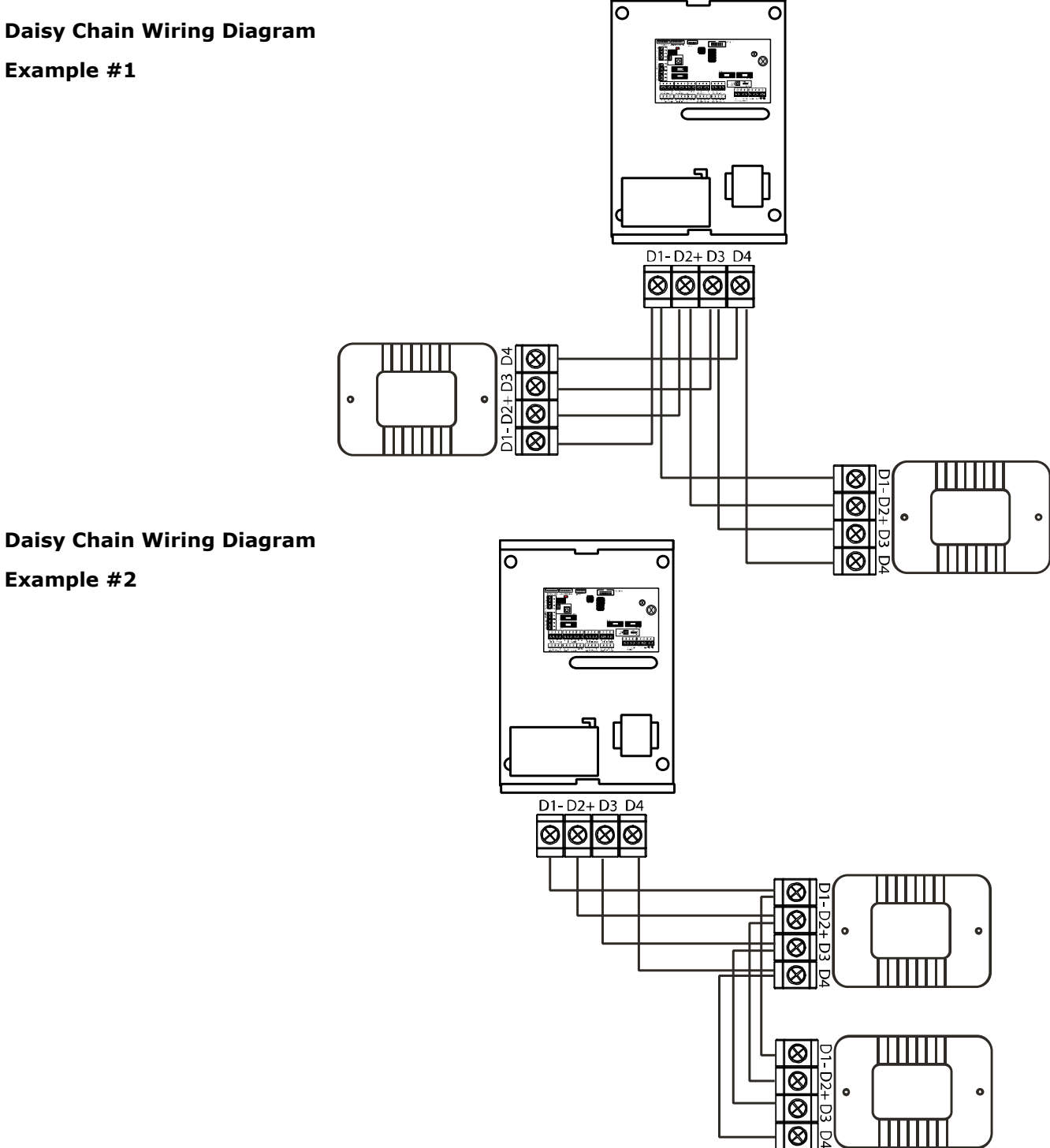

#### 1.2 PCX 46 App Input Mapping Overview:

|                                                  |         | Input Numbers |
|--------------------------------------------------|---------|---------------|
| DEVICES                                          | Address |               |
| PCX 46 App PCB                                   | PCB     | 1-8           |
| PCX-RIX8 / PCX-RIX8+/ PCX-RIX8+PSU /PCX-RIX32-WE | 0       | 9-16          |
| PCX-RIX8 / PCX-RIX8+/ PCX-RIX8+PSU /PCX-RIX32-WE | 1       | 17-24         |
| PCX-RIX8 / PCX-RIX8+/ PCX-RIX8+PSU /PCX-RIX32-WE | 2       | 25-32         |
| PCX-RIX8 / PCX-RIX8+/ PCX-RIX8+PSU /PCX-RIX32-WE | 3       | 33-40         |
| PCX-LCD/EX                                       | 0       | 41-42         |
| PCX-LCD/EX / PCX-PROX/INT*                       | 1       | 43-44         |
| PCX-LCD/EX / PCX-PROX/INT*                       | 2       | 45-46         |
| Total                                            |         | 46            |

**NOTE 1:** 1 x PCX-RIX32-WE can be connected to the **PCX 46 App**. This expander allows 32 inputs which are separated into 4 addresses (each address enables 8 wireless inputs). It is possible to mix the wired and wireless remote expanders. For more information please see page: 39.

**\*NOTE 2:** If the PCX-PROX/INT (Internal Tag Reader) is programmed as an 'Arm/Disarm' device, 2 inputs are enabled. If the PCX-PROX/INT is programmed as 'Entry Control' or 'Access Control' only 1 input is enabled.

| 1.3 PCX 46 App Output Mapping               |         |                |  |  |  |  |  |
|---------------------------------------------|---------|----------------|--|--|--|--|--|
|                                             |         | Outrast Number |  |  |  |  |  |
| DEVICES                                     | Address | Output Numbers |  |  |  |  |  |
| PCX 46 App PCB                              | PCB     | 5 (2 shared)   |  |  |  |  |  |
| Digi/ATE Outputs (using communication loom) | Loom    | 10             |  |  |  |  |  |
| PCX-ROX8R8T / PCX-ROX16R+PSU                | 0       | 1-16           |  |  |  |  |  |
| PCX-ROX8R8T / PCX-ROX16R+PSU                | 1       | 17-32          |  |  |  |  |  |
| PCX-RIX8+/ PCX-RIX8+PSU                     | 0       | 1-4            |  |  |  |  |  |
| PCX-RIX8+/ PCX-RIX8+PSU                     | 1       | 1-4            |  |  |  |  |  |
| PCX-RIX8+/ PCX-RIX8+PSU                     | 2       | 1-4            |  |  |  |  |  |
| PCX-RIX8+/ PCX-RIX8+PSU                     | 3       | 1-4            |  |  |  |  |  |
| PCX-LCD/EX                                  | 0       | 1              |  |  |  |  |  |
| PCX-LCD/EX / PCX-PROX/INT / PCX-EXT-BK/W    | 1       | 1              |  |  |  |  |  |
| PCX-LCD/EX / PCX-PROX/INT / PCX-EXT-BK/W    | 2       | 1              |  |  |  |  |  |
| PCX-LCD/EX / PCX-PROX/INT / PCX-EXT-BK/W    | 3       | 1              |  |  |  |  |  |
| PCX-LCD/EX / PCX-PROX/INT / PCX-EXT-BK/W    | 4       | 1              |  |  |  |  |  |
| PCX-LCD/EX / PCX-PROX/INT / PCX-EXT-BK/W    | 5       | 1              |  |  |  |  |  |
| Total                                       |         | 69             |  |  |  |  |  |

#### 2. Out of the box

- 1. Unscrew and remove the cover of the PCX 46 App (Figure 1). The PCX 46 App Printed circuit board is located to the top right hand side. (Figure 2)
- 2. Install the supplied stand offs if needed before mounting the metal case to the wall (Figure 3).

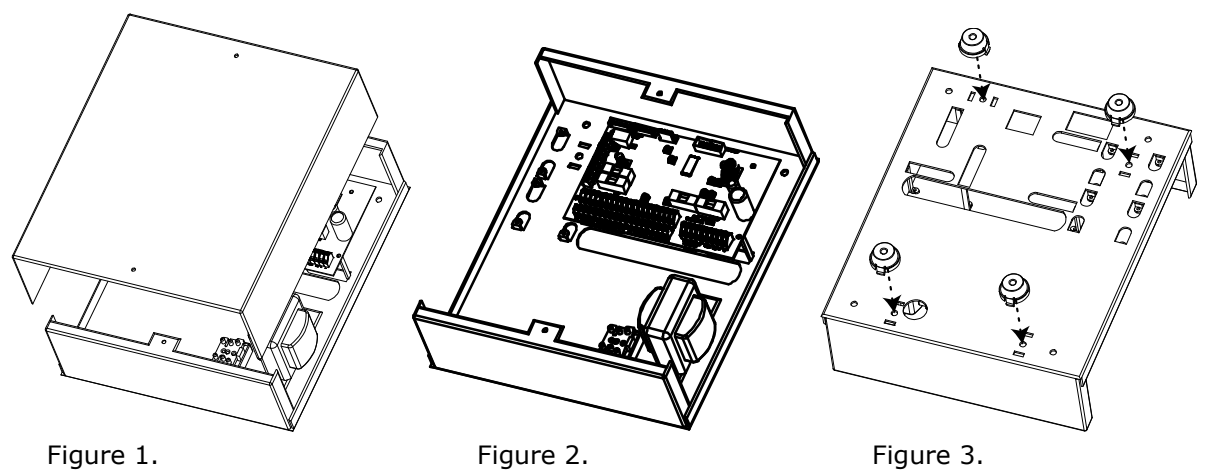

- 3. Connect any modems if required and any other devices (input expanders, output expanders etc.) before powering up the system.
- 4. Wire the telephone line if the DIGI-1200 modem (PSTN) is installed. See page 45.
- 5. Install the SIM card, connect the antenna and locate outside of the metal casing if the GPRS modem is used. See page 45.
- 6. Screw the back metal plate to the wall.
- 7. PCX 46 App Large Box: The tamper mechanism comes already fitted and will operate properly once the casing is fitted to the wall. If using the stand-offs, the following will need to be used for the rear tamper mechanism to work correctly.

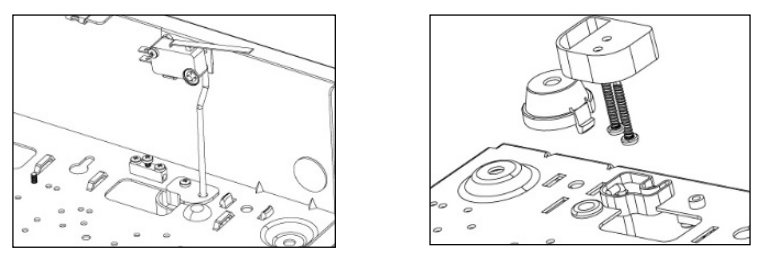

8. PCX 46 App Small Box: The tamper mechanism comes already fitted.

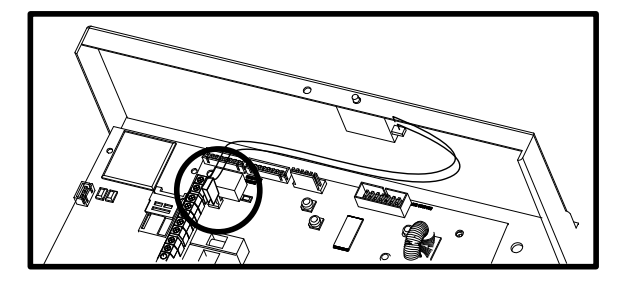

9. Secure all the wires and close the enclosure making sure the tamper is operational 10. Turn on the power to the PCX 46 App. The keypad will show:

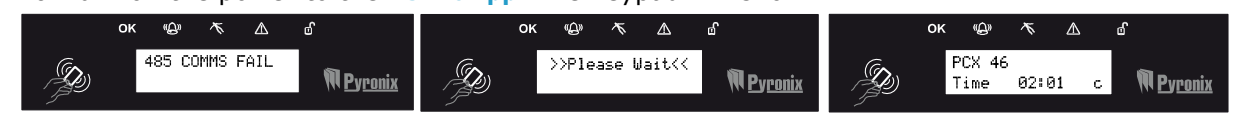

#### **3. The Printed Circuit Board**

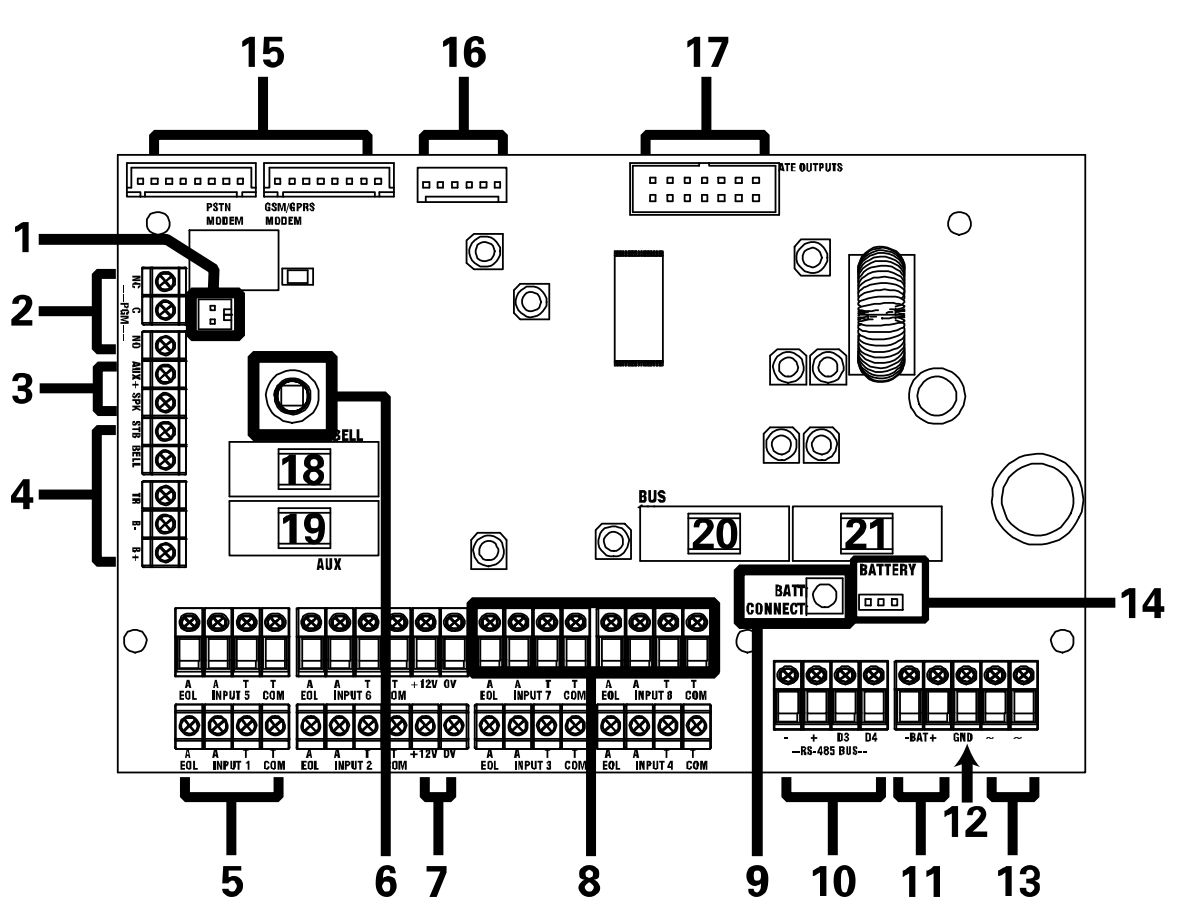

#### <u>1: Case Tamper Hold-Off Jumper</u> <u>2: PGM 1 (Relay output. See page: 16)</u>

#### 3: Speaker connection

Connects a 16ohm speaker. See page: 16

#### 4: External sounder connections

Connects an external sounder. See page: 17.

#### 5: Input connections

8 Fully programmable inputs.

#### See page: 13.

6: Tamper Switch

Optional tamper protection for the metal casing

#### 7: Auxiliary 12V power

12V power supply

#### 8: Inputs or Outputs

Inputs 7 and 8 may be programmed as outputs if unused. See page: 16

#### 9: Battery Connect 'Kickstart' switch

To power-up and program from battery power (when there is no mains power available).

#### 10: RS485 bus terminals

Connects peripherals. See pages: 4 and 19

#### 11: Battery connection:

For battery power up. See page: 12

#### 12: Earth connection

Connects the earth

#### 13: 17V connection

Connects the AC transformer 17V supply

#### 14: Battery Charge Capacity Jumper

For battery power up. See page: 12

#### 15: PSTN, GPRS & LAN Modems

Connects PSTN, GPRS & LAN modems. See page: 45 onwards

#### 16: RS232 Connection

This connection is used for an RS232 lead that will connect to a PC to allow uploading and downloading of data using the InSite software (see page: 48)

#### **17: Communication Outputs**

Connects the supplied communication loom to enable an additional 10 programmable outputs. These are low current and would normally be used when connecting a stand-alone communicator to the panel (see page: 11).

| 18: Bell Fuse        | 19: Auxiliary Fuse |
|----------------------|--------------------|
| <u> 20: Bus Fuse</u> | 21: Battery Fuse   |

| 3.1 Technical Specificat        | ion                |               |                                           |              |                            |  |
|---------------------------------|--------------------|---------------|-------------------------------------------|--------------|----------------------------|--|
| Programmable                    |                    |               |                                           |              |                            |  |
| Outputs                         | Power Rating       |               | Normal State                              | Active S     | tate                       |  |
| PGM 1                           | Relay, 3A, max 30V |               | Changeover NC & NO                        | Changeo      | ver NC & NO                |  |
| Speaker                         | 16 ohms            |               | No tones                                  | Repeat R     | KP tones & internal sounde |  |
| Strobe Output                   | 500mA              |               | 12v                                       | 0v           |                            |  |
| Bell Output                     | 500mA              |               | 12v                                       | 0v           |                            |  |
| XPGM 1 (Input 7)                | 50mA               |               | Floating                                  | 0v           |                            |  |
| XPGM 2 (Input 8)                | 50mA               |               | Floating                                  | 0v           |                            |  |
| ATE Outputs                     | 2mA                |               | 5v                                        | 0v           |                            |  |
| All outputs are programmed      | in "PROGI          | RAM OUTPU     | TS?" in the Engineer me                   | าน.          |                            |  |
| Input Resistance                |                    | 1k / 1k       | DEOL Range                                | 4k7 / 2l     | 2 DEOL Range               |  |
| Normal                          |                    | 0k5 to 1k     | (4                                        | 1k4 to 2k    | (9                         |  |
| Burglary Alarm                  |                    | 1k5 to 5k     | :9                                        | 4k2 to 7k    | (8                         |  |
| Tamper                          |                    | <0k5 or •     | <17k                                      | <1k4 or      | >22k                       |  |
| All inputs are programmed in    | n "PROGRA          | AM INPUTS?    | " in the Engineer menu.                   | ·            |                            |  |
| Fuses                           |                    | Value         |                                           | Ту           | ре                         |  |
| Bell Fuse for bell terminals    |                    | F800mA c      | quick blow 250V                           | Gla          | iss                        |  |
| Aux Fuse for aux terminals      |                    | F800mA c      | quick blow 250V                           | Gla          | Glass                      |  |
| RS485 Bus Fuse for bus ter      | minals             | F800mA c      | quick blow 250V                           | Gla          | Glass                      |  |
| Battery Fuse for battery ter    | minals             | T 1.5A an     | ti-surge slow blow 250V                   | Gla          | iss                        |  |
| 230V Mains Fuse for mains t     | erminals           | T500mA ł      | 500mA H anti-surge slow blow 250V Ceramic |              |                            |  |
| Panel Power Supply              |                    |               |                                           |              |                            |  |
| Output                          | Nomir              | nal           | Range                                     |              |                            |  |
| Output Voltage                  | 13.7V              | DC            | 10-15V DC                                 |              |                            |  |
| Output Current PCX 46 APP S     | 1A Cor             | ntinuous      | 1.5A peak, during batte                   | erv chargin  | a                          |  |
| Output Current PCX 46 APP I     | 1 54 0             | ontinuous     | 2.0A peak, during batt                    | ary chargin  | 9<br>G                     |  |
| Power Supply Type A             | 1.54 C             | ontinuous     | 2.0A peak, during batte                   |              | 9                          |  |
| Maximum output neak volta       | no. May 1          | 00 mV         |                                           |              |                            |  |
| SD Voltage which the deep of    | lischarge i        | protection fi | inction will operate at: 1                | 0\/          |                            |  |
| Over Voltage Protection Trig    | ner Voltan         | e. 18V        |                                           | 0 0          |                            |  |
| NOTE 1 PCV 46 APP power         | supplies a         | re NOT deci   | aned for use with multin                  | la hattarias | connected                  |  |
| NOTE 2 System load should       | 1 not avca         | ed the name   | l nower supply output st                  | own above    | or the maximum load        |  |
| supportable by the battery f    | or the sne         | cified backu  | n time as in the table st                 | own below    |                            |  |
| <b>NOTE 3</b> The power ratings | are hased          | on hattery    | shown in table – but ANY                  | ' hattery ca | Inable of supporting the   |  |
| system load for the required    | time may           | be used wit   | thout affecting these rati                | nas.         | puble of supporting the    |  |
| Panel Power Supply Inpu         | t N                | lominal       |                                           | Range        |                            |  |
| Mains Supply Voltage AC         | 2                  | 30V AC at 5   | 50Hz                                      | -15% +       | -10%                       |  |
| Transformer Rating PCX 46 A     | PPS 1              | 8VA           |                                           | 18V at       | 1.0A                       |  |
| Transformer Rating PCX 46 A     |                    | 5VA           |                                           | 18.5V a      | it 2.5A                    |  |
| Battery Charging Specific       | ation              |               |                                           | 10.000       |                            |  |
| Float Voltage                   | 13.8v              | DC            | Control Panel Type                        |              |                            |  |
| Battery low voltage cut off     | 10.5v              |               | Standby battery canaci                    | tv current   | 300mA (3A to 6A)           |  |
|                                 | 120.00             |               | Standby battery capacity curren           |              |                            |  |

#### EN50131-6:2008 Rated Output

In accordance with EN50131-6:2008, the PCX 46 APP standby times and effective output currents depend on the **Security Grade** of the system and how 230V mains missing fault is signalled to the Alarm Receiving Centre. Power supplies are rated in accordance with the requirements of EN50131-6, which are related to the maximum battery size that can be accommodated in the housing and vary according to the grade of the system in which they are installed, as per the following table:

| Electrical Capability                    |                    | EN50131-6 Rating. Maximum Load |                                                |                           |  |
|------------------------------------------|--------------------|--------------------------------|------------------------------------------------|---------------------------|--|
| Example Battery Model                    |                    | Grade 2                        |                                                |                           |  |
| Yuasa NP7-12                             |                    |                                | 0.5A                                           |                           |  |
| Yuasa NP17-12                            |                    |                                | 1.2A                                           |                           |  |
| PCX 46 APP PCB Current                   | Consumption        |                                | Environmental                                  |                           |  |
| Quiescent                                | 80mA               |                                | Operational                                    | -10°C to +40°C, Certified |  |
| User Code and Tag Guessing               |                    |                                | Storage                                        | -20°C to +60°C            |  |
| 4-digit codes                            | 10,000             |                                | Humidity                                       | 75%                       |  |
| 6-digit codes 100,000                    |                    | Dimensions                     |                                                |                           |  |
| Disallowed codes                         | allowed codes None |                                | PCX 46 APP L                                   | 390 x 305 x 100mm         |  |
| All codes                                | 16 <sup>12</sup>   |                                |                                                | Weight: 11.5kg inc        |  |
|                                          |                    | PCX 46 APP S                   |                                                | battery                   |  |
|                                          |                    |                                |                                                | 250 x 297 x 82mm          |  |
|                                          |                    |                                |                                                | Weight: 4.8kg inc battery |  |
| According to EN50131-3:2009 Annex B      |                    |                                | PCX 46 APP Printed Circuit Board               | 170 x 90 x 30mm           |  |
| According to spec of manufacturer of RFI |                    | D                              | EN50131 Grading                                |                           |  |
| components used                          |                    |                                | PCX 46 APP S = Grade 2. PCX 46 APP L = Grade 3 |                           |  |

#### The below table is specifies ATS (Alarm Transmission System) performance criteria in accordance with the requirements of EN50136-1-1.

| Notification Equipment            | Grade 2 Criteria |          |          |          |  |  |  |
|-----------------------------------|------------------|----------|----------|----------|--|--|--|
| Notification Equipment            | Option A         | Option B | Option C | Option D |  |  |  |
| Remotely powered external sounder | 2                | Optional | Optional | Optional |  |  |  |
| Self-powered external sounder     | Optional         | 1        | Optional | Optional |  |  |  |
| Main Communication Path (ATS)     | ATS 2            | ATS 2    | ATS 2    | ATS 3    |  |  |  |
| Second Communication Path (ATS)   | Optional         | Optional | ATS 1    | Optional |  |  |  |

The use of the Digi Modem restricts the options up to 'Grade 2 Option B'. The use of the Digi GPRS or DIGI-LAN options 'Grade 2 Option A, B and D are supported'.

#### **3.2 Important Installation Notes**

- Ensure wiring is done to the national wiring regulations in the country where the installation is taking place. In the UK, this is BS 7671 Requirements for electrical installations; IET Wiring Regulations (17th edition). If in doubt, consult a local qualified electrician.
- Ensure that a readily accessible disconnect device incorporated in the premises installation wiring shall be provided external to the equipment with a contact separation of at least 3,0mm and connected as closely as possible to the supply. Example: Fused Spur Unit
- When fixing external wires, ensure that means are provided in the installation to prevent the SELV (Safety Electrical Low Voltage) or signal circuits from coming into contact with live parts of the power supply circuit. Wires shall be fixed near their terminal blocks.
- The end of stranded conductor shall not be consolidated by soft soldering at places where the conductor is subjected to contact pressure. Example: Must not solder ends of wires which are to be secured in detector and control panel terminal connectors.
- On completion of wiring use tie-wraps to prevent any loose wires causing a safety hazard (material of cables tie shall be rated at least HB or better).
- Cables ties and hoses shall be separate for power supply cable and SELV (Safety Electrical Low Voltage) wirings.
- Size of protective bonding conductors: minimum section 1.5mm<sup>2</sup>. Example: Electrical Earth wire connections.

#### **3.3 Communication Loom**

The ATE low power outputs are programmed in the engineer function:

**`Program Outputs->Endstation PGMs".** 

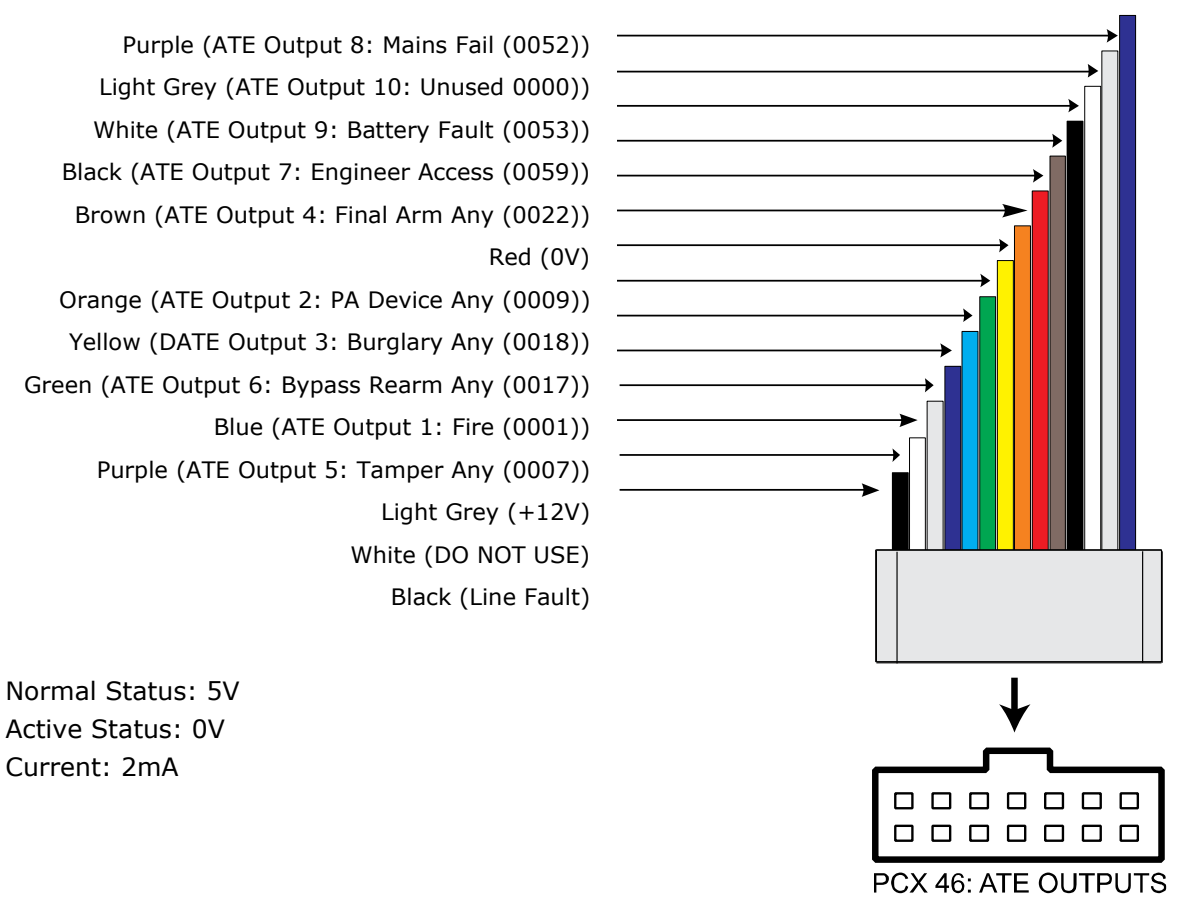

The polarity of the ATE outputs can be inverted from the function: 'SYSTEM OPTIONS' -> 'Options' -> 'Invert ATE PGMs'

Page: 11

#### **3.4 Power and Battery Connections for the PCX 46 APP L**

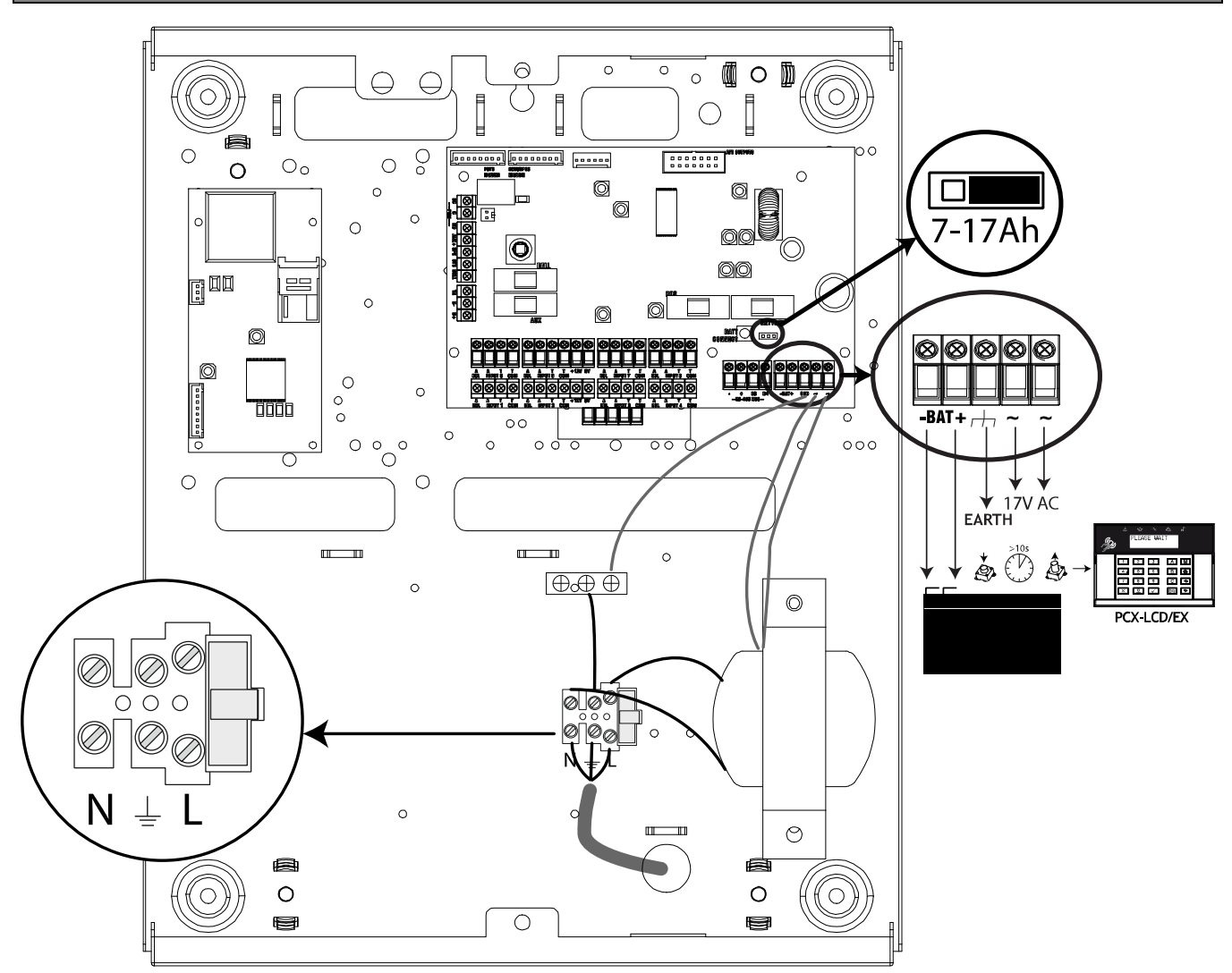

| Panel Power Supply Input                   | N                    | Nominal                           |                    | Ran     | ge                                 |  |
|--------------------------------------------|----------------------|-----------------------------------|--------------------|---------|------------------------------------|--|
| Mains Supply Voltage AC                    | 2                    | 30V AC at 5                       | 50Hz               | -15%    | 15% +10%                           |  |
| Transformer Rating PCX 46 APP              | L 4                  | 5VA                               |                    | 18.5    | 18.5V at 2.5A                      |  |
| Panel Power Supply Output                  | N                    | ominal                            |                    | Ran     | ge                                 |  |
| Output Voltage                             | 1                    | 3.7V DC                           |                    | 10-1    | 5V DC                              |  |
| Output Current PCX 46 APP L                | 1                    | 1.5A Continuous                   |                    |         | 2.0A peak, during battery charging |  |
| Power Supply Type A.                       | Power Supply Type A. |                                   |                    |         |                                    |  |
| Battery Charging Specification             | on                   |                                   |                    |         |                                    |  |
| Float Voltage                              | 13.8v                | DC                                | Control Panel Type |         |                                    |  |
| Battery low voltage cut off                | 10.5v                | v Standby battery capacity of     |                    |         | nt 300mA (3Ah to 6Ah)              |  |
| Recharge time                              | <24 H                | Hours Standby battery capacity cu |                    |         | nt 700mA (7Ah to 17Ah)             |  |
| Fuses                                      |                      | Value                             |                    |         | Туре                               |  |
| 230V Mains Fuse for mains terminals T500mA |                      | H anti-surge slow blow 250V       |                    | Ceramic |                                    |  |

**NOTE:** The battery connect 'kickstart' button (see Item 9, page 8) is used to power-up the control panel when there is no mains supply present. For example: if you wish to program a panel that is being fitted in a new-build premises before the mains supply has been fully installed. To use it – Hold for 5 seconds and then release.

**IMPORTANT:** Ensure that the battery Jumper is in the correct position for the capacity of battery that you have connected – otherwise the panel may under-charge a large battery or over-charge and damage a smaller battery.

#### 3.5 Power and Battery Connections for the PCX 46 APP S

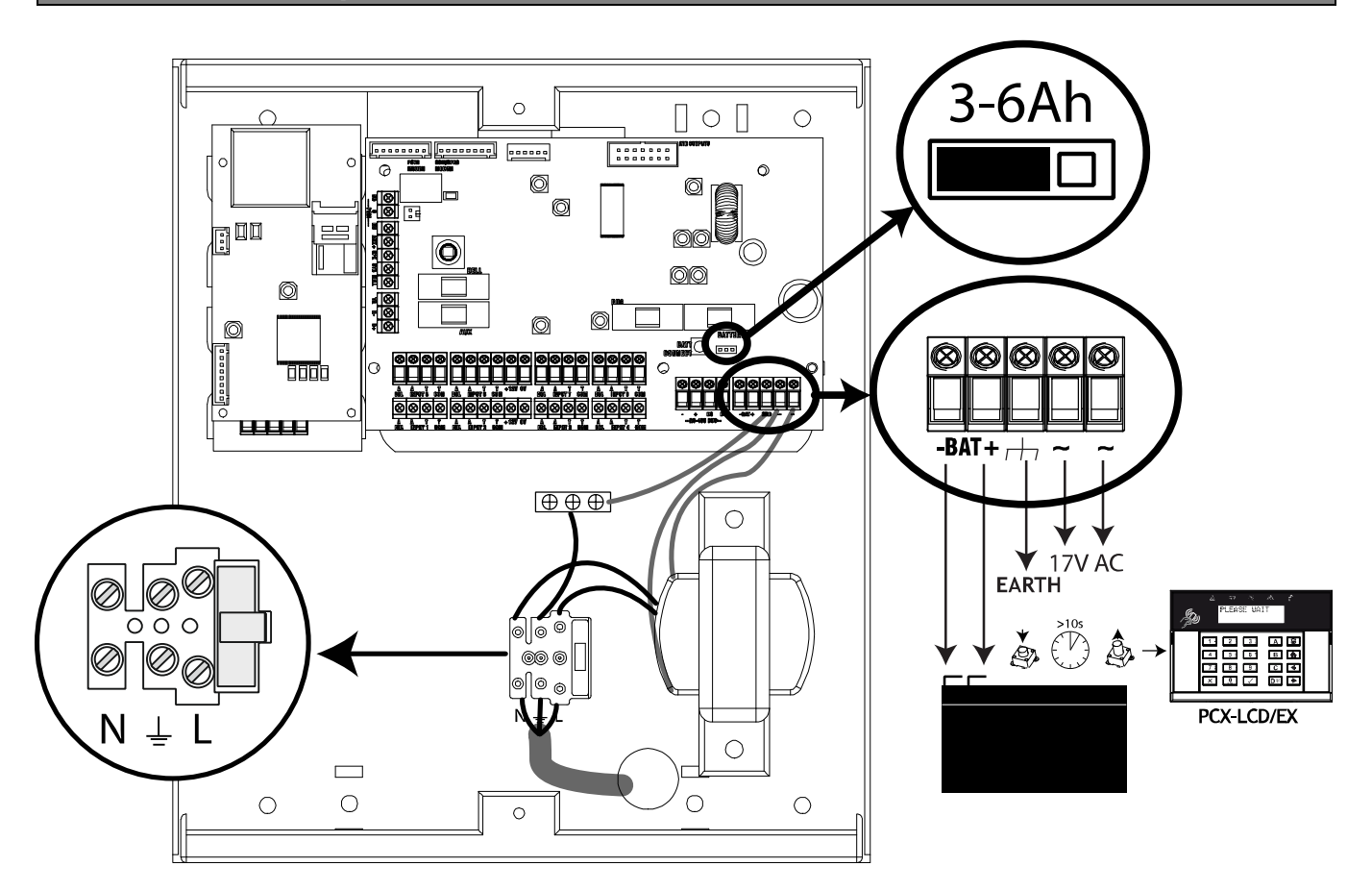

| Panel Power Supply Input Nominal           |            |                                        | Range                       |       |                                   |                     |
|--------------------------------------------|------------|----------------------------------------|-----------------------------|-------|-----------------------------------|---------------------|
| Mains Supply Voltage AC                    | 2          | 230V AC at 50Hz -1                     |                             | -15   | 5% +10%                           |                     |
| Transformer Rating PCX 46 APP              | <b>S</b> 1 | 8VA                                    |                             | 18V   | 3V at 1.0A                        |                     |
| Panel Power Supply Output                  | N          | ominal                                 |                             | Ran   | nge                               |                     |
| Output Voltage                             | 1          | 3.7V DC                                |                             | 10-1  | 15V C                             | DC                  |
| Output Current PCX 46 APP S                | 1.         | 1A Continuous 1                        |                             | 1.54  | .5A peak, during battery charging |                     |
| Power Supply Type A.                       |            |                                        |                             |       |                                   |                     |
| Battery Charging Specification             | on         |                                        |                             |       |                                   |                     |
| Float Voltage                              | 13.8v      | DC                                     | Control Panel Type          |       |                                   |                     |
| Battery low voltage cut off                | 10.5v      | 5v Standby battery capacity curr       |                             | curre | ent                               | 300mA (3Ah to 6Ah)  |
| Recharge time                              | <24 H      | Hours Standby battery capacity current |                             |       | ent                               | 700mA (7Ah to 17Ah) |
| Fuses Value                                |            |                                        |                             | Тур   | e                                 |                     |
| 230V Mains Fuse for mains terminals T500mA |            | T500mA I                               | H anti-surge slow blow 250V |       | Ceramic                           |                     |

**NOTE:** The battery connect 'kickstart' button (see Item 9, page 8) is used to power-up the control panel when there is no mains supply present. For example: if you wish to program a panel that is being fitted in a new-build premises before the mains supply has been fully installed. To use it – Hold for 5 seconds and then release.

**IMPORTANT:** Ensure that the battery Jumper is in the correct position for the capacity of battery that you have connected – otherwise the panel may under-charge a large battery or over-charge and damage a smaller battery.

#### **4. Input Connections**

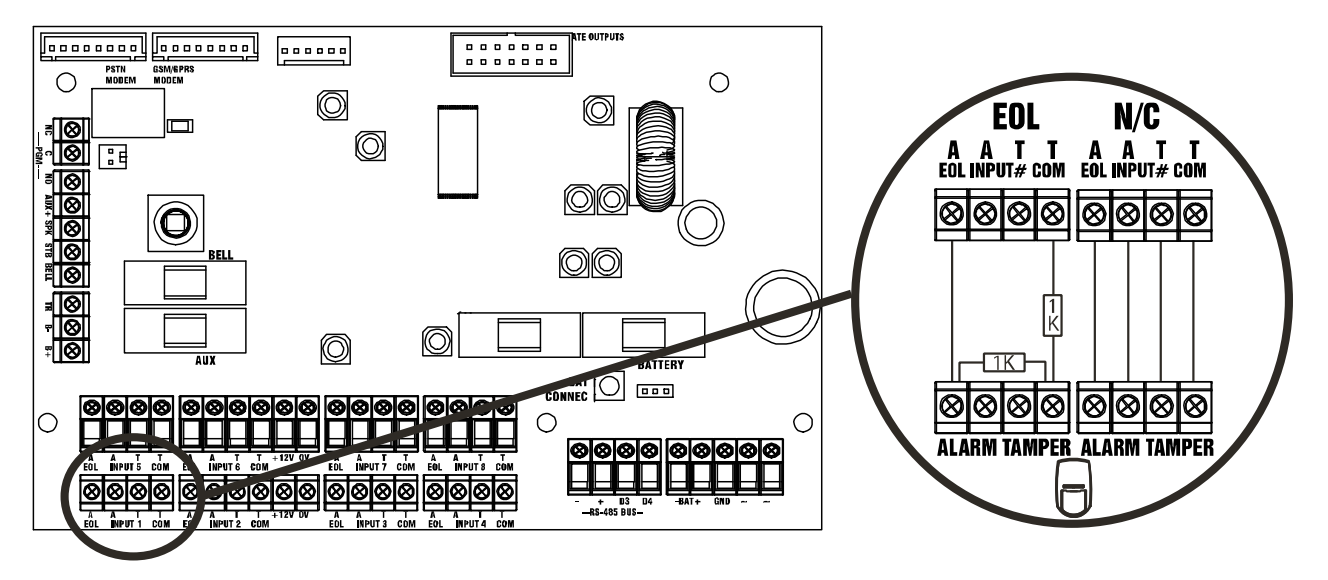

**NOTE**: If 'Normally Closed' (double pole) wiring is selected, the Diagnostics on the keypad will show "4K Alarm and 2K2 Tamper".

| Input Resistance        | 1k / 1k DEOL Range      | 4k7 / 2k2 DEOL Range  | 4k7 / 4k7 DEOL Range |
|-------------------------|-------------------------|-----------------------|----------------------|
| Normal                  | 0k5 to 1k4              | 1k4 to 2k9            | 3k7 to 8k3           |
| Burglary Alarm          | 1k5 to 5k9              | 4k2 to 7k8            | 8k4 to 10k2          |
| Fault                   | 6k to 8k1               | 8k to 11k3            | 10k3 to 14k9         |
| Masking (6k8)           | 8k2 to 17k              | 11k6 to 22k           | 15k to 22k           |
| Tamper                  | <0k5 or <17k            | <1k4 or >22k          | <3k7 or >23k         |
| All inputs are programm | ned in "PROGRAM INPUTS" | in the Engineer menu. |                      |

4.1 Normally Closed Input Wiring

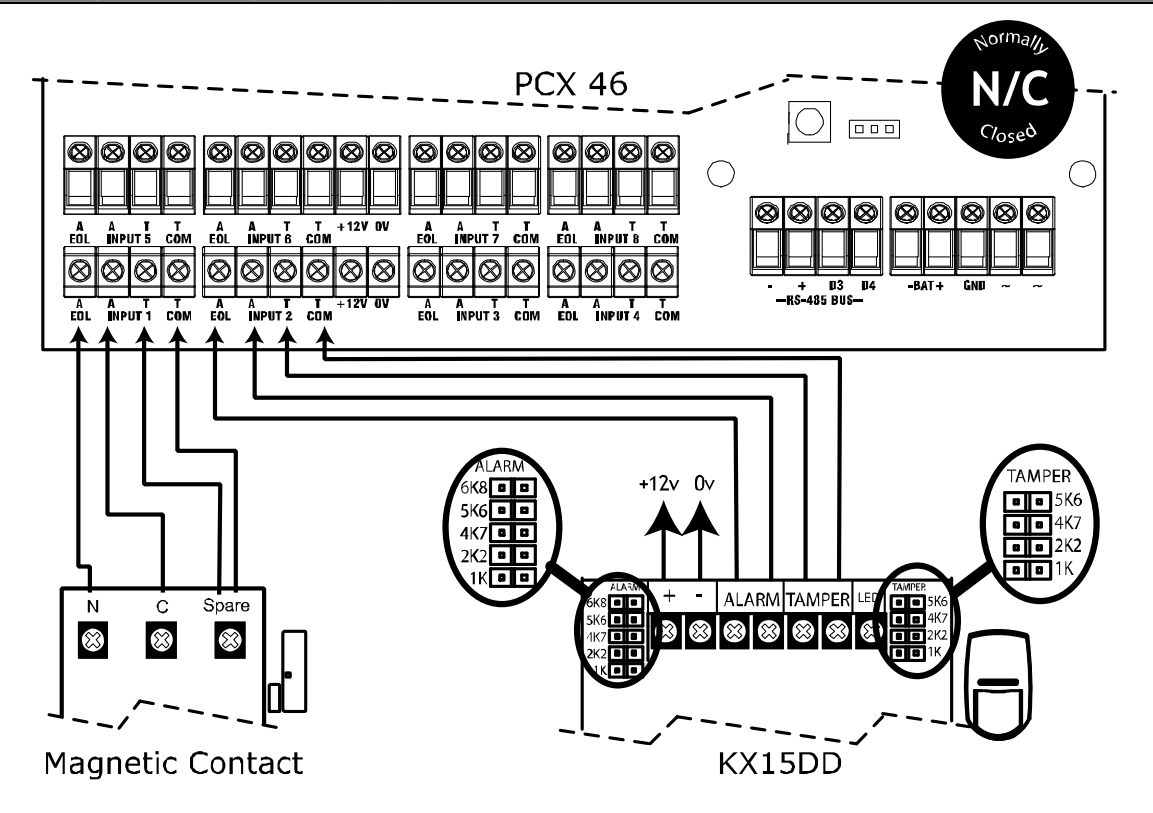

#### 4.2 Grade 2 DEOL (Double End of Line) Input Wiring

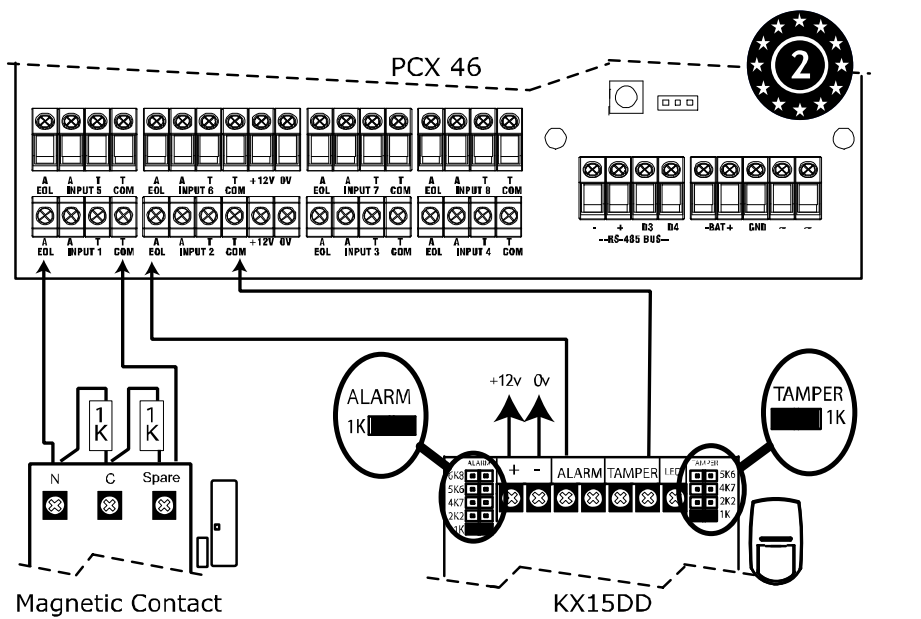

| Input Resistance | 1k / 1k DEOL Range | 4k7 / 2k2 DEOL Range | 4k7 / 4k7 DEOL Range |
|------------------|--------------------|----------------------|----------------------|
| Normal           | 0k5 to 1k4         | 1k4 to 2k9           | 3k7 to 8k3           |
| Burglary Alarm   | 1k5 to 5k9         | 4k2 to 7k8           | 8k4 to 10k2          |
| Tamper           | <0k5 or <17k       | <1k4 or >22k         | <3k7 or >23k         |

4.3 Grade 3 Mask/Fault Input Wiring

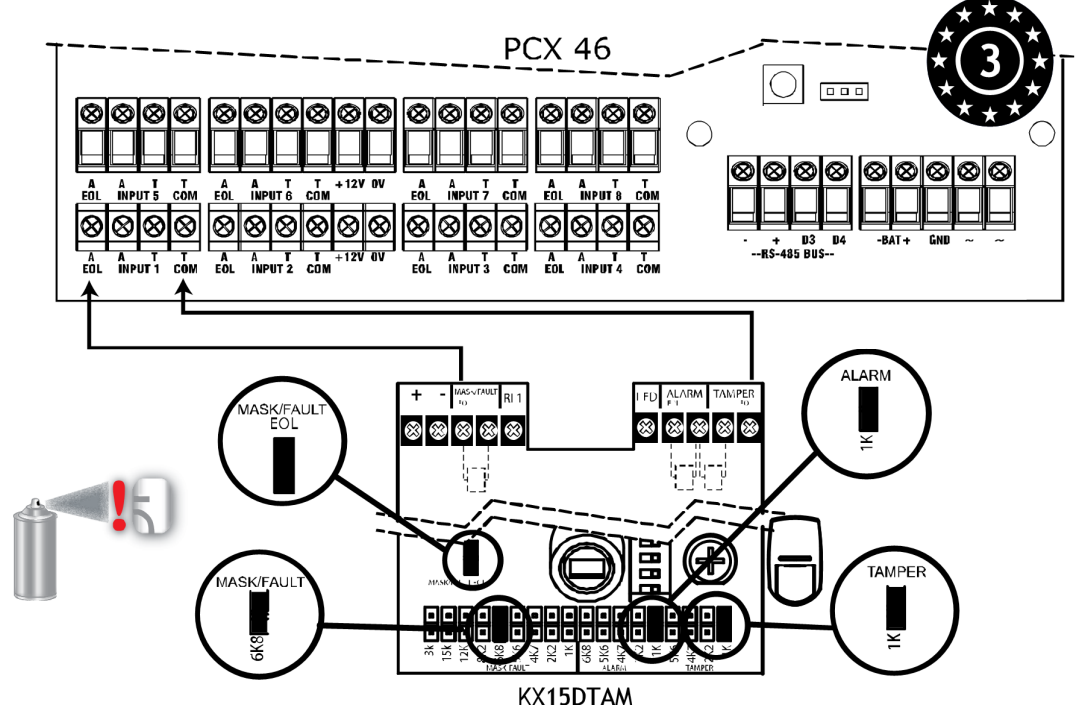

| Input Resistance                                                    | 1k / 1k DEOL Range | 4k7 / 2k2 DEOL Range | 4k7 / 4k7 DEOL Range |
|---------------------------------------------------------------------|--------------------|----------------------|----------------------|
| Normal                                                              | 0k5 to 1k4         | 1k4 to 2k9           | 3k7 to 8k3           |
| Burglary Alarm                                                      | 1k5 to 5k9         | 4k2 to 7k8           | 8k4 to 10k2          |
| Fault                                                               | 6k to 8k1          | 8k to 11k3           | 10k3 to 14k9         |
| Masking (6k8)                                                       | 8k2 to 17k         | 11k6 to 22k          | 15k to 22k           |
| Tamper                                                              | <0k5 or <17k       | <1k4 or >22k         | <3k7 or >23k         |
| All inputs are programmed in "PROGRAM INPUTS" in the Engineer menu. |                    |                      |                      |

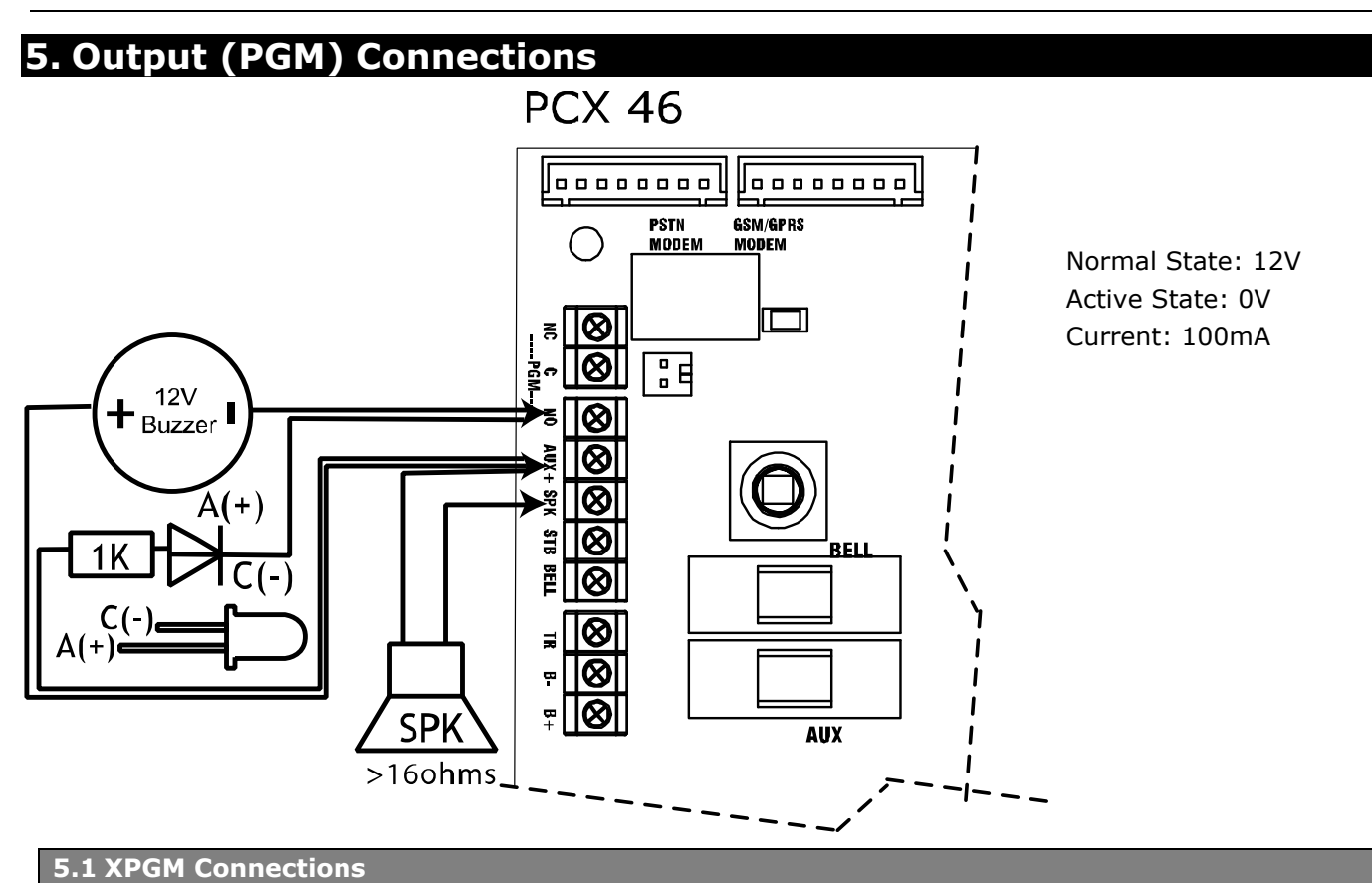

If Inputs 7 and 8 are programmed as 'unused', these inputs can be used as 2 further outputs (known as XPGM1 and XPGM2 which can be programmed in 'PROGRAM OUTPUTS').

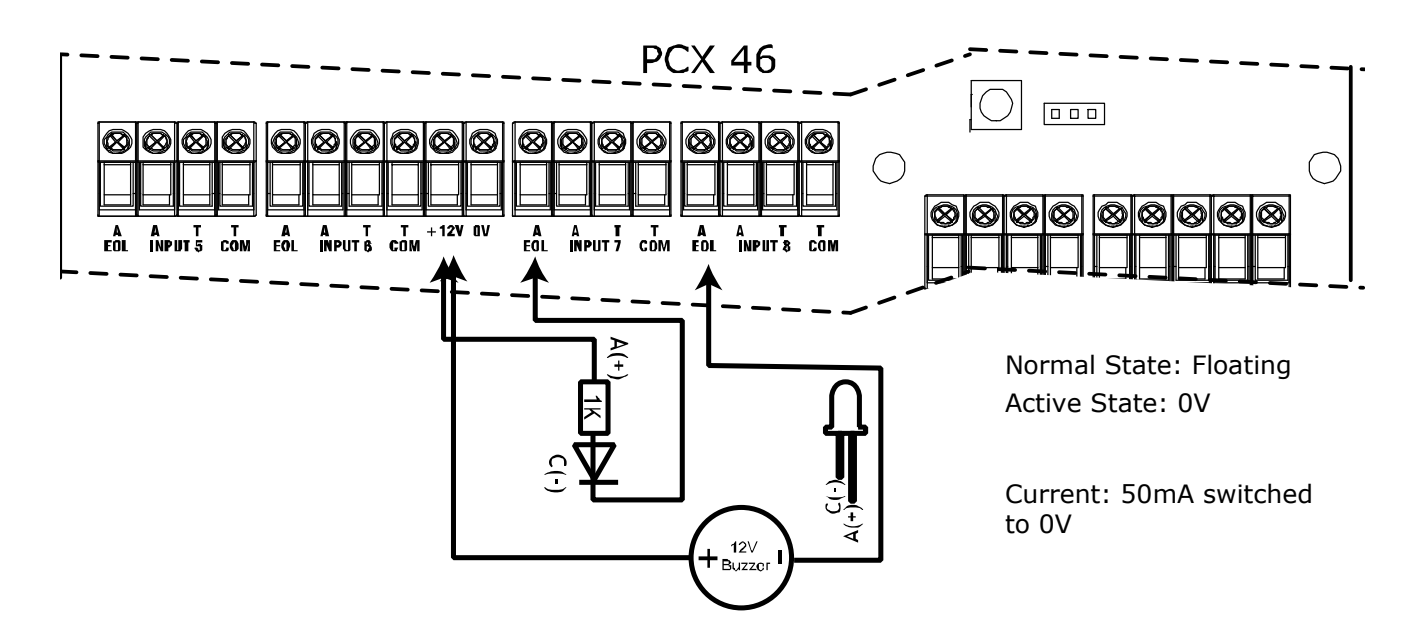

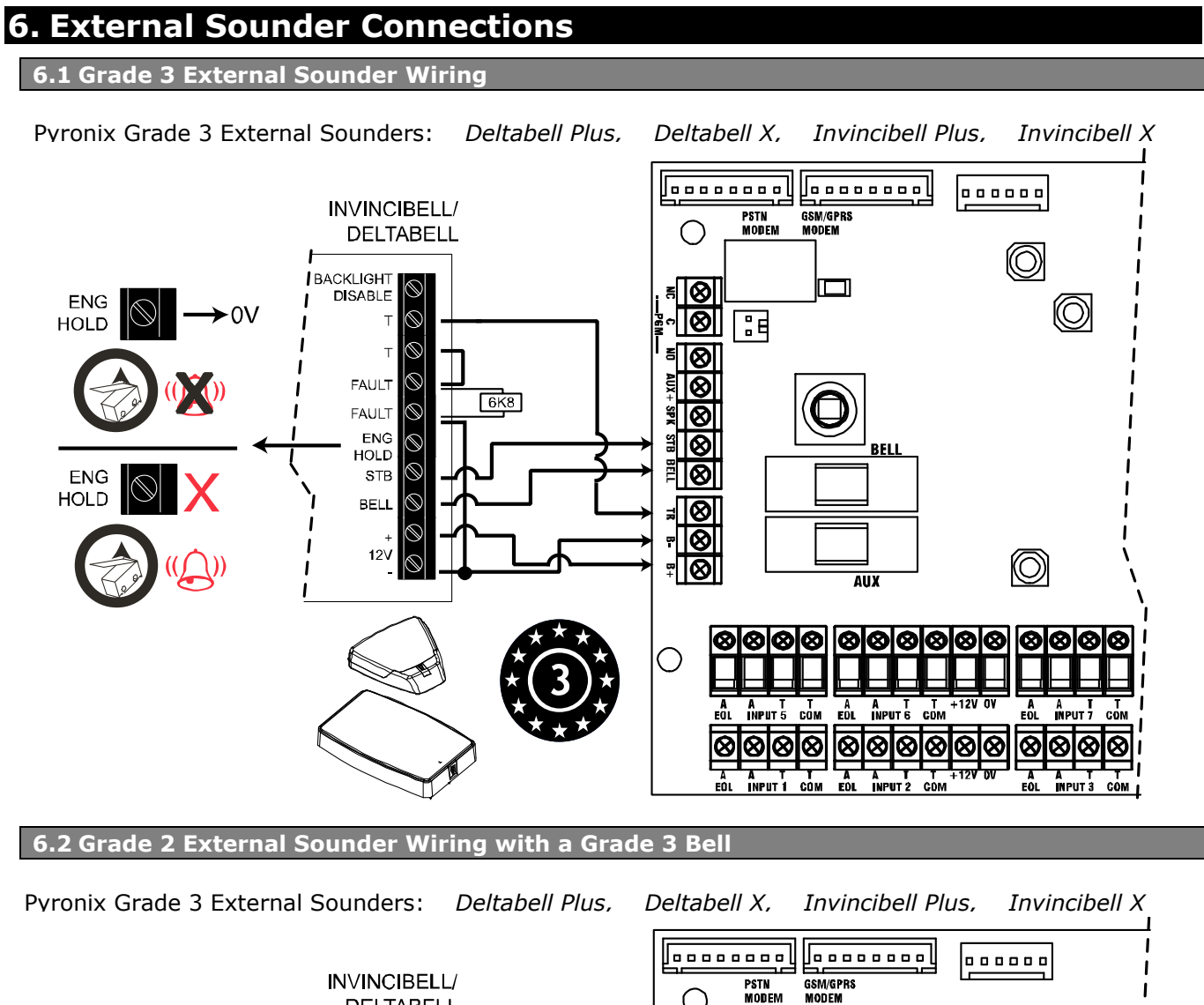

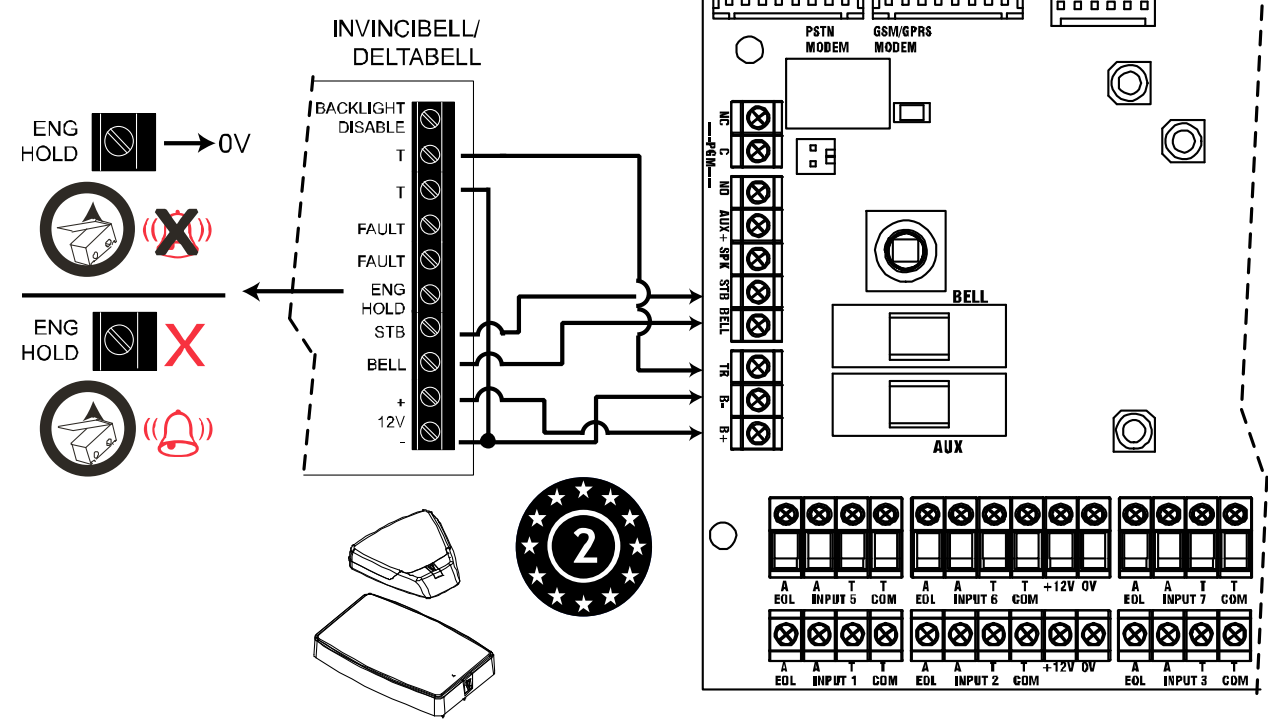

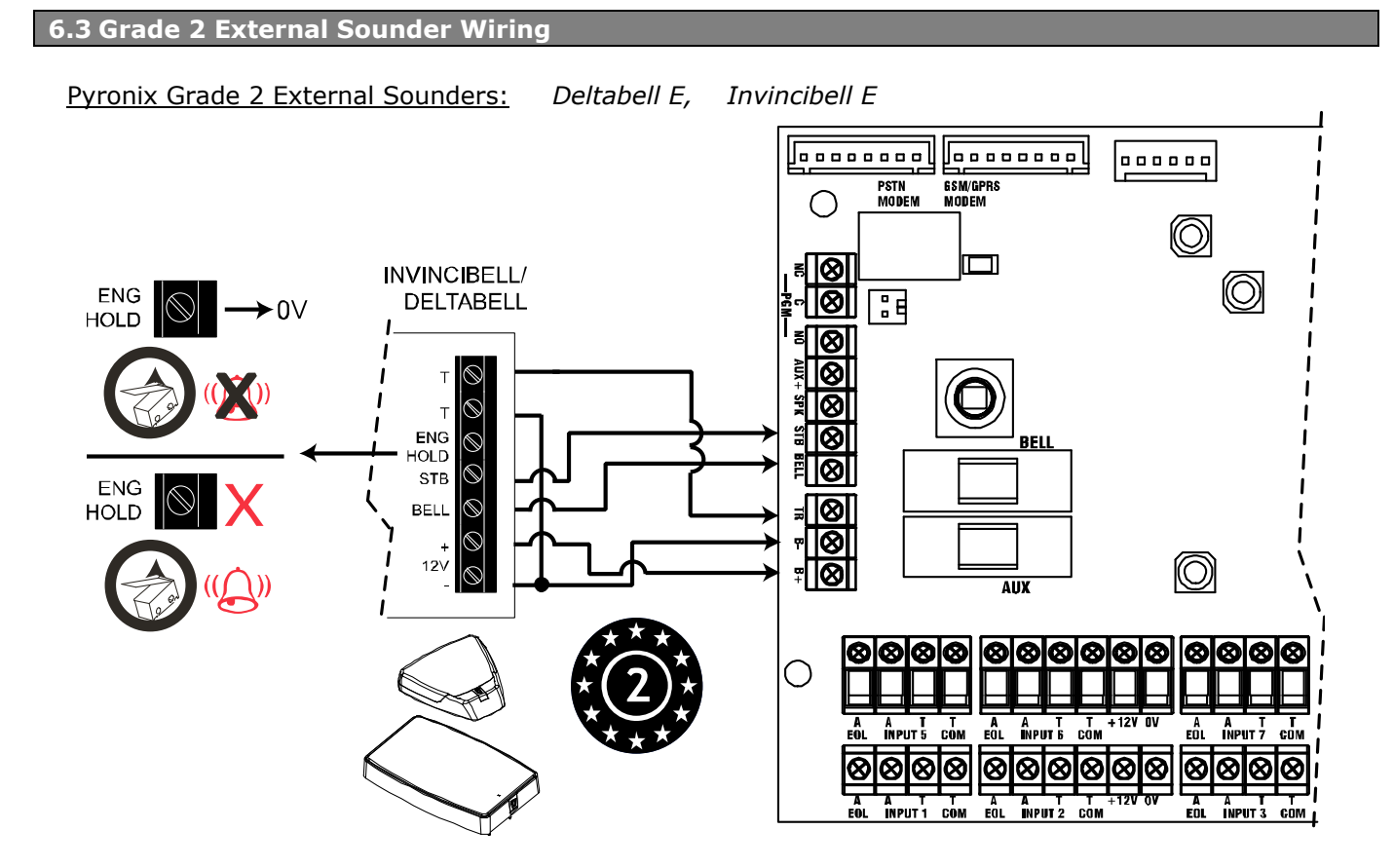

#### 7. Connecting the PCX Peripherals

#### 7.1 Connecting The PCX-LCD Keypad (PCX-LCD/EX)

The PCX LCD keypad is used for programming and user operation.

The **PCX 46 APP** can have up to 6 x PCX-LCD/EX keypads installed.

**NOTE:** See the keypad installation manual for the LED and button explanations.

**NOTE:** The total number of keypads and readers that can be installed on the **PCX 46 APP** is 6.

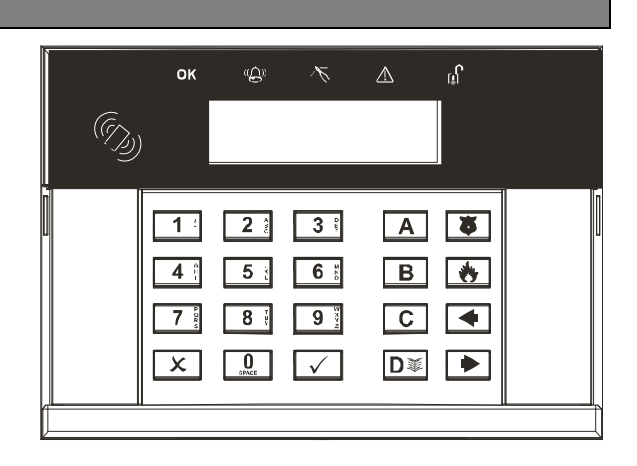

#### 7.1.1 Technical Specification

| PCX-LCD/EX (LCD Keypad)         |                                                            |                      |                      |
|---------------------------------|------------------------------------------------------------|----------------------|----------------------|
| Supply Voltage:                 | 9-15V DC                                                   |                      |                      |
| Current Consumption:            | <50mA                                                      |                      |                      |
| Inputs 1 & 2                    | Programmable, DEOL, S                                      | EOL, 3 Resistor      |                      |
| Input EOL Resistor Values       | 1k / 1k DEOL Range                                         | 4k7 / 2k2 DEOL Range | 4k7 / 4k7 DEOL Range |
| Normal                          | 0k5 to 1k4                                                 | 1k4 to 2k9           | 3k7 to 8k3           |
| Burglary Alarm                  | 1k5 to 5k9                                                 | 4k2 to 7k8           | 8k4 to 10k2          |
| Fault                           | 6k to 8k1                                                  | 8k to 11k3           | 10k3 to 14k9         |
| Masking (6k8)                   | 8k2 to 17k                                                 | 11k6 to 22k          | 15k to 22k           |
| PGM:                            | 100mA                                                      |                      |                      |
| PGM Normal State:               | Floating                                                   |                      |                      |
| PGM Active State:               | 0V                                                         |                      |                      |
| Dimensions:                     | 144 x 99 x 34mm                                            |                      |                      |
| EN50131 Certified:              | Grade 3                                                    |                      |                      |
| Colour and Casing:              | White 3mm ABS                                              |                      |                      |
| Indication:                     | LEDs (OK, Fault, Alarm,                                    | Disarmed, Tamper)    |                      |
| NOTE:                           | The LCD display may not function correctly at temperatures |                      |                      |
|                                 | below +2°C but this will not affect the system operation.  |                      |                      |
| Temperature                     | Storage: -10°C to +40°C                                    |                      |                      |
|                                 | Certified: -10°C to +40°C                                  |                      |                      |
|                                 | Nominal: -10°C to +40°C                                    |                      |                      |
| Front and rear tamper protected | ed                                                         |                      |                      |

7.1.2 Addressing The PCX LCD Keypad (From the Keypad)

| Addressing<br>Hold the DW key for more than 5 seconds. | ○ ○ ○ ○   1 2 3 ▲   4 5 6 B   7 8 9 C   X 0 ✓ D |
|--------------------------------------------------------|-------------------------------------------------|
| 'SECURITY CODE' will be displayed. Enter '2000'        | SECURITY CODE<br>[*******]                      |
| The default address given is '00'.                     | Address [00]                                    |

Address.

[01]

#### 7.1.3 Adding The PCX LCD Keypad (From the Engineer Menu)

Enter the engineers menu and scroll to 'INSTALL KEYPADS/READERS' and press  $\checkmark$ . Please see the Programming Manual for more information.

#### 7.1.4 Connecting The PCX LCD Keypad Inputs (Grade 3)

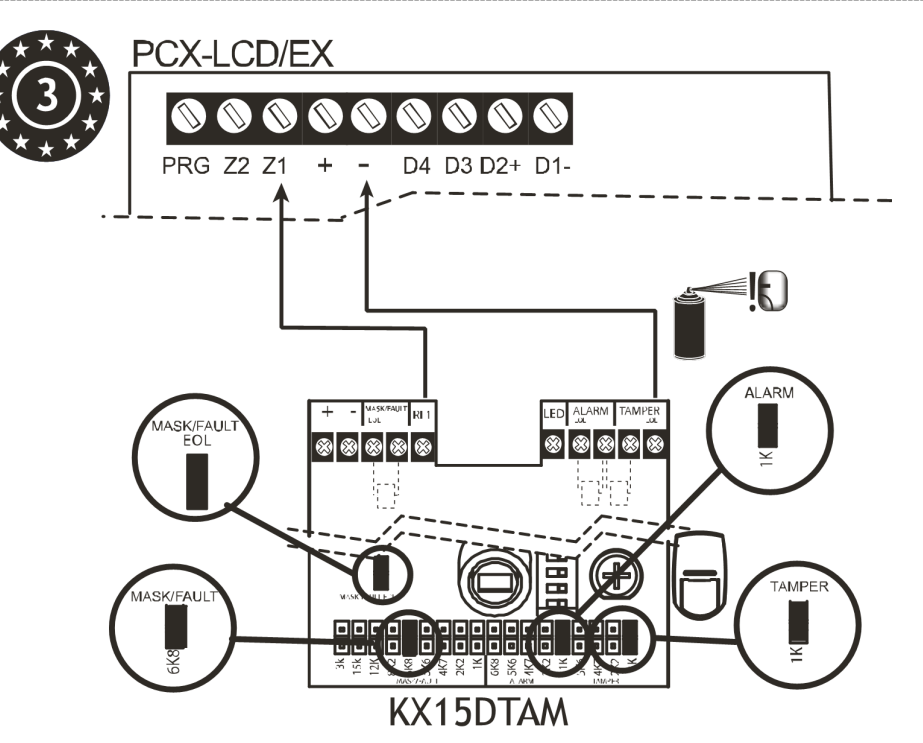

#### The same connections are used when wiring the TMD or XD Grade 3 detectors

| Input Resistance | 1k / 1k DEOL Range | 4k7 / 2k2 DEOL Range | 4k7 / 4k7 DEOL Range |
|------------------|--------------------|----------------------|----------------------|
| Normal           | 0k5 to 1k4         | 1k4 to 2k9           | 3k7 to 8k3           |
| Burglary Alarm   | 1k5 to 5k9         | 4k2 to 7k8           | 8k4 to 10k2          |
| Fault            | 6k to 8k1          | 8k to 11k3           | 10k3 to 14k9         |
| Masking (6k8)    | 8k2 to 17k         | 11k6 to 22k          | 15k to 22k           |
| Tamper           | <0k5 or >17K       | <1k4 or >22k         | <3k7 or >23k         |

#### 7.1.5 Connecting The PCX LCD Keypad Inputs (Grade 2)

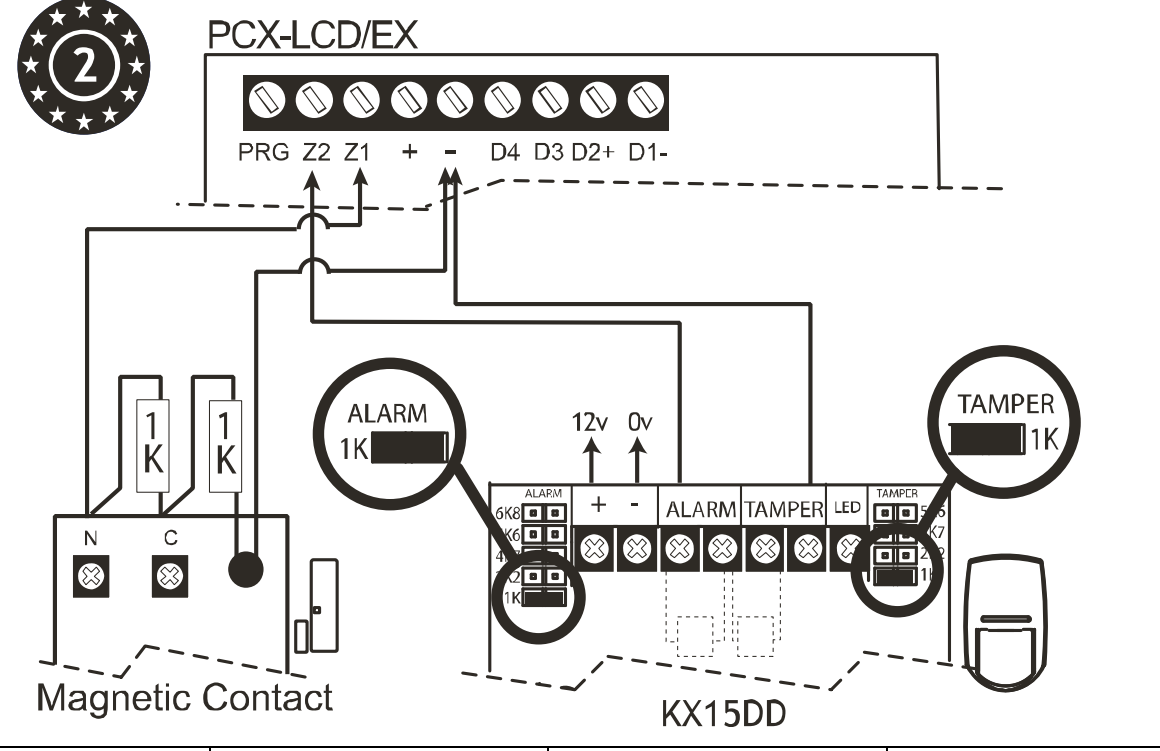

| Input Resistance | 1k / 1k DEOL Range | 4k7 / 2k2 DEOL Range | 4k7 / 4k7 DEOL Range |
|------------------|--------------------|----------------------|----------------------|
| Normal           | 0k5 to 1k4         | 1k4 to 2k9           | 3k7 to 8k3           |
| Burglary Alarm   | 1k5 to 5k9         | 4k2 to 7k8           | 8k4 to 10k2          |
| Fault            | 6k to 8k1          | 8k to 11k3           | 10k3 to 14k9         |
| Masking (6k8)    | 8k2 to 17k         | 11k6 to 22k          | 15k to 22k           |
| Tamper           | <0k5 or >17K       | <1k4 or >22k         | <3k7 or >23k         |

#### 7.1.6 Connecting The Outputs

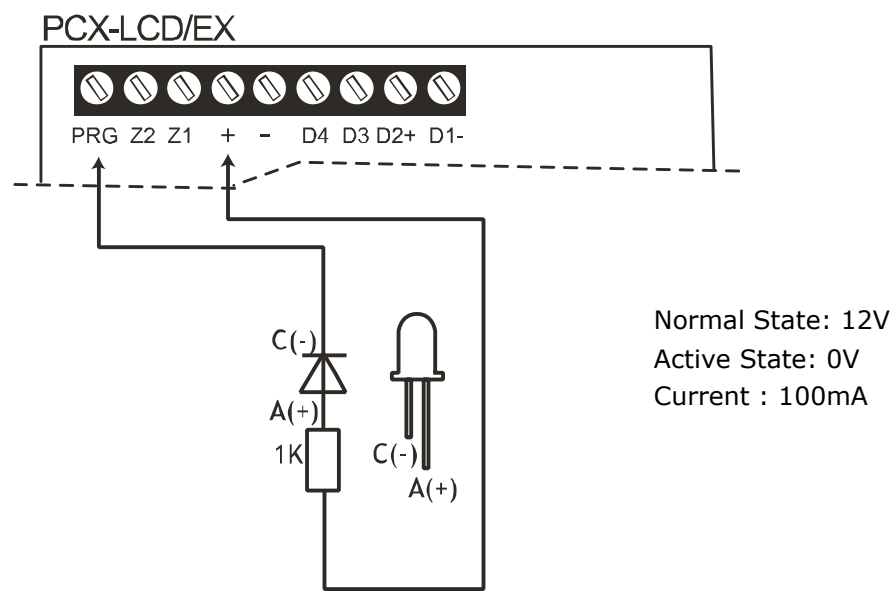

#### 7.2 Connecting The Internal Tag Reader (PCX-PROX/INT)

The Internal Tag Reader can have 2 inputs connected. It can be used as an arm, disarm, entry control or an access control device.

**NOTE:** See the reader installation manual for the LED and button explanations.

**NOTE:** The total number of readers that can be installed on the **PCX 46 APP** is 5. The readers are installed on the same bus as the keypads.

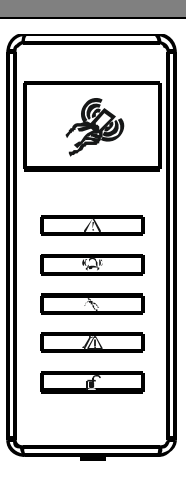

#### 7.2.1 Technical Specification

| PCX-PROX/INT (Internal Ta                                                                             | g Reader)                                                                                                |  |
|----------------------------------------------------------------------------------------------------|----------------------------------------------------------------------------------------------------|--|
| Input Voltage:                                                                                        | 12VDC (9-15V DC range)                                                                                   |  |
| Supply Current:                                                                                       | <30mA Quiescent. <90mA Maximum                                                                           |  |
| Inputs:                                                                                               | Programmable. 2 inputs; DEOL                                                                             |  |
| Input EOL <u>Fixed</u> Resistor                                                                       | Alarm=4K7 / Tamper=2K2                                                                                   |  |
| Values:                                                                                               | Normal: 1k4 to 2k9                                                                                       |  |
|                                                                                                    | Burglary Alarm:4k2 to 7k8                                                                                |  |
|                                                                                                    | Tamper: <1k4 or >22k                                                                                     |  |
| Shared Outputs:                                                                                       | Switched negative 150mA (Max)                                                                            |  |
| Colour and Casing:                                                                                    | White 3mm ABS                                                                                            |  |
| Indication:                                                                                           | LEDs (Alert, Alarm, Fault, Tamper, Disarmed)                                                             |  |
| Temperature:                                                                                          | Storage:-20°C to 60°C                                                                                    |  |
|                                                                                                    | Certified: -10°C to 40°C                                                                                 |  |
|                                                                                                    | Nominal: -20°C to 60°C                                                                                   |  |
| Dimensions (H x W x D):                                                                               | 97 x 40 x 23mm                                                                                           |  |
| Front and rear tamper prote                                                                           | Front and rear tamper protected                                                                          |  |
| NOTE: If the PCX-PROX/INT (I                                                                          | <b>NOTE:</b> If the PCX-PROX/INT (Internal Tag Reader) is programmed as an 'Arm/Disarm' device, 2 inputs |  |
| are enabled. If the PCX-PROX/INT is programmed as 'Entry Control' or 'Access Control' only 1 input is |                                                                                                    |  |

enabled.

#### 7.2.2 Addressing The Internal Tag Reader (From the Reader)

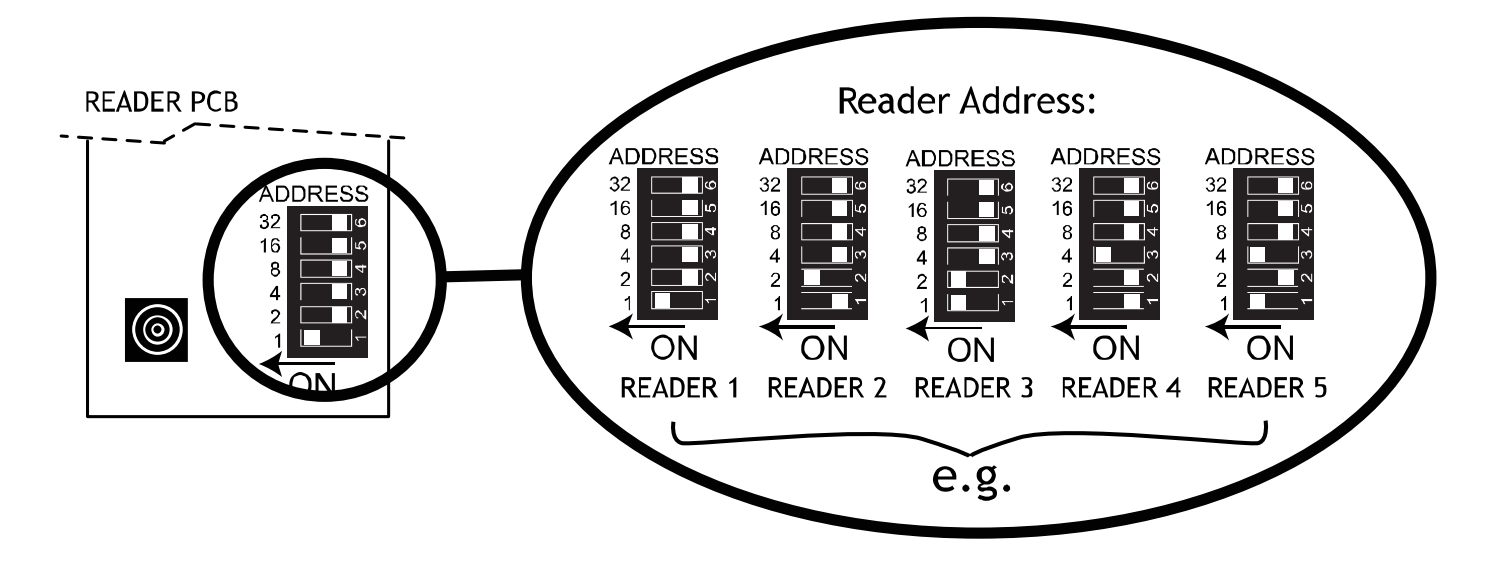

#### 7.2.3 Adding The Internal Tag Reader (From the Engineer Menu)

Enter the engineers menu and scroll to 'INSTALL KEYPADS/READERS' and press  $\checkmark$ . Please see the Programming Manual for more information.

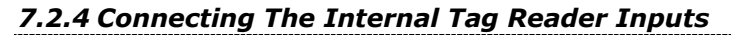

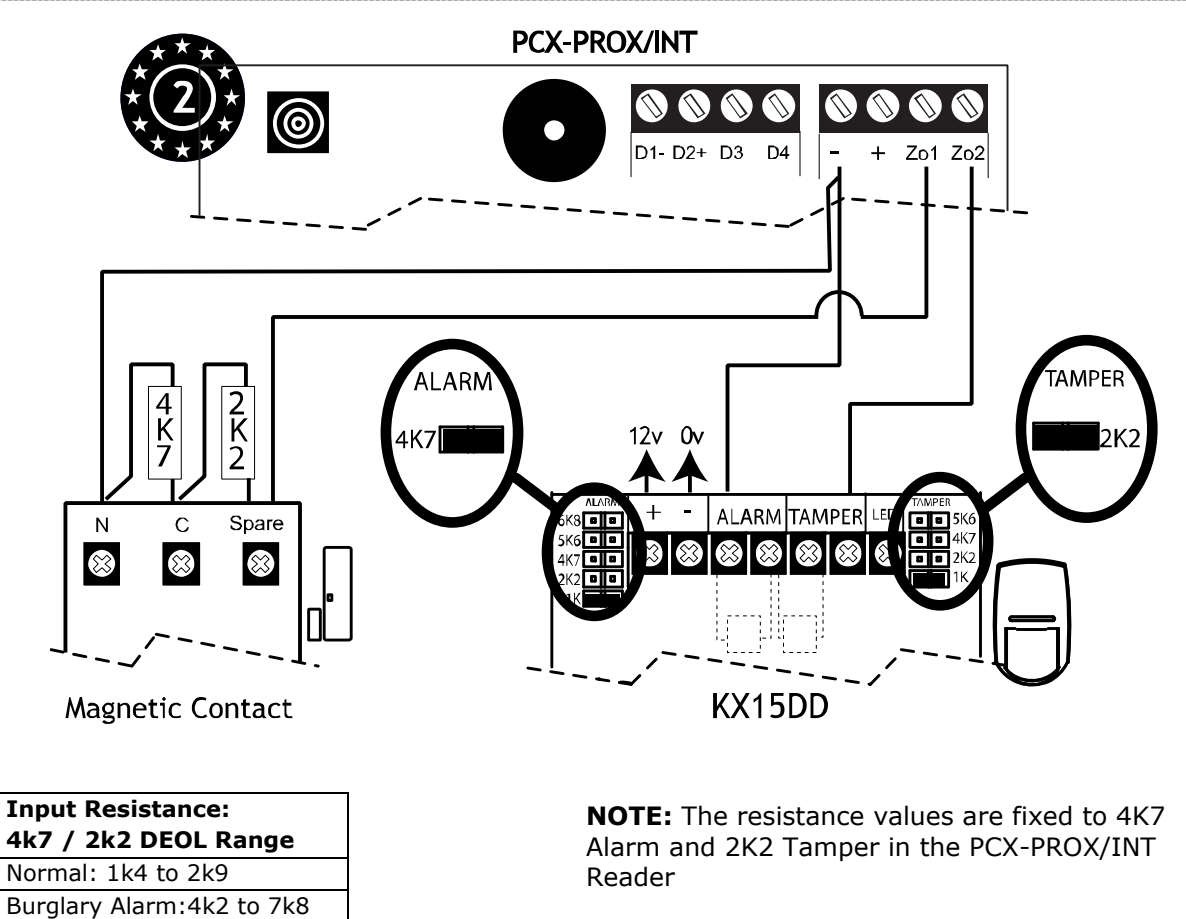

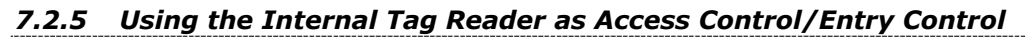

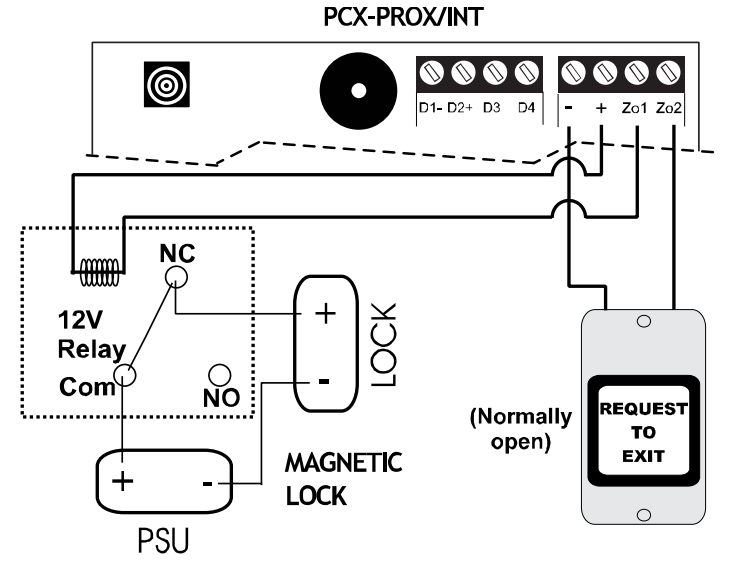

Tamper: <1k4 or >22k

Normal State: 12V Active State: 0V Current : 150mA

#### 7.3 Connecting The External Proximity Reader (PCX-EXT-BK)

The External Proximity Reader can be used as either an arm, disarm, entry control or an access control device.

**NOTE:** See the reader installation manual for the LED and button explanations.

**NOTE:** The total number of readers that can be installed on the **PCX 46 APP** is 5. The readers are installed on the same bus as the keypads.

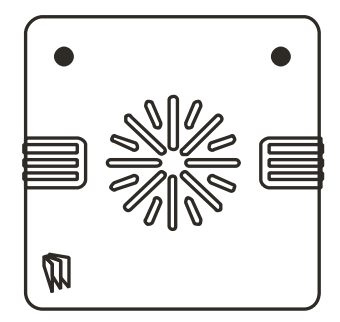

#### 7.3.1 Technical Specification

| PCX-EXT-BK / W (External Tag Reader)                     |                                                                            |  |
|----------------------------------------------------------|----------------------------------------------------------------------------|--|
| Supply voltage:                                          | 9-15VDC                                                                    |  |
| Current consumption:                                     | Max 22mA                                                                   |  |
| Input status when reader is Ar                           | m/Disarm or Sub-Area Control:                                              |  |
| Input:                                                   | Programmable. DEOL                                                         |  |
| Input EOL fixed resistor                                 | Alarm=4K7 / Tamper=2K2                                                     |  |
| value:                                                   | Normal: 1k4 to 2k9                                                         |  |
|                                                          | Burglary Alarm:4k2 to 7k8                                                  |  |
|                                                          | Tamper: <1k4 or >22k                                                       |  |
| Input status when reader is us                           | ed as Access or Door Entry Control:                                        |  |
| Input 1:                                                 | Programmable                                                               |  |
| Input Function:                                          | Door monitor feature. Door opening time limit is programmable from the     |  |
|                                                          | Engineer Menu                                                              |  |
| Input 2:                                                 | Not programmable                                                           |  |
| Note: Access control falls outside the scope of EN 50131 |                                                                            |  |
| Output 1:                                                | Not programmable. Activates the Door Lock Relay                            |  |
| Output 2:                                                | Not programmable. Door monitor alarm activation (forced or open for longer |  |
|                                                          | than programmed time).                                                     |  |
| Output 1/2 Normal state:                                 | Floating                                                                   |  |
| Output 1/2 Active state:                                 | OV                                                                         |  |
| Colour and Casing:                                       | 3mm ABS (Black: PCX-EXT-BK, White: PCX-EXT-W)                              |  |
| Potted                                                   | Туре В                                                                     |  |
| Temperatures:                                            | Storage: -10°C to 50°C                                                     |  |
|                                                          | Certified: -25°C to 60°C                                                   |  |
|                                                          | Nominal: -25°C to 60°C                                                     |  |
| Dimensions (H x W x D):                                  | 85 x 85 x 21mm                                                             |  |
| IP65 Rated. If the control panel fai                     | Is to arm, this is indicated by a broken tone on the external              |  |
| proximity reader and the red LED                         | will not illuminate. If this occurs, please check the                      |  |
| information at the nearest keypad.                       |                                                                            |  |

7.3.2 Addressing the External Tag Reader (From the Reader)

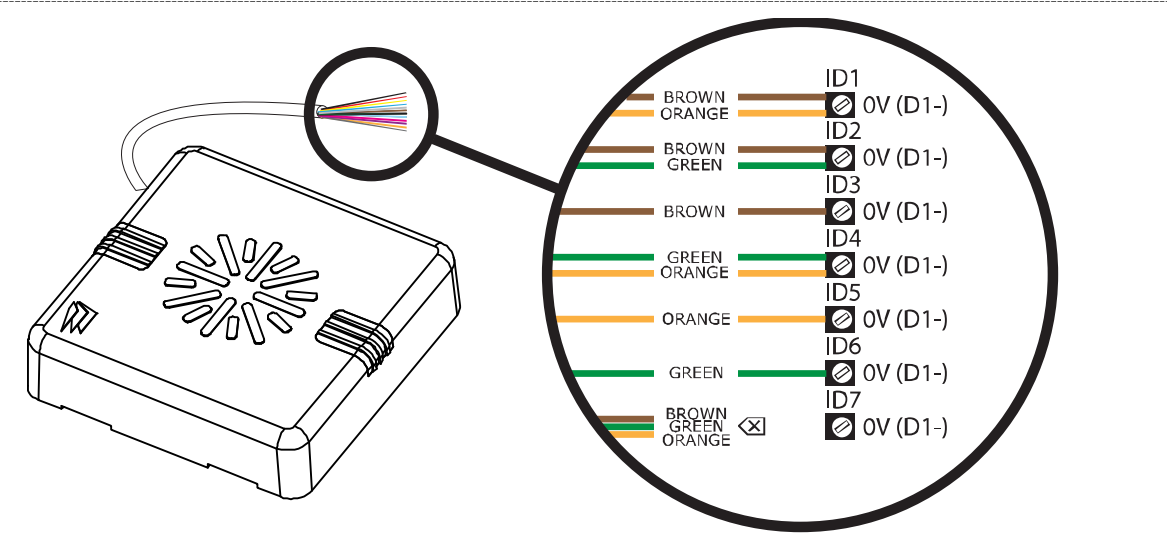

#### 7.3.3 Adding the External Tag Reader (From the Engineer Menu)

Enter the engineers menu and scroll to 'INSTALL KEYPADS/READERS' and press  $\checkmark$ . Please see the Programming Manual for more information.

#### 7.3.4 Connecting a Mag Lock and a Request to Exit Button to the External Tag Reader

The diagram show the relay mag lock control switching positive and shows a normally open request to exit button, and takes "0V'' from the control panel.

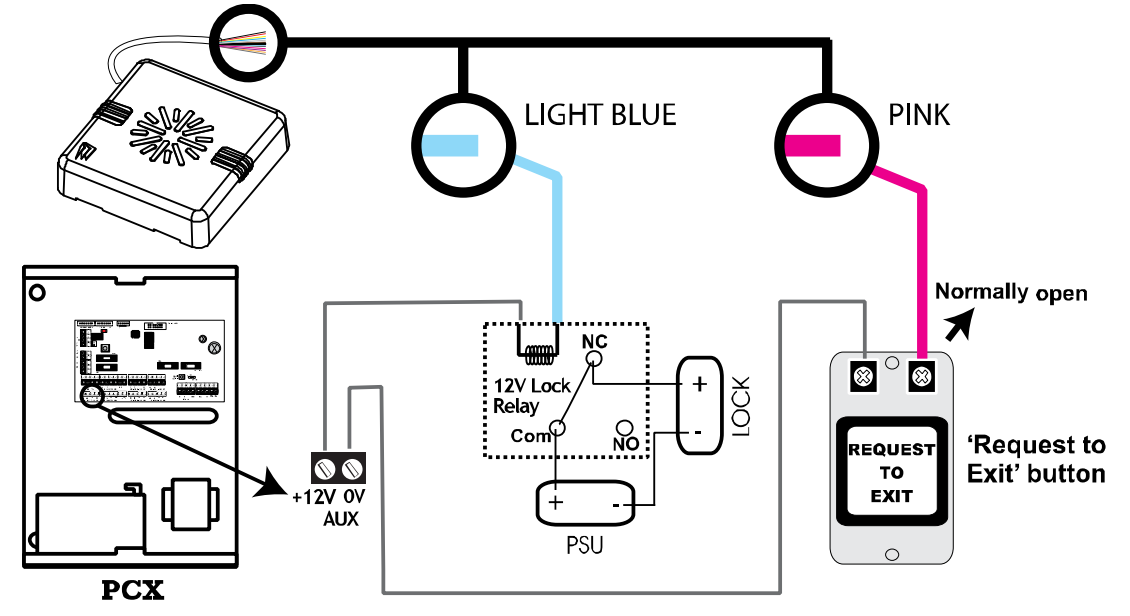

#### 7.3.5 Connecting Door Monitoring and Door Alarm Monitoring to the External Tag Reader

**Connecting Door Monitoring:** Use the white and grey wire. The door monitor input needs to be programmed as the first input number of the reader address (programmed as "Entry Delay"). If the door contact is forced open without presenting a valid tag or pressing the push to exit button, then the panel will go into an alarm. **NOTE:** The DEOL values must be 4K7, 2K2 as shown. This does not affect the control panel DEOL values.

**Connecting Door Alarm Monitoring:** Use the purple wire. When the door monitor exceeds the door open time or if the door is forced open then the alarm PGM will generate an alarm. The input at the control panel should be programmed as "24 Hour" and the attribute programmed as "Normally Open". Please see the next page for the wiring diagrams.

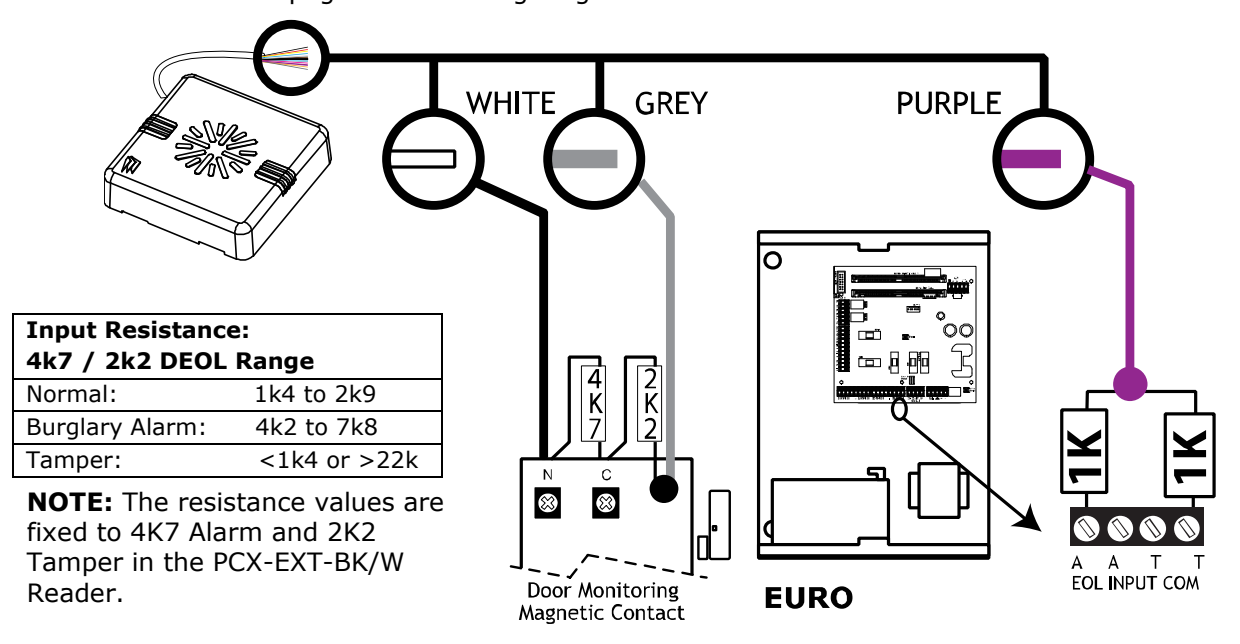

#### 7.3.6 Using the External Tag Reader for Arming and Entry Control

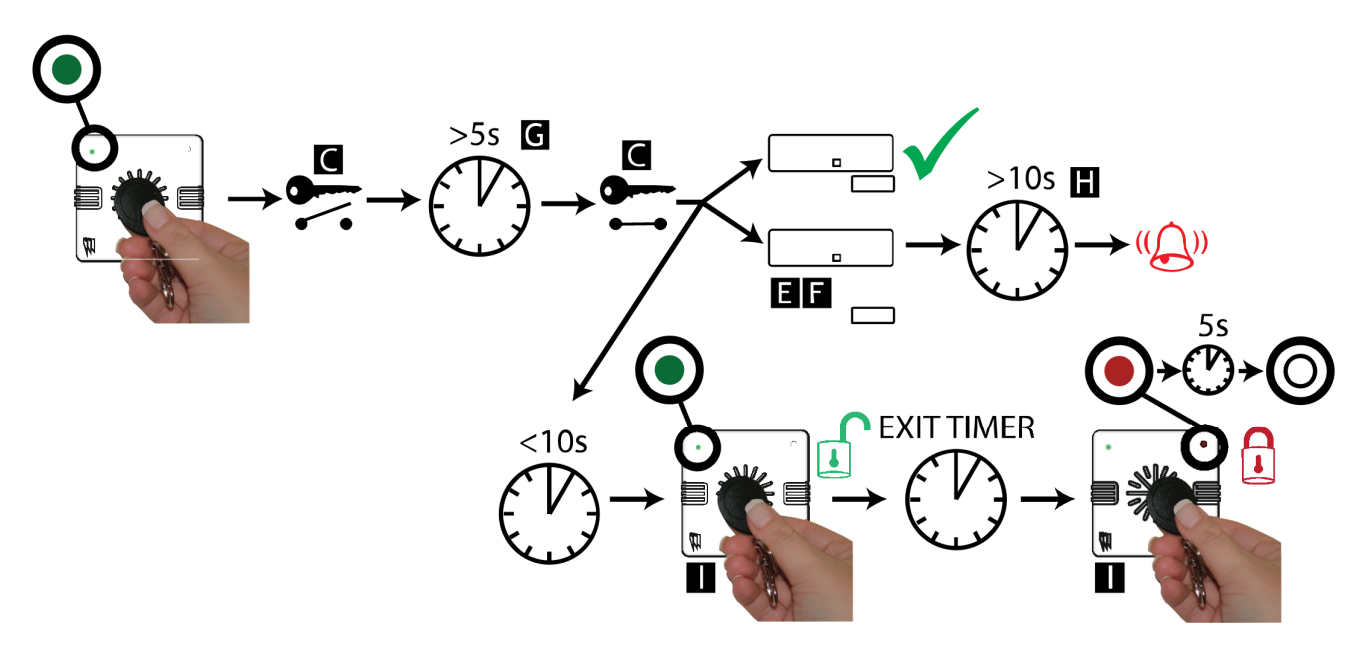

#### 7.3.7 Using the Request to Exit button

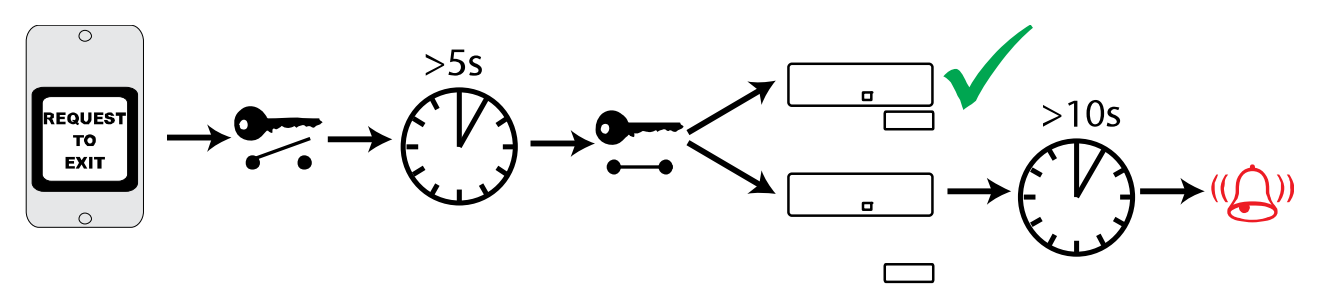

#### 7.3.8 Using the External Tag Reader Disarming

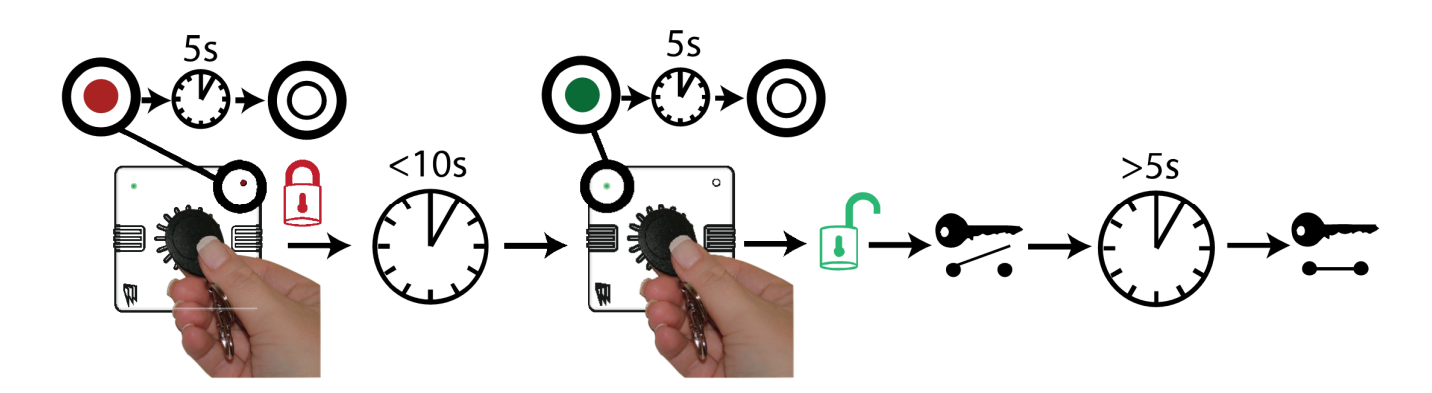

#### 7.1 Connecting The PCX-RIX8i (Remote Input Expander with Inertia)

#### 7.1.1 The PCX-RIX8i Expander

#### <u>PCX-RIX8i</u>

The PCX-RIX8i is an input expander that supports 8 normal or inertia inputs (also known as fast inputs).

It also supports NC (normally closed), DEOL and SEOL input wiring.

The PCX 46 will support up to 4 x Remote Inputs Expanders.

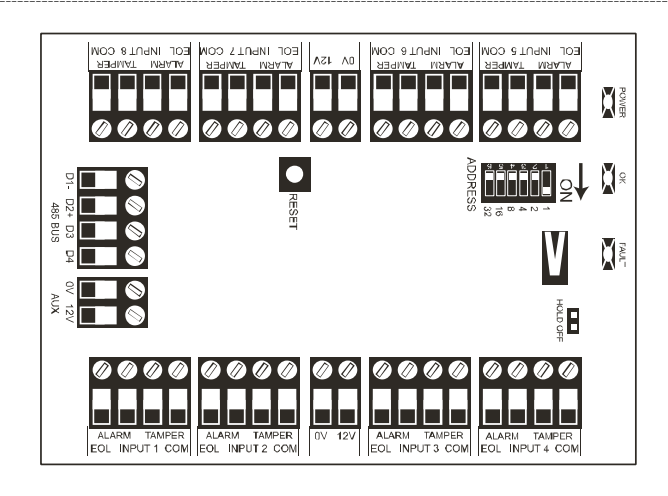

| PCX-RIX8i (Inertia Input Ex                              | pander)                                       |  |
|----------------------------------------------------------|-----------------------------------------------|--|
| Input Voltage                                            | 9-15V                                         |  |
| Current Consumption                                      | 45mA                                          |  |
| Inputs                                                   | DEOL, NC, Inertia (Fast inputs)               |  |
| Input EOL Fixed Resistor                                 | 1k / 1k DEOL Range                            |  |
| Values                                                   | Normal: 0k5 to 1k4                            |  |
|                                                          | Burglary Alarm: 1k5 to 5k9                    |  |
|                                                          | Tamper: <0k5 or >17K                          |  |
| Dimensions (plastic box)                                 | 173 x 125 x 32mm                              |  |
| Dimensions (PCB)                                         | 128 x 87 x 16mm                               |  |
| Colour and Casing                                        | White 3mm ABS with clear polycarbonate window |  |
| Grade 2 Indication                                       | LEDs (Power, OK and Fault)                    |  |
| Temperature                                              | Storage: -20°C to +60°C                       |  |
|                                                          | Certified: -10°C to +40°C                     |  |
|                                                          | Nominal: -10°C to +50°C                       |  |
| Front and rear tamper prote                              | cted                                          |  |
| NOTE: This product is only compliant to Security Grade 2 |                                               |  |

#### 7.1.2 PCX-RIX8i Technical Specification

7.1.3 Addressing The PCX-RIX8i (From The Expander)

| Input Resistance:<br>1k / 1k DEOL Range |  |
|-----------------------------------------|--|
| Normal: 0k5 to 1k4                      |  |
| Burglary Alarm: 1k5 to 5k9              |  |
| Tamper: <0k5 or >17k                    |  |

**NOTE:** The resistance values are fixed to 1K Alarm and 1K Tamper on the PCX-RIX8i expander.

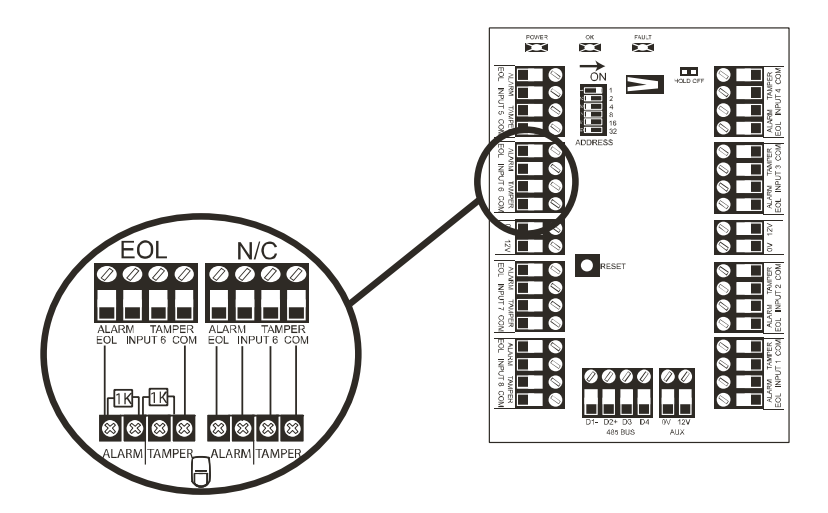

#### 7.1.4 Addressing the PCX-RIX8i (From The Expander)

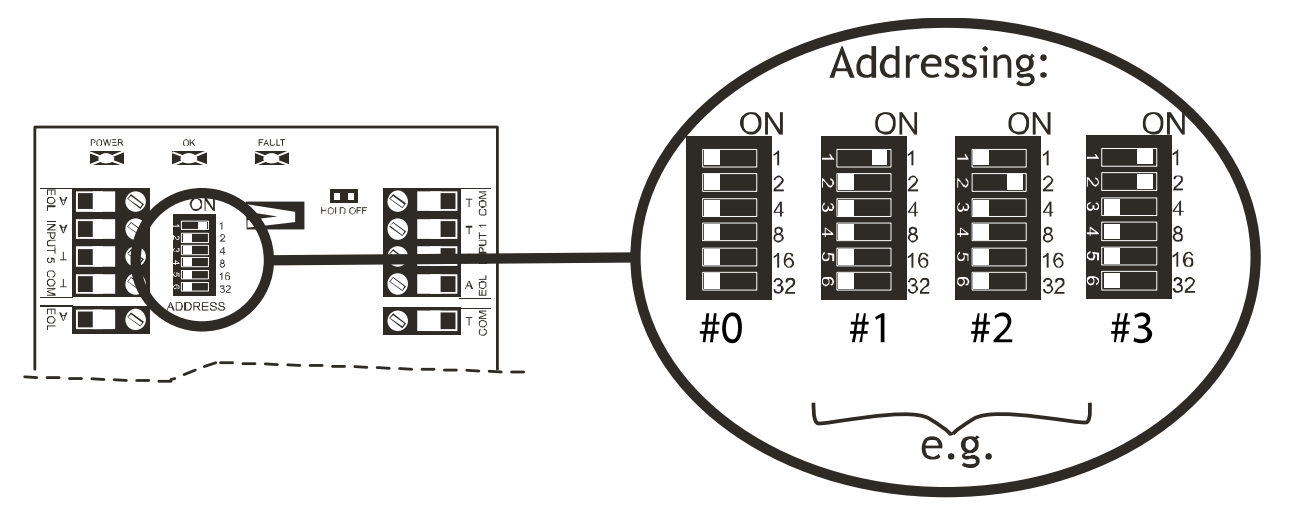

#### 7.1.5 Adding the PCX-RIX8i (From the Engineer Menu)

Enter the Engineers menu and scroll to 'INSTALL RIX' and press  $\checkmark$ . Please see the Programming Manual for more information.

#### 7.1.6 Wiring Inputs on the PCX-RIX8i (Normally Closed)

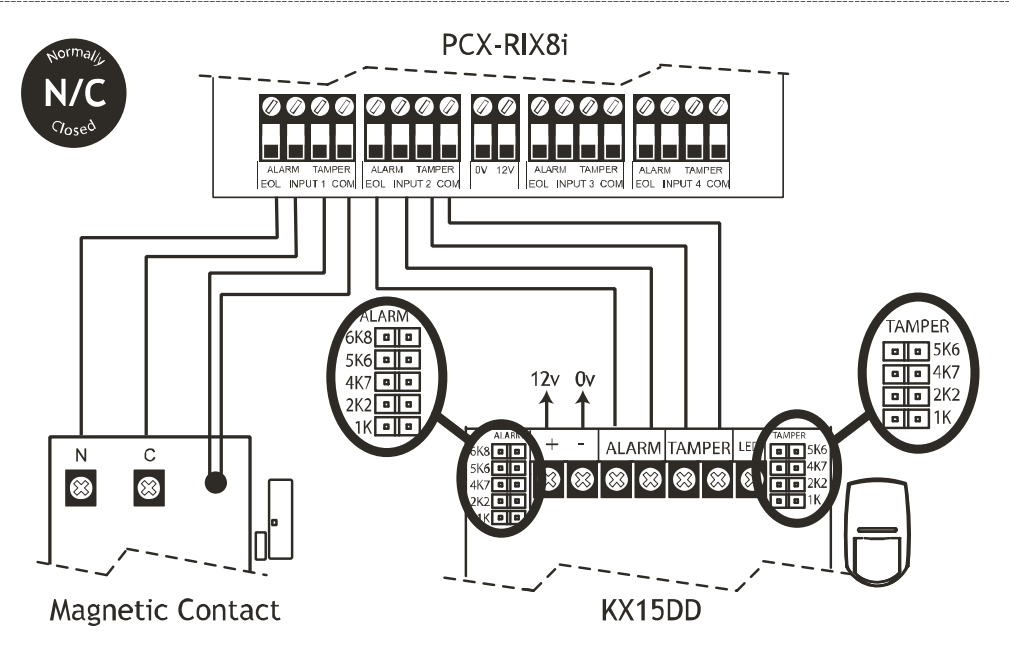

#### 7.1.7 Wiring Inputs on the PCX-RIX8i (DEOL: Grade 2)

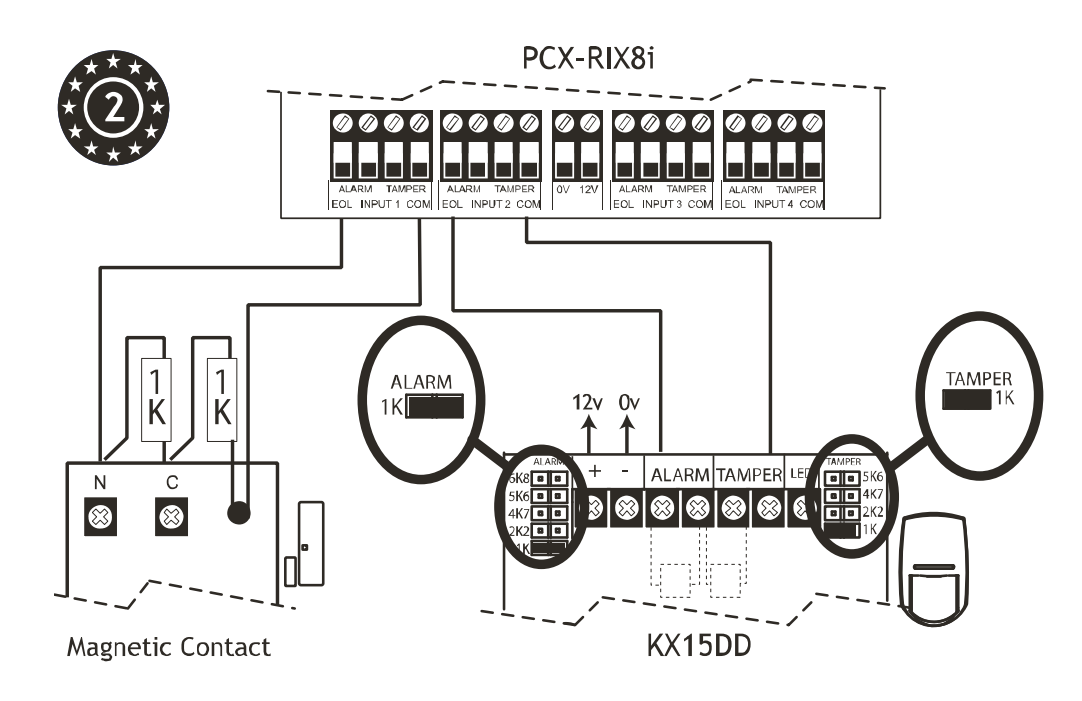

| Input Resistance:<br>1k / 1k DEOL Range |  |
|-----------------------------------------|--|
| Normal: 0k5 to 1k4                      |  |
| Burglary Alarm: 1k5 to 5k9              |  |
| Tamper: <0k5 or <17k                    |  |

**NOTE:** The resistance values are fixed to 1K Alarm and 1K Tamper on the PCX-RIX8i expander.

| 7.1.8 Wiring | Fast Inputs on | the PCX-RIX8i | (Normally | Closed) |
|--------------|----------------|---------------|-----------|---------|
| / Q          | ,              |               | (         | 0.00000 |

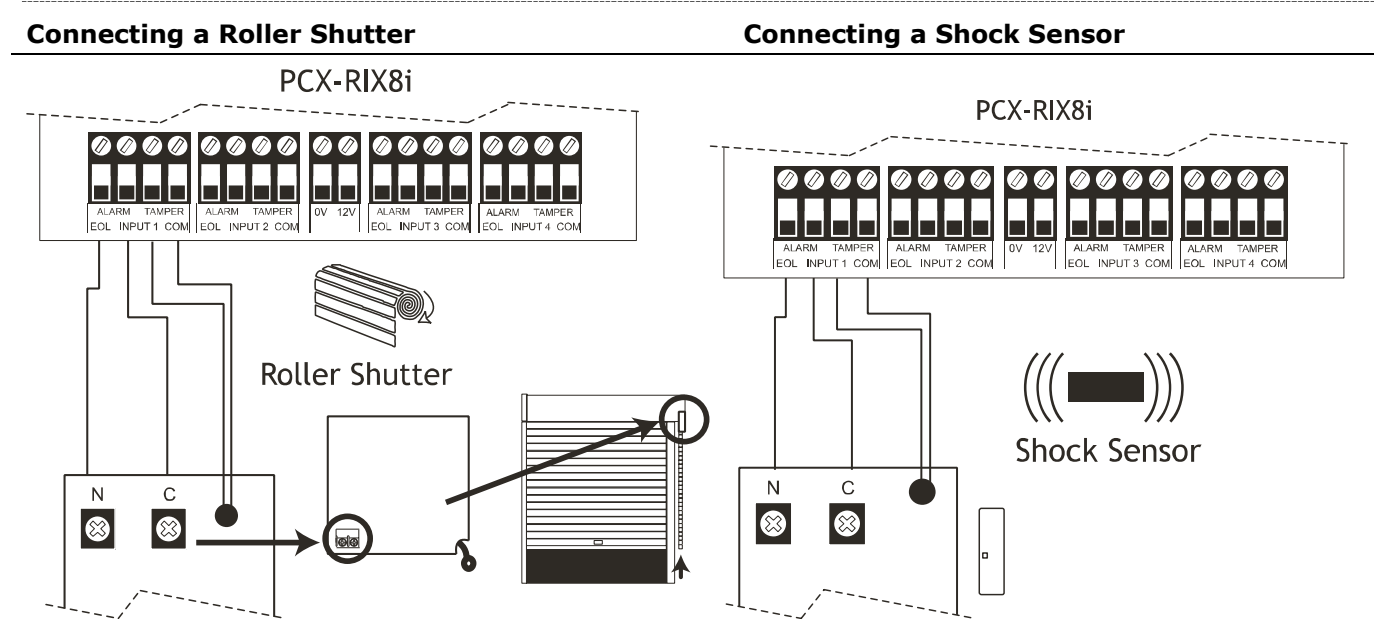

**NOTE:** The programming menu "PROGRAM INPUTS" has a sub-menu called 'Input Attributes'. This has an option to enable or disable Inertia inputs.

#### 7.1.9 Wiring Fast Inputs on the PCX-RIX8i (DEOL: Grade 2)

#### Connecting a Roller Shutter

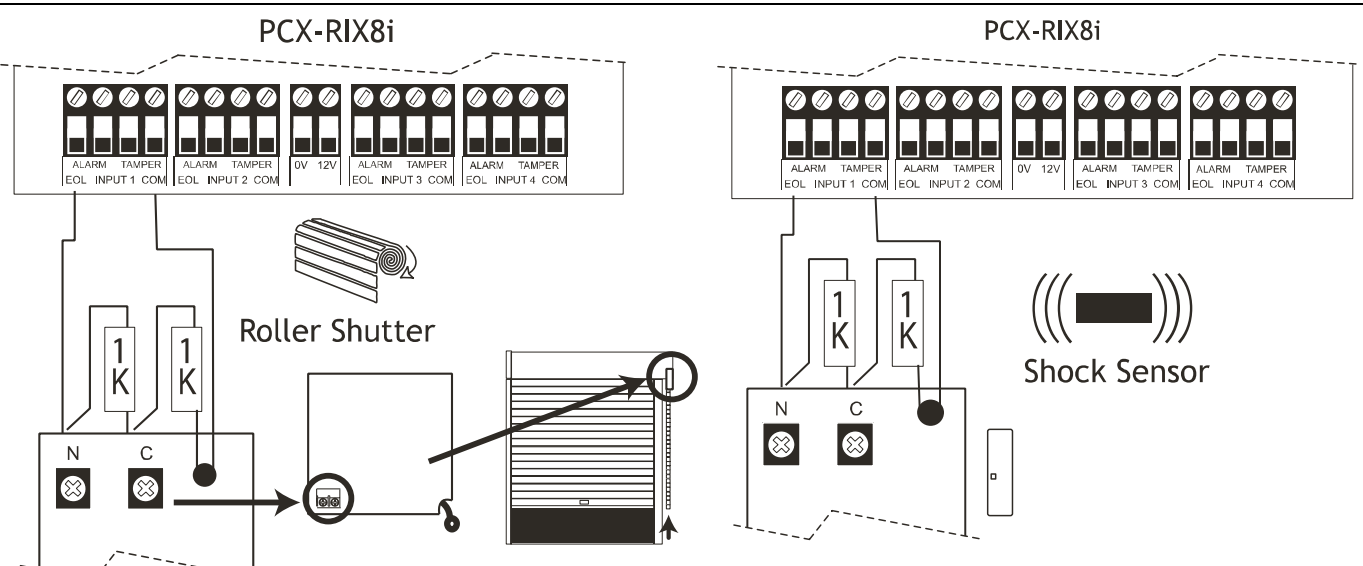

| Input Resistance:          |  |  |
|----------------------------|--|--|
| 1k / 1k DEOL Range         |  |  |
| Normal: 0k5 to 1k4         |  |  |
| Burglary Alarm: 1k5 to 5k9 |  |  |
| Tamper: <0k5 or >17k       |  |  |

**NOTE:** These resistances are fixed to 1K Alarm and 1K Tamper and cannot change.

**Connecting a Shock Sensor** 

**NOTE:** The programming menu "PROGRAM INPUTS" has a submenu called 'Input Attributes'. This has an option to enable or disable Inertia inputs.

#### 7.2 Connecting The PCX-RIX8+ (Remote Input Expander with 4 PGMs)

#### PCX-RIX8+

The PCX-RIX8+ is an input expander that supports 8 inputs (not inertia).

It also supports normally closed (double pole), DEOL and SEOL input wiring.

There are 4 programmable PGMs.

The PCX 46 will support up to 4 x Remote Input Expanders.

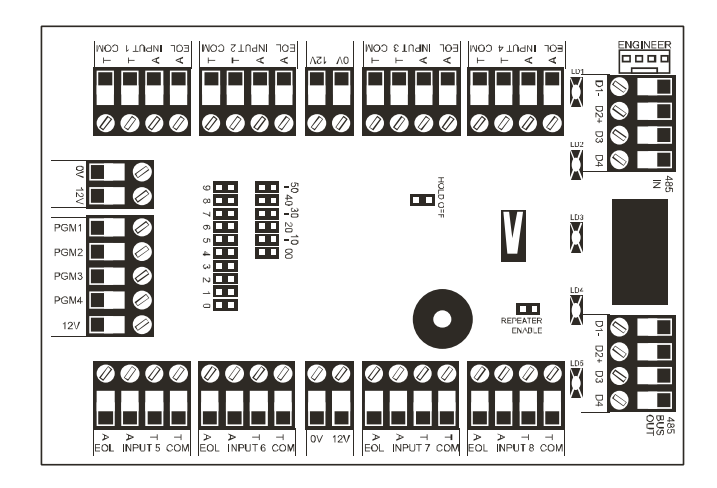

| PCX-RIX8+ (Input Expander)      |                                               |                      |                      |
|---------------------------------|-----------------------------------------------|----------------------|----------------------|
| Input Voltage                   | 9-15V                                         |                      |                      |
| Current Consumption             | 30mA                                          |                      |                      |
| Inputs                          | Programmable                                  |                      |                      |
|                                 | DEOL, NC, 3 Resistor (                        | Grade 3)             |                      |
| Input EOL Resistor              |                                               |                      |                      |
| Values                          | 1k / 1k DEOL Range                            | 4k7 / 2k2 DEOL Range | 4k7 / 4k7 DEOL Range |
| Normal                          | 0k5 to 1k4                                    | 1k4 to 2k9           | 3k7 to 8k3           |
| Burglary Alarm                  | 1k5 to 5k9                                    | 4k2 to 7k8           | 8k4 to 10k2          |
| Fault                           | 6k to 8k1                                     | 8k to 11k3           | 10k3 to 14k9         |
| Masking (6k8)                   | <b>8k2 to 17k</b> 11k6 to 22k 15k to 22k      |                      |                      |
| PGM1 - PGM4                     | 100mA each                                    |                      |                      |
| PGM1 - PGM4                     | Normal state: 12V                             |                      |                      |
| PGM1 - PGM4                     | Active state: 0V                              |                      |                      |
| Dimensions (plastic             | 173 x 125 x 32mm                              |                      |                      |
| box)                            |                                               |                      |                      |
| Dimensions (PCB)                | 128 x 87 x 16mm                               |                      |                      |
| Colour and Casing               | White 3mm ABS with clear polycarbonate window |                      |                      |
| Indication                      | LEDs (Power, OK and Fault)                    |                      |                      |
| Temperature                     | Storage: -20°C to +60°C                       |                      |                      |
|                                 | Certified: -10°C to +40°C                     |                      |                      |
|                                 | Nominal: -10°C to +50°C                       |                      |                      |
| Front and rear tamper protected |                                               |                      |                      |

#### 7.2.1 PCX-RIX8+ Technical Specification

#### 7.2.2 PCX-RIX8+ Input Configuration

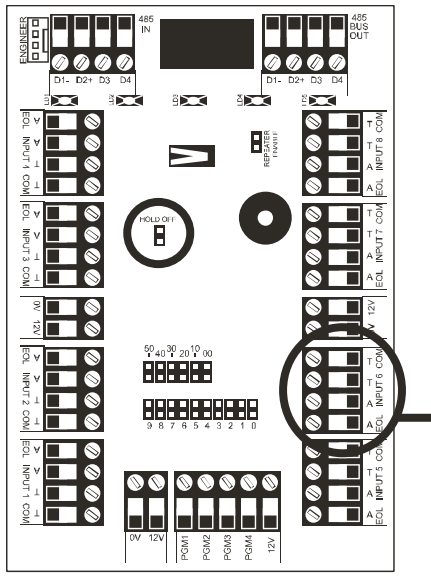

| Input          | 1k / 1k DEOL | 4k7 / 2k2 DEOL | 4k7 / 4k7 DEOL |
|----------------|--------------|----------------|----------------|
| Resistance     | Range        | Range          | Range          |
| Normal         | 0k5 to 1k4   | 1k4 to 2k9     | 3k7 to 8k3     |
| Burglary Alarm | 1k5 to 5k9   | 4k2 to 7k8     | 8k4 to 10k2    |
| Fault          | 6k to 8k1    | 8k to 11k3     | 10k3 to 14k9   |
| Masking (6k8)  | 8k2 to 17k   | 11k6 to 22k    | 15k to 22k     |
| Tamper         | <0k5 or >17K | <1k4 or >22k   | <3k7 or >23k   |

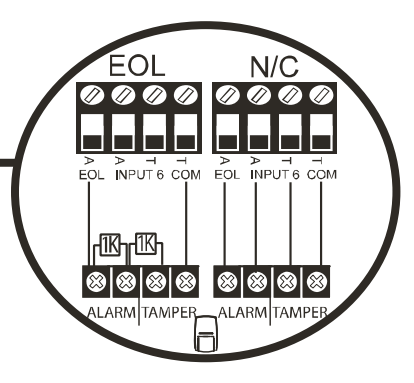

7.2.3 Addressing the PCX-RIX8+

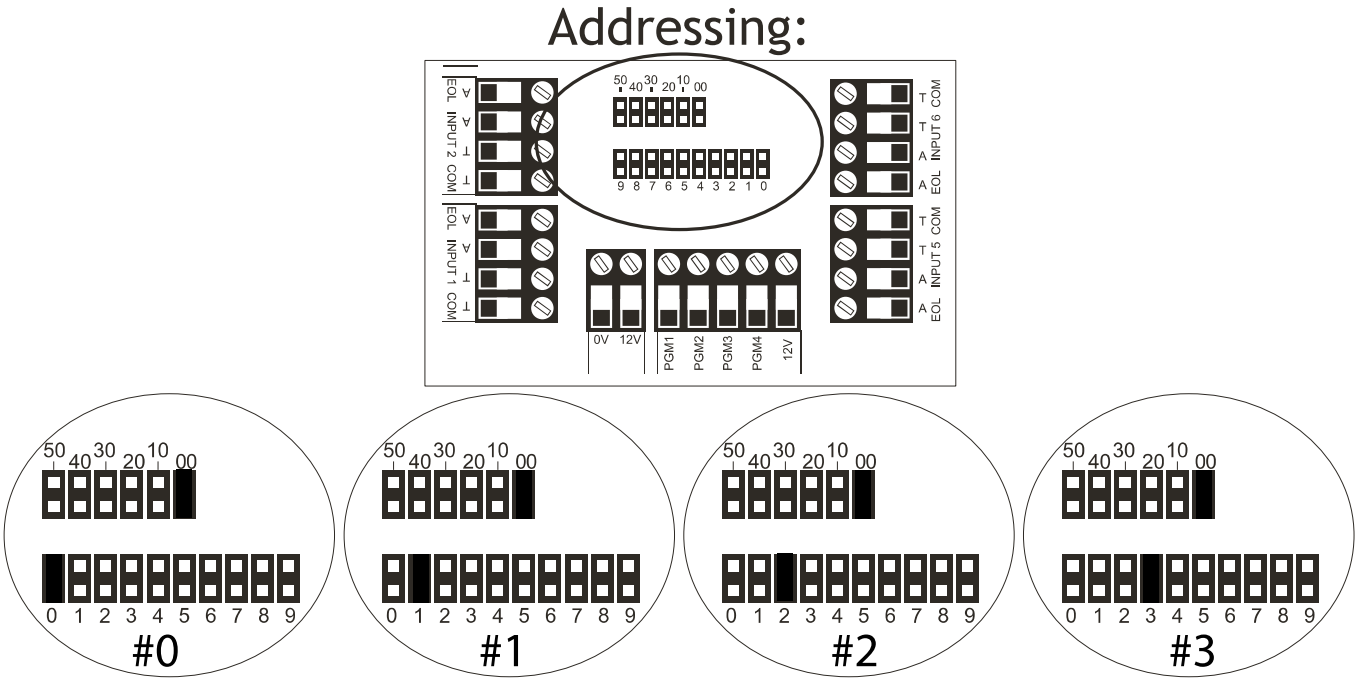

7.2.4 Adding the PCX-RIX8+ (From the Engineer Menu)

Enter the engineers menu and scroll to 'INSTALL RIX' and press  $\checkmark$ . Please see the Programming Manual for more information.

#### 7.2.5 Wiring Inputs on the PCX-RIX8+ (Normally Closed)

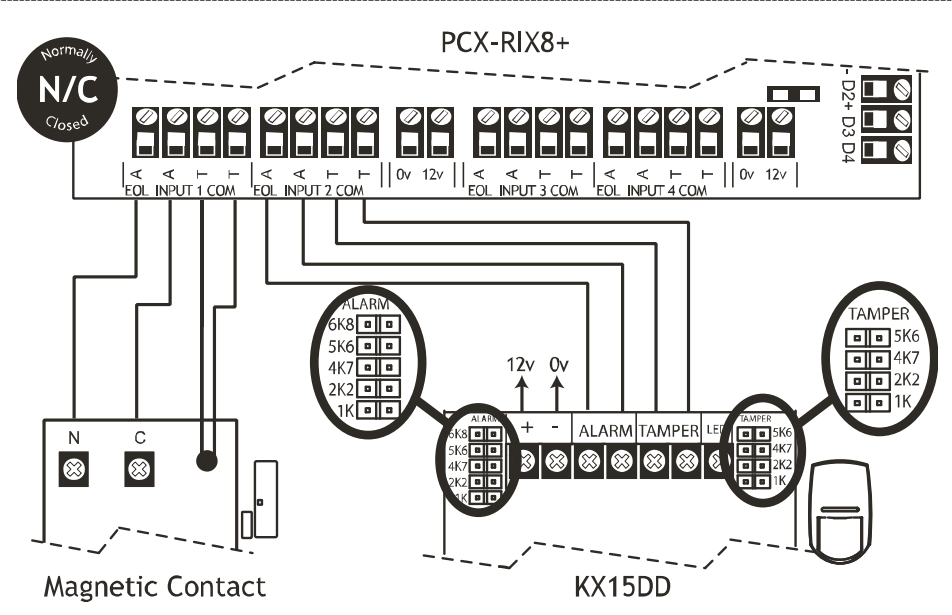

| Input Resistance          | 1k / 1k DEOL Range         | 4k7 / 2k2 DEOL Range | 4k7 / 4k7 DEOL Range |
|---------------------------|----------------------------|----------------------|----------------------|
| Normal                    | 0k5 to 1k4                 | 1k4 to 2k9           | 3k7 to 8k3           |
| Burglary Alarm            | 1k5 to 5k9                 | 4k2 to 7k8           | 8k4 to 10k2          |
| Tamper                    | <0k5 or >17K               | <1k4 or >22k         | <3k7 or >23k         |
| All inputs are programmed | in "PROGRAM INPUTS" in the | e Engineer menu.     |                      |

7.2.6 Wiring Inputs on the PCX-RIX8+ (DEOL - Grade 2)

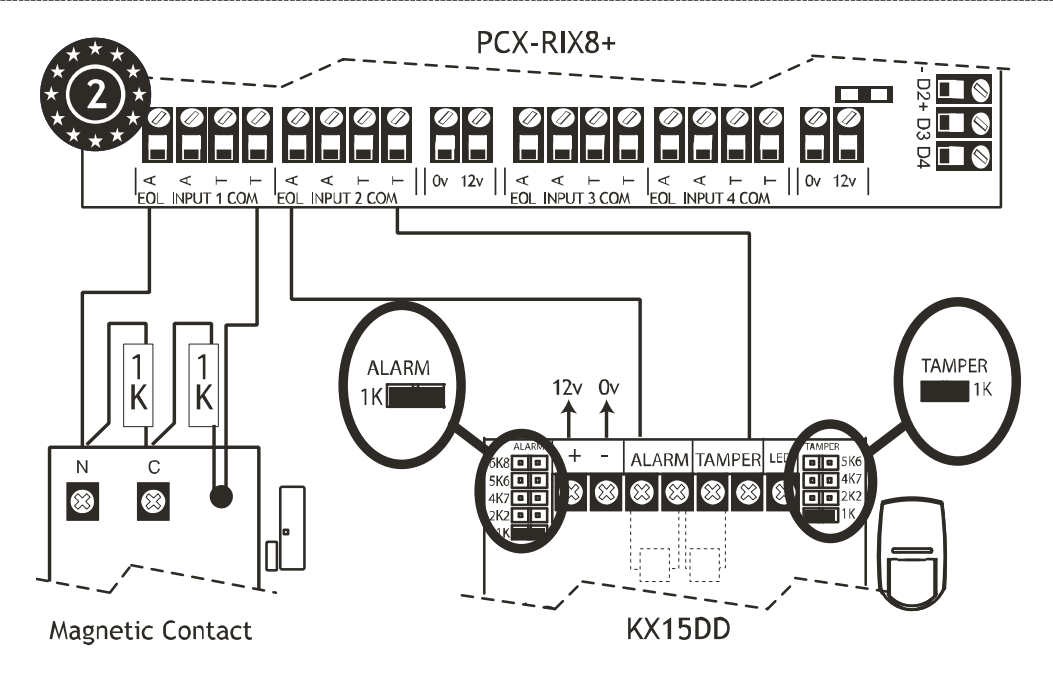

| Input Resistance         | 1k / 1k DEOL Range          | 4k7 / 2k2 DEOL Range | 4k7 / 4k7 DEOL Range |
|--------------------------|-----------------------------|----------------------|----------------------|
| Normal                   | 0k5 to 1k4                  | 1k4 to 2k9           | 3k7 to 8k3           |
| Burglary Alarm           | 1k5 to 5k9                  | 4k2 to 7k8           | 8k4 to 10k2          |
| Tamper                   | <0k5 or <17k                | <1k4 or >22k         | <3k7 or >23k         |
| All inputs are programme | d in "PROGRAM INPUTS" in th | e Engineer menu.     | -                    |

7.2.7 Wiring Inputs on the PCX-RIX8+ (DEOL - Grade 3)

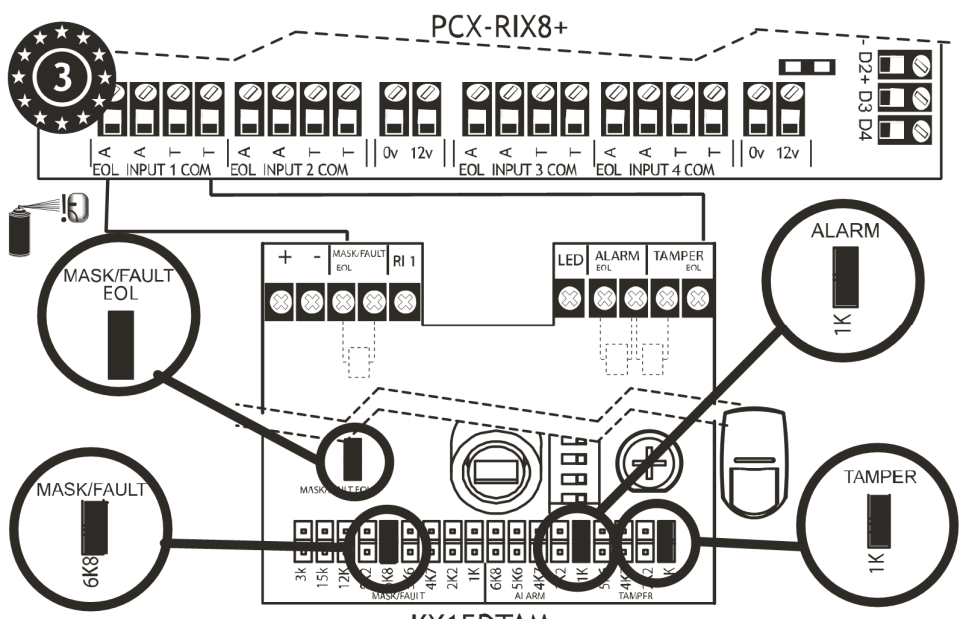

KX15DTAM

| Input Resistance          | 1k / 1k DEOL Range          | 4k7 / 2k2 DEOL Range | 4k7 / 4k7 DEOL Range |
|---------------------------|-----------------------------|----------------------|----------------------|
| Normal                    | 0k5 to 1k4                  | 1k4 to 2k9           | 3k7 to 8k3           |
| Burglary Alarm            | 1k5 to 5k9                  | 4k2 to 7k8           | 8k4 to 10k2          |
| Fault                     | 6k to 8k1                   | 8k to 11k3           | 10k3 to 14k9         |
| Masking (6k8)             | 8k2 to 17k                  | 11k6 to 22k          | 15k to 22k           |
| Tamper                    | <0k5 or <17k                | <1k4 or >22k         | <3k7 or >23k         |
| All inputs are programmed | I in "PROGRAM INPUTS" in th | e Engineer menu.     |                      |

#### 7.2.8 Output Wiring on the PCX-RIX8+

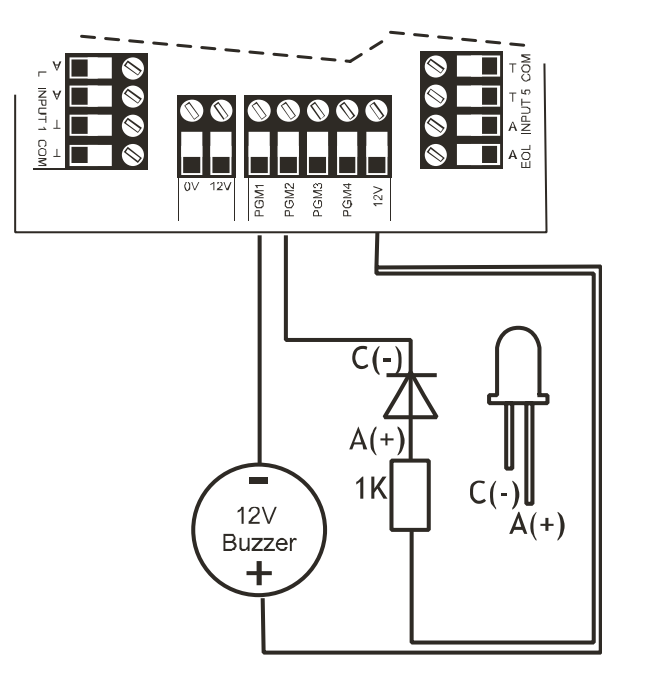

Normal State: 12V Active State: 0V Current: 100mA

#### 7.3 Connecting The PCX-RIX8+PSU (Remote Input Expander with PSU)

#### PCX-RIX8+PSU

The PCX-RIX8+ is an input expander that supports 8 inputs (not inertia) and has a 2.5A power supply.

It supports normally closed (N/C), DEOL and 3EOL input wiring.

The PCX 46 will support up to 4 x Remote Input Expanders.

#### NOTE: The D2+ terminal should not be connected.

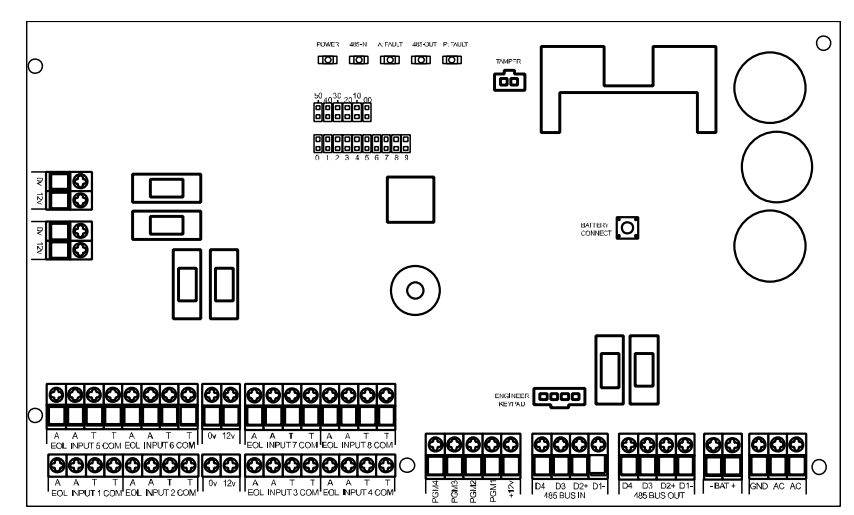

#### 7.3.1 PCX-RIX8+PSU Technical Specification

| PCX-RIX8+PSU (Input Expander with Power Supply) |                                                       |                      |                      |
|-------------------------------------------------|-------------------------------------------------------|----------------------|----------------------|
| Input Voltage                                   | 9-15V                                                 |                      |                      |
| Current Consumption                             | 65mA                                                  |                      |                      |
| Inputs                                          | Programmable                                          |                      |                      |
|                                                 | DEOL, N/C, 3 Resistor                                 | (Grade 3)            |                      |
| Input EOL Resistor Values                       | 1k / 1k DEOL Range                                    | 4k7 / 2k2 DEOL Range | 4k7 / 4k7 DEOL Range |
| Normal                                          | 0k5 to 1k4                                            | 1k4 to 2k9           | 3k7 to 8k3           |
| Burglary Alarm                                  | 1k5 to 5k9                                            | 4k2 to 7k8           | 8k4 to 10k2          |
| Fault                                           | 6k to 8k1                                             | 8k to 11k3           | 10k3 to 14k9         |
| Masking (6k8)                                   | 8k2 to 17k                                            | 11k6 to 22k          | 15k to 22k           |
| PGM1 - PGM4                                     | 100mA each                                            |                      |                      |
| PGM1 - PGM4                                     | Normal state: 12V                                     |                      |                      |
| PGM1 - PGM4                                     | Active state: 0V                                      |                      |                      |
| Power Supply Rating                             | 2.0A continued and 2.5A in peak when charging battery |                      |                      |
| Transformer Rating                              | 44VA                                                  |                      |                      |
| Dimensions (metal box)                          | 390 x 305 x 100mm                                     |                      |                      |
| Dimensions (PCB)                                | 215 x 125 x 65mm                                      |                      |                      |
| Colour and Casing                               | White metal casing                                    |                      |                      |
| Indication                                      | LEDs (Power, RS485 In, A-Fault, RS485 Out, P-Fault)   |                      |                      |
| Temperature                                     | Storage: -20°C to +60°C                               |                      |                      |
|                                                 | Certified: -10°C to +40°C                             |                      |                      |
|                                                 | Nominal: -10°C to +50                                 | )°C                  |                      |

EN50131 Certified Grade 3

Front and rear tamper protected with one tamper switch

PD6662:2010 Installations – Back up battery time = 12hrs providing that a mains fail signal is reported to the ARC.

A 17Ah battery, will support a maximum load of 1350mA for a period of 12 hours.

EN50131-1:2006+A1:2009 Installations - Back up battery time = 30hrs providing that a mains fail signal is reported to the ARC.

A 17Ah battery, will support a maximum load of 497mA for a period of 30 hours. Installations which are not supported by an ARC mains fail reported signal = 60 hours. A 17Ah battery, will support a maximum load of 248mA for a period of 60 hours.

#### 7.3.2 PCX-RIX8+PSU Input Configuration

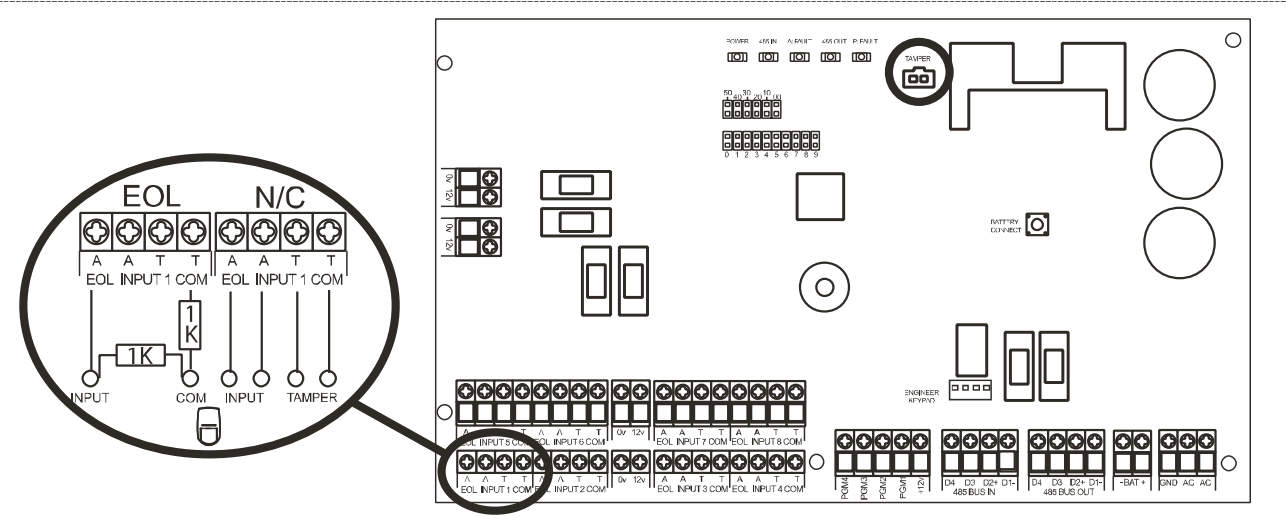

| Input Resistance       | 1k / 1k DEOL Range         | 4k7 / 2k2 DEOL Range | 4k7 / 4k7 DEOL Range |
|------------------------|----------------------------|----------------------|----------------------|
| Normal                 | 0k5 to 1k4                 | 1k4 to 2k9           | 3k7 to 8k3           |
| Burglary Alarm         | 1k5 to 5k9                 | 4k2 to 7k8           | 8k4 to 10k2          |
| Fault                  | 6k to 8k1                  | 8k to 11k3           | 10k3 to 14k9         |
| Masking (6k8)          | 8k2 to 17k                 | 11k6 to 22k          | 15k to 22k           |
| Tamper                 | <0k5 or >17K               | <1k4 or >22k         | <3k7 or >23k         |
| All inputs are program | ned in "PROGRAM INPUTS" in | the Engineer menu    | ·                    |

#### 7.3.3 Addressing the PCX-RIX8+PSU

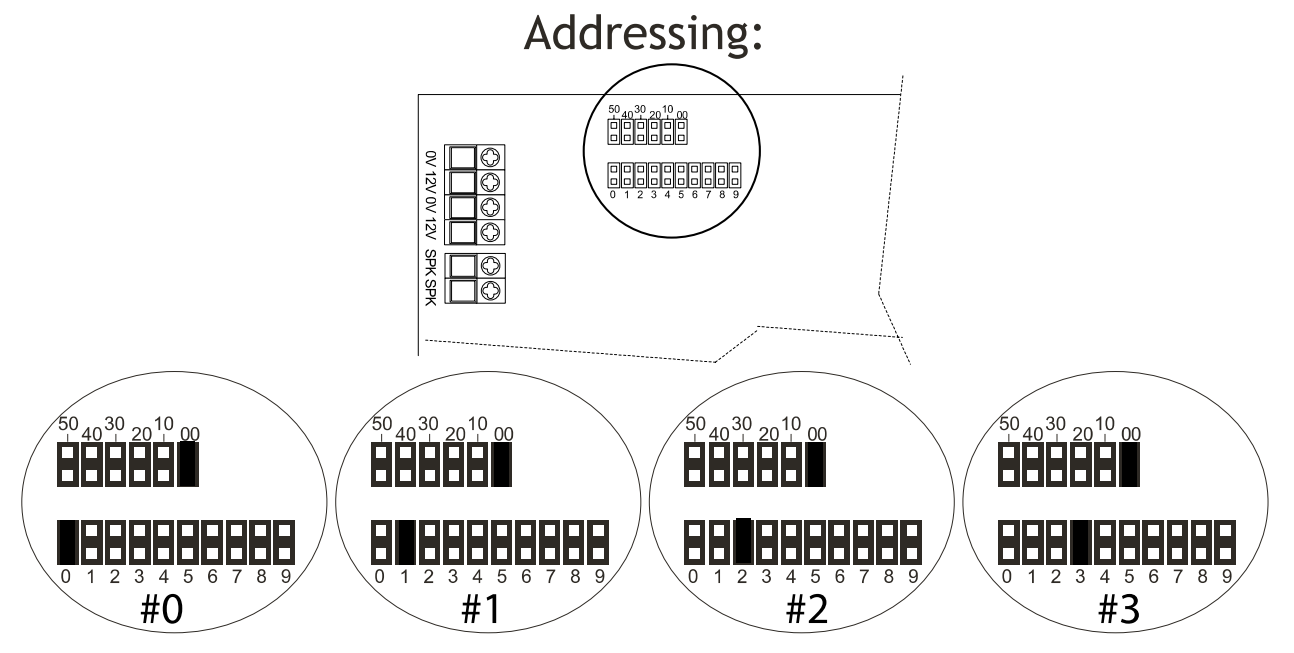

#### 7.3.4 Adding the PCX-RIX8+PSU (From the Engineer Menu)

Enter the Engineers menu and scroll to 'INSTALL RIX' and press  $\checkmark$ . Please see the Programming Manual for more information.

#### 7.3.5 Wiring Inputs on the PCX-RIX8+PSU (Normally Closed)

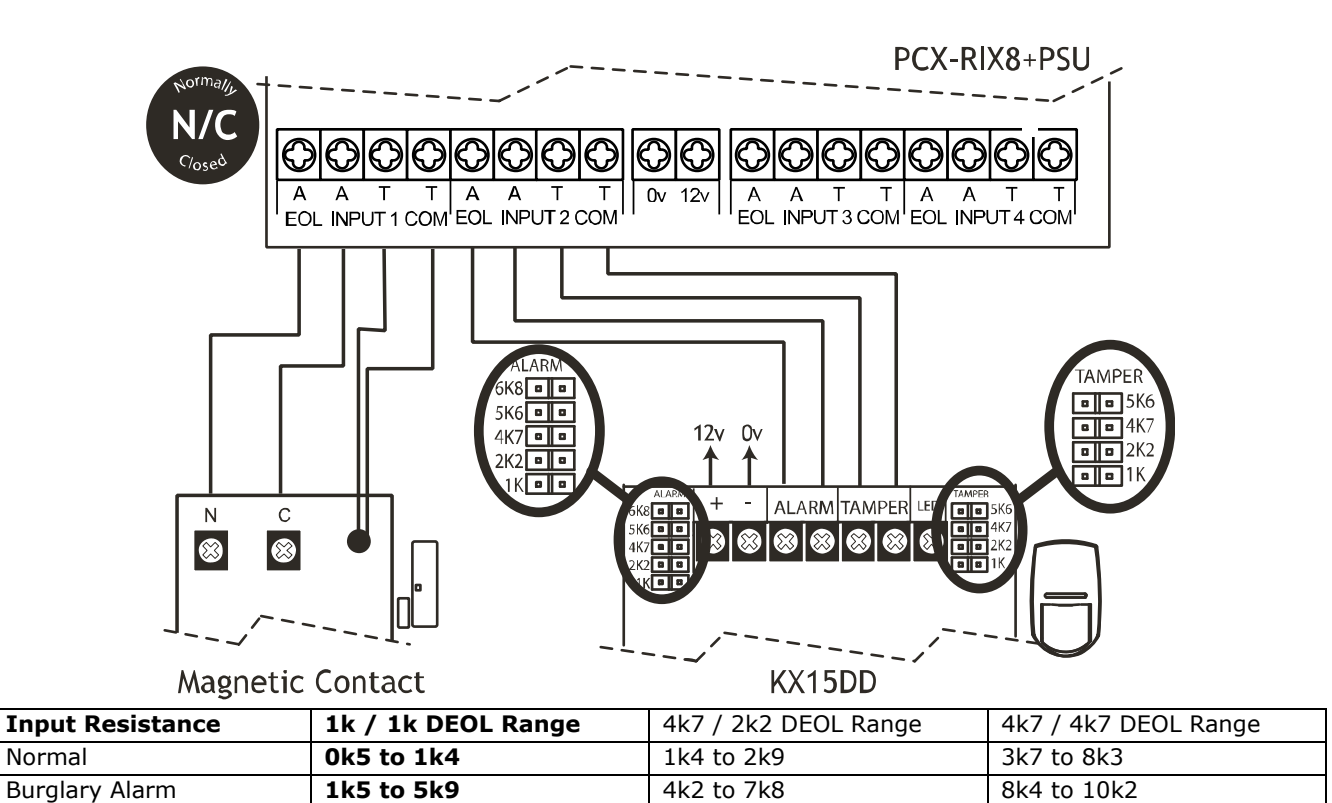

<3k7 or >23k

| Tamper                                                             | <0k5 or >17K | <1k4 or >22k |  |
|--------------------------------------------------------------------|--------------|--------------|--|
| All inputs are programmed in "PROGRAM INPUTS" in the Engineer menu |              |              |  |

#### 7.3.6 Wiring Inputs on the PCX-RIX8+PSU (DEOL: Grade 2)

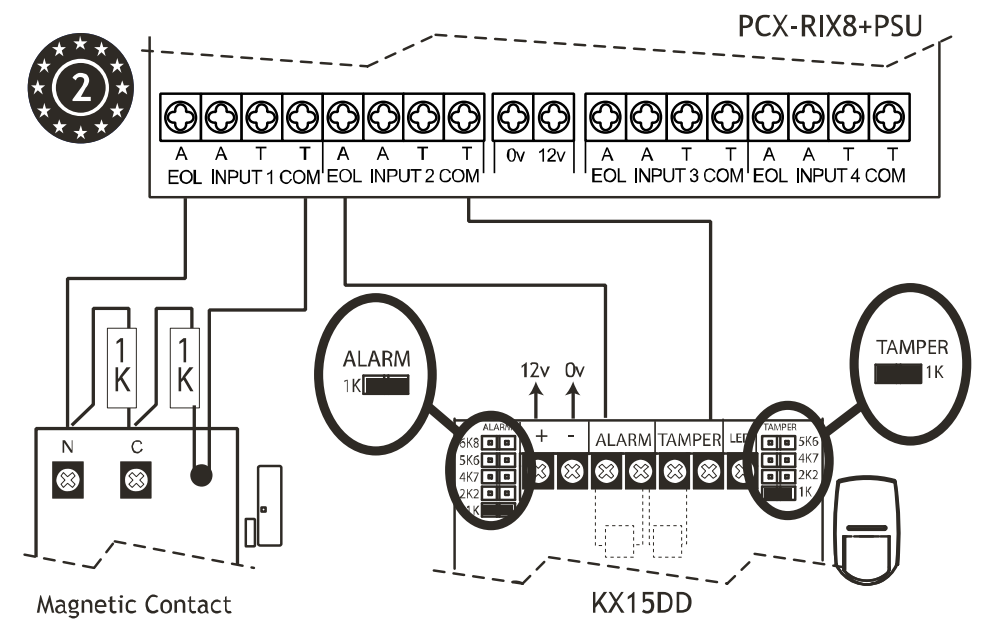

| Input Resistance          | 1k / 1k DEOL Range         | 4k7 / 2k2 DEOL Range | 4k7 / 4k7 DEOL Range |
|---------------------------|----------------------------|----------------------|----------------------|
| Normal                    | 0k5 to 1k4                 | 1k4 to 2k9           | 3k7 to 8k3           |
| Burglary Alarm            | 1k5 to 5k9                 | 4k2 to 7k8           | 8k4 to 10k2          |
| Tamper                    | <0k5 or >17K               | <1k4 or >22k         | <3k7 or >23k         |
| All inputs are programmed | in "PROGRAM INPUTS" in the | e Engineer menu.     |                      |

#### 7.3.7 Wiring Inputs on the PCX-RIX8+PSU (DEOL: Grade 3)

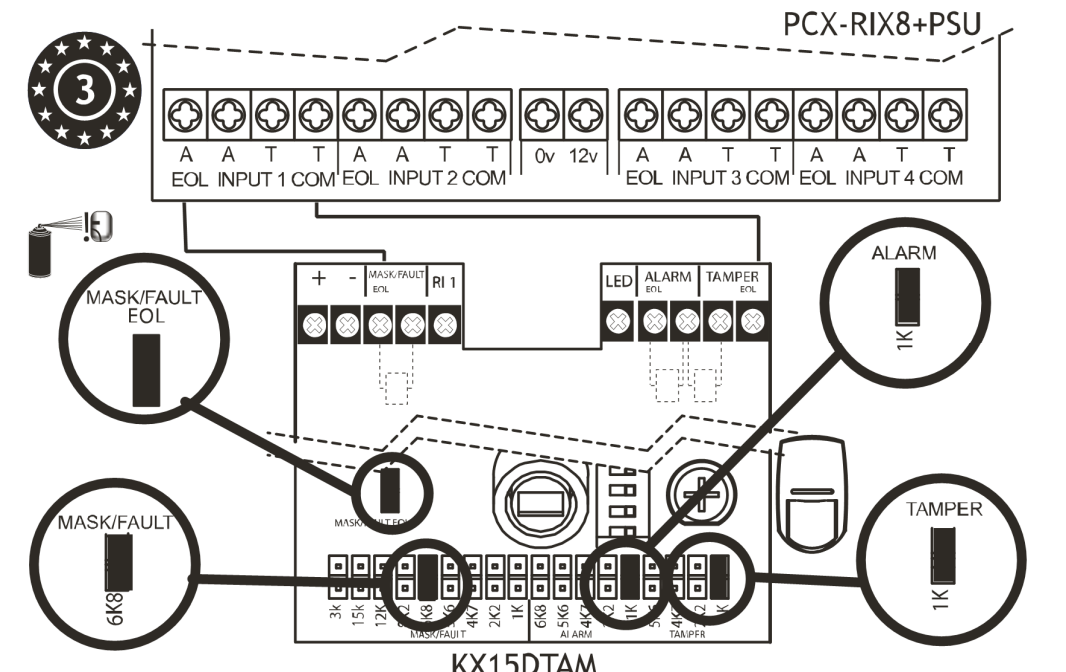

| Input Resistance          | 1k / 1k DEOL Range                                                  | 4k7 / 2k2 DEOL Range | 4k7 / 4k7 DEOL Range |  |
|---------------------------|---------------------------------------------------------------------|----------------------|----------------------|--|
| Normal                    | 0k5 to 1k4                                                          | 1k4 to 2k9           | 3k7 to 8k3           |  |
| Burglary Alarm            | 1k5 to 5k9                                                          | 4k2 to 7k8           | 8k4 to 10k2          |  |
| Fault                     | 6k to 8k1                                                           | 8k to 11k3           | 10k3 to 14k9         |  |
| Masking (6k8)             | 8k2 to 17k                                                          | 11k6 to 22k          | 15k to 22k           |  |
| Tamper                    | <0k5 or >17K                                                        | <1k4 or >22k         | <3k7 or >23k         |  |
| All inputs are programmed | All inputs are programmed in "PROGRAM INPUTS" in the Engineer menu. |                      |                      |  |

7.3.8 Output Wiring on the PCX-RIX8+PSU

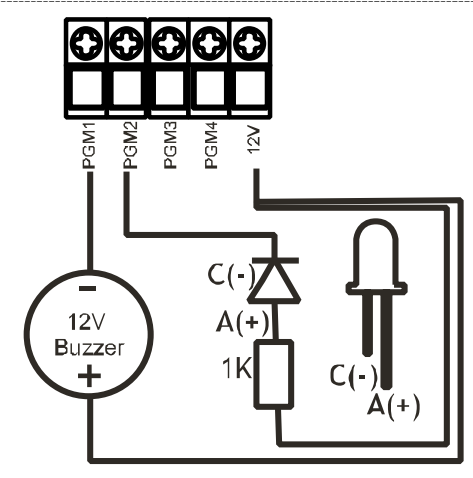

Normal State: 12V Active State: 0V Current : 100mA

#### 7.4 Connecting The PCX-RIX32-WE (Remote Wireless Expander)

#### PCX-RIX32-WE

The PCX-RIX32-WE is a input expander that supports Two Way wireless Enforcer technology. It will allow 32 wireless inputs, 32 wireless keyfobs and 2 wireless bells to be learnt and programmed on the PCX 46 APP system.

The **PCX 46 APP** will support only 1 x PCX-RIX32-WE.

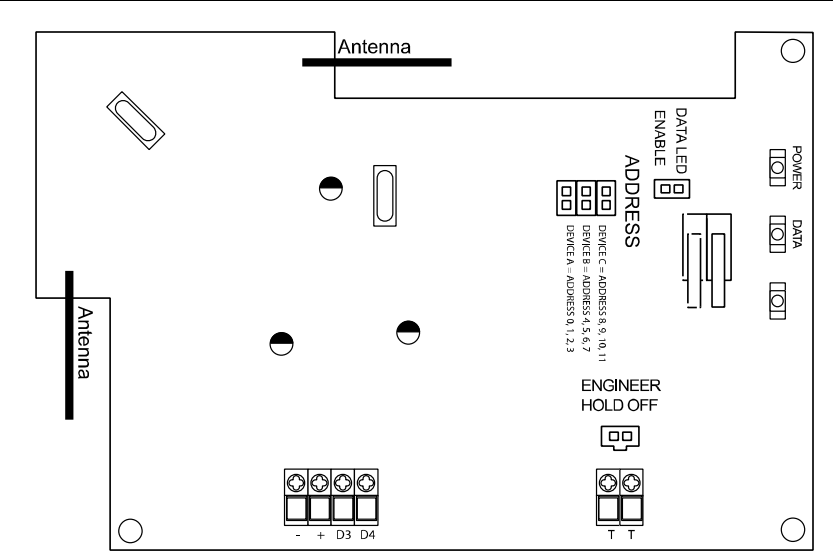

|  | 7.4.1 | PCX-RIX3 | 2-WE T | echnical | Specification |  |
|--|-------|----------|--------|----------|---------------|--|
|--|-------|----------|--------|----------|---------------|--|

| PCX-RIX32-WE (Two Way Wireless Input Expander) |                                                 |  |
|------------------------------------------------|-------------------------------------------------|--|
| Input Voltage                                  | 9-14V                                           |  |
| Current Consumption                            | 60mA quiescent                                  |  |
| -                                              | 115mA during transmission                       |  |
| Radio Frequency                                | 868MHz FM Transceiver Narrow Band. Range: 1.6km |  |
| Dimensions (metal box)                         | 173 x 125 x 32mm                                |  |
| Colour and Casing                              | White plastic casing                            |  |
| Indication                                     | LEDs (Power and Data)                           |  |
| Temperature                                    | Operational: -10°C to +50°C                     |  |
| _                                              | Certified: -10°C to +40°C                       |  |
|                                                | Storage: -40°C to +80°C                         |  |
| Humidity                                       | 85% @ 25°C                                      |  |
| Weight                                         | 0.24kg                                          |  |

#### 7.4.2 Addressing the PCX-RIX32-WE (From the Expander)

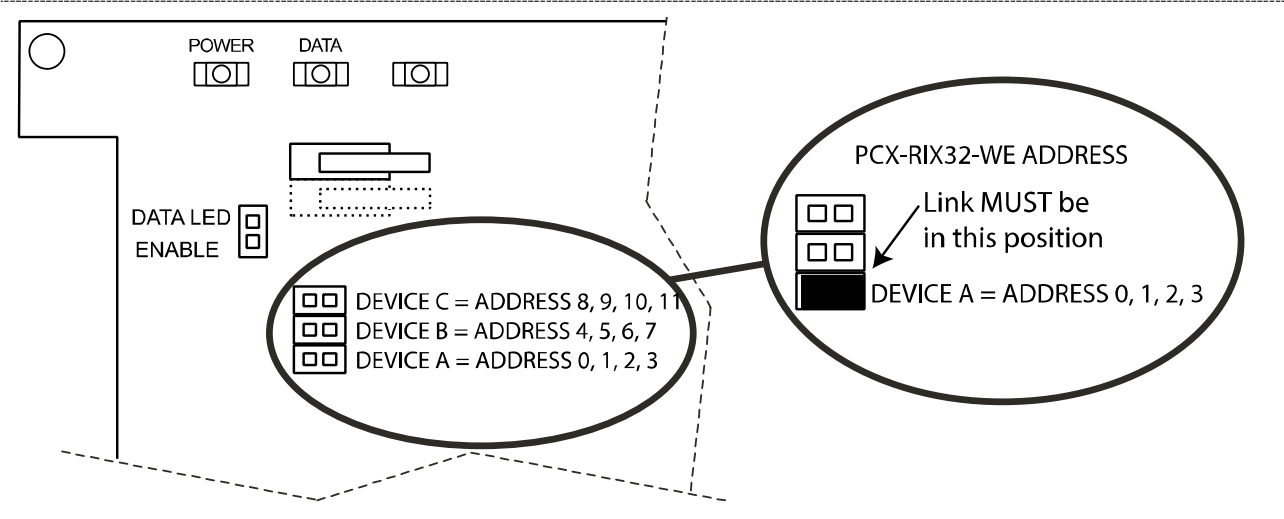

The PCX 46 APP will support both wired and wireless expanders on the same bus. Wireless sounders and keyfobs must be learned to Address 0.

NOTE: Please make sure that you address the PCX-RIX32-WE while the tamper switch is open. The address will then be assigned when the tamper is closed.

#### Addressing Example: Having 32 wireless inputs on the PCX 46 APP

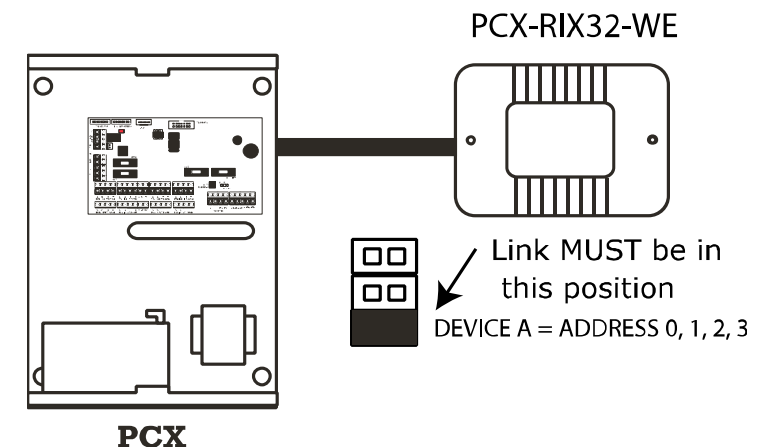

#### PCX-RIX32-WE: DEVICE A

This expander will learn all 32 wireless keyfobs and 2 wireless bells.

- **Address 0** = 8 wireless inputs (Inputs 9-16)
- Address 1 = 8 wireless inputs (Inputs 17-24)
- Address 2 = 8 wireless inputs (Inputs 25-32)
- **Address 3** = 8 wireless inputs (Inputs 33-40)

Wired expanders may also be used in conjunction with wireless expanders.

#### 7.4.3 Adding the PCX-RIX32-WE (From the Engineer Menu)

Enter the engineers menu and scroll to 'INSTALL RIXs?' and press  $\checkmark$ . Please see the Programming Manuals for more information.

#### 7.4.4 Learning Wireless Devices

All wireless devices are learnt in the Engineer function 'LEARN WIRELESS DEVICES?'. Please see the programming manuals (for inputs and bells) and user manual (keyfobs) for more information

#### 7.5 Connecting The PCX-ROX8R8T (Remote Output Expander)

#### PCX-ROX8R8T

The PCX-ROX8R8T is an output expander that supports 8 way relays and 8 transistor outputs.

The **PCX 46 APP** will support up to 2 x Remote Output Expanders.

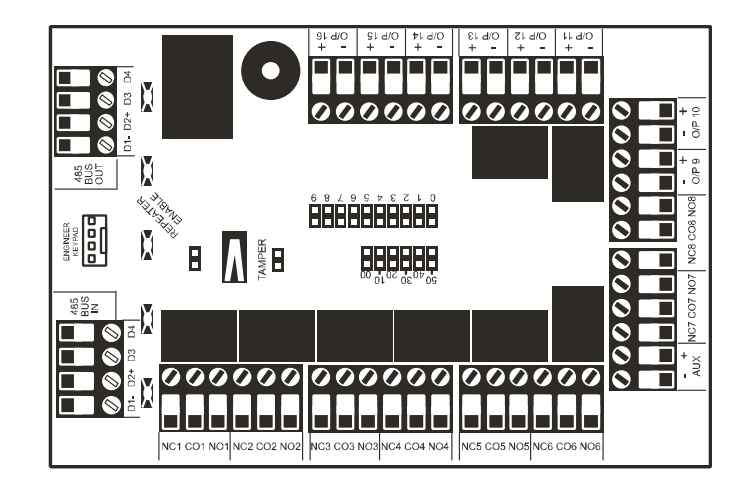

#### 7.5.1 PCX-ROX8R8T Technical Specification

| PCX-ROX8R8T (Output expander with 16 PGMs) |                                             |  |
|--------------------------------------------|---------------------------------------------|--|
| Supply Voltage                             | 9-15V DC                                    |  |
| Current Consumption                        | 25mA, Max 300mA when all outputs are active |  |
| PGM1 to PGM16                              | Programmable                                |  |
| PGM1 to PGM8 Type                          | Relay, 3A, max 30V                          |  |
| PGM1 to PGM8 Normal State                  | Changeover NC & NO                          |  |
| PGM1 to PGM4 Active State                  | Changeover NC & NO                          |  |
| PGM9 to PGM16 Type                         | Open Collector                              |  |
| PGM9 to PGM16 Normal State                 | Floating                                    |  |
| PGM9 to PGM16 Active State                 | OV                                          |  |
| Dimensions Plastic Box                     | 173 x 125 x 32mm                            |  |
| Dimensions PCB                             | 135 x 90 x 15mm                             |  |
| EN50131 Certified                          | Grade 3                                     |  |

#### 7.5.2 Addressing The PCX-ROX8R8T (From the Expander)

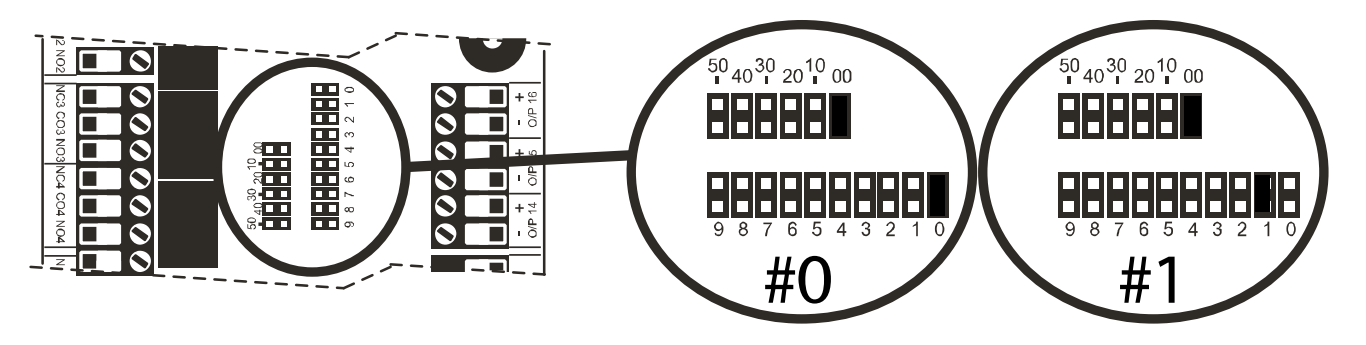

#### 7.5.3 Adding The PCX-ROX8R8T (From the Engineer Menu)

Enter the engineers menu and scroll to 'PROGRAM OUTPUTS' and then 'O/P Module O/Ps?' and press  $\checkmark$ . Please see the Programming Manuals for more information.

#### 7.5.4 PCX-ROX8R8T Output Connections

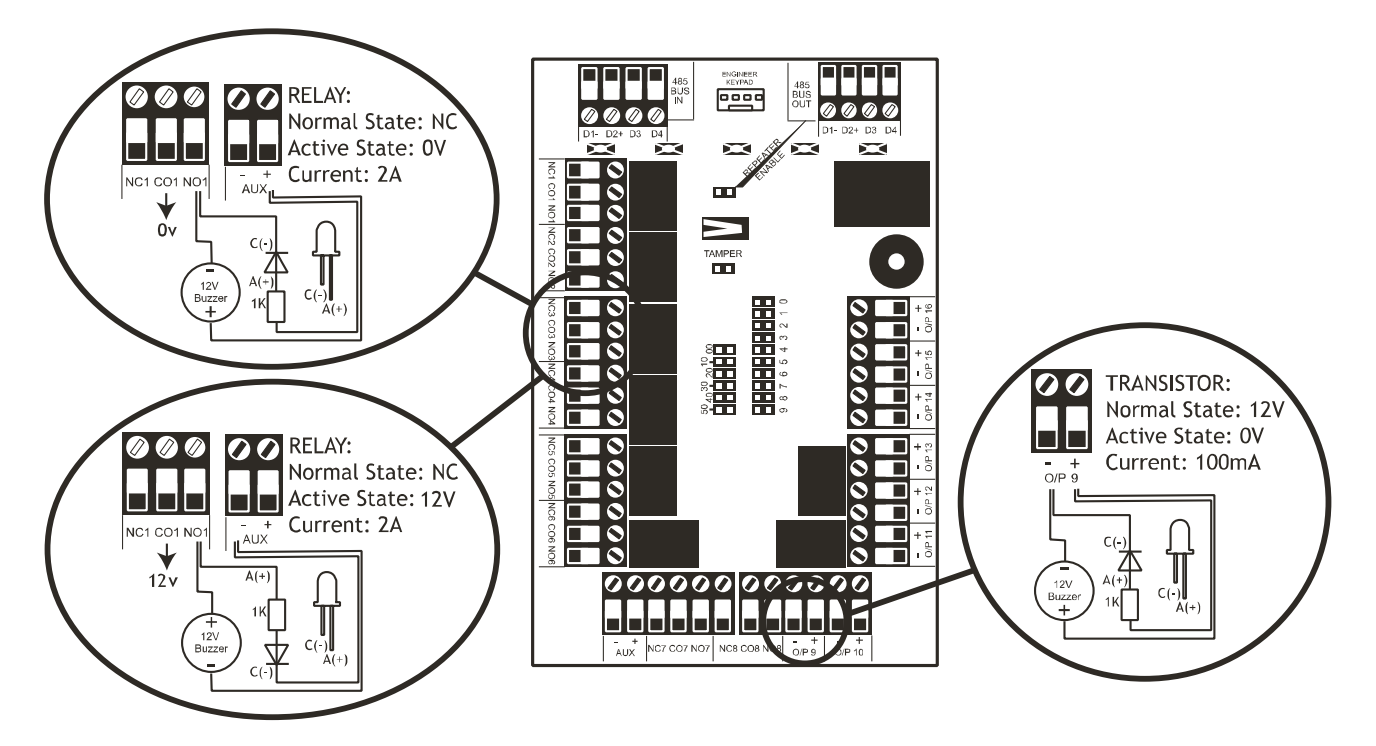

#### 7.6 Connecting The PCX-ROX16R+PSU Expander (Remote Output Expander with PSU)

2

#### PCX-ROX16R+PSU

The PCX-ROX16R+PSU is an output expander that supports 16 way relays and has a 2.5A power supply.

The **PCX 46 APP** will support up to x Remote Output Expanders.

## NOTE: The D2+ terminal MUST not be connected.

![](_page_42_Figure_6.jpeg)

#### 7.6.1 PCX-ROX16R+PSU Technical Specification

| PCX-ROX16R/PSU (Output expander with 16 PGMs and Power Supply)                                  |                                                       |  |  |
|-------------------------------------------------------------------------------------------------|-------------------------------------------------------|--|--|
| Supply Voltage                                                                                  | 9-15V DC                                              |  |  |
| Current Consumption                                                                             | 25mA, Max 340mA when all outputs are active           |  |  |
| PGM1 to PGM16                                                                                   | Programmable                                          |  |  |
| PGM1 to PGM16 Type                                                                              | Relay, 3A, max 30V                                    |  |  |
| PGM1 to PGM16 Normal State                                                                      | Changeover NC & NO                                    |  |  |
| PGM1 to PGM16 Active State                                                                      | Changeover NC & NO                                    |  |  |
| Power Supply Rating                                                                             | 2.0A Continued and 2.5A in peak when charging battery |  |  |
| Transformer Rating                                                                              | 44VA                                                  |  |  |
| Dimensions Metal Box                                                                            | 390 x 205 x 100mm                                     |  |  |
| Dimensions PCB                                                                                  | 215 x 125 x 65mm                                      |  |  |
| Front and rear tamper protected with one tamper switch                                          |                                                       |  |  |
| Front and rear tamper protected with one tamper switch                                          |                                                       |  |  |
| A 17Ah battery, will support a maximum load of 1350mA for a period of 12 hours.                 |                                                       |  |  |
| EN50131-1:2006+A1:2009 Installations - Back up battery time = 30hrs providing that a mains fail |                                                       |  |  |
| signal is reported to the ARC.                                                                  |                                                       |  |  |
| A 17Ah battery, will support a maximum load of 497mA for a period of 30 hours.                  |                                                       |  |  |
| Installations which are not supported by an ARC mains fail reported signal = 60 hours.          |                                                       |  |  |
| A 17Ah battery, will support a maximum load of 248mA for a period of 60 hours.                  |                                                       |  |  |
| EN50131 Certified Grade 3                                                                       |                                                       |  |  |

7.6.2 Addressing The PCX-ROX16R+PSU (From the Expander)

![](_page_42_Figure_10.jpeg)

#### 7.6.3 Adding The PCX-ROX16R+PSU (From the Engineer Menu)

Enter the engineers menu and scroll to 'PROGRAM OUTPUTS' and then 'O/P Module O/Ps?' and press  $\checkmark$ . Please see the Programming Manuals for more information.

#### 7.6.4 PCX-ROX16R+PSU Connections

![](_page_43_Figure_4.jpeg)

![](_page_44_Figure_1.jpeg)

![](_page_45_Figure_1.jpeg)

#### 8.1 The PSTN Modem (Digi-1200)

The PSTN DIGI-1200 card is a fast modem and enables communication via PSTN line using Contact ID and SIA Level 1/ Level 3 as well as remote uploading/ downloading.

A = Telephone line output for connection to analogue PSTN telephone line

B = Telephone line output for connection to analogue PSTN telephone line

A-1 = Telephone line output for connection to internal telecom equipment

B-1 = Telephone line output for connection to internal telecom equipment

Before making these connections, all power must be disconnected from the system.

**NOTE**: The ground terminal should ALWAYS be connected to earth in order to increase the effectiveness of the transient voltage protection on the unit.

**IMPORTANT NOTE**: POWER DOWN THE PCX 46 BEFORE DISCONNECTING THE

MODEM.

![](_page_45_Figure_12.jpeg)

#### 8.2 The GPRS Modem (DIGI-GPRS)

The GPRS modem card (**DIGI-GPRS**) fits inside the **PCX 46 APP**. Besides communications with the PyronixCloud and HomeControl+ App, it has the following operations:

#### Send Alarms to the ARC:

With the DIGI-GPRS it is possible to send alarm events the monitoring station via Contact ID IP an SIA IP protocols.

Send SMS Alarms to the user:

With DIGI-GPRS it is possible to send SMS alarm messages to the user.

Programming the panel remotely via the GPRS network:

With the DIGI-GPRS is also possible to program the PCX 46 APP remotely. In order to be able to use this feature it is necessary that the CSD data channel for the SIM card used in the modem is activated. We recommend consulting with the GPRS service providers for the availability of the CSD services on their networks.

#### Fault Detection

Minimum time for the detection of a GPRS fault signal is 2 minutes, 30 seconds.

#### **GPRS Status LEDs**

![](_page_46_Picture_12.jpeg)

![](_page_46_Picture_13.jpeg)

#### <u>Antenna</u>

![](_page_46_Picture_15.jpeg)

The supplied antenna will need to be connected to the PCX 46 APP GPRS and placed in a suitable area where the signal strength is to its maximum.

**IMPORTANT NOTE:** REMOVE THE POWER SUPPLY OF THE DIGI-GPRS MODEM FROM PANEL WHEN INSTALLING OR CHANGING THE SIM. NOTE: CHECK THE SIM CARD CREDIT REGULARLY.

#### 8.3 The LAN Modem (Digi-LAN)

The LAN modem card (**DIGI-LAN**) fits inside the **PCX 46 APP**. It allows communications with the PyronixCloud and HomeControl+ App via a standard Ethernet internet connection cable and also has the following features:

#### Send Alarms to the ARC:

With the DIGI-LAN it is possible to send alarm events to the monitoring station via Contact ID IP and SIA IP protocols.

<u>Programming the panel remotely via secure network connection:</u> With the DIGI-LAN is also possible to program the PCX 46 APP remotely via a secure internet connection and use of the Insite UDL software.

<u>Status LEDs</u> The Digi-LAN features the industry standard Ethernet /LAN cable connection status and activity LEDs.

<u>Micro SD slot</u> (for future features in development)

![](_page_46_Figure_25.jpeg)

![](_page_46_Figure_26.jpeg)

![](_page_46_Picture_27.jpeg)

#### 8.4 Connecting to the Upload/Download Software

The PCX 46 APP control panel can be programmed by the LCD menu or the UDL InSite Software provided free of charge. It can be downloaded from <u>http://www.pyronix.com/pyronix-downloads.php</u>. The connection between control panel and UDL software can be done in the following ways:

![](_page_47_Figure_3.jpeg)

#### 8.4.1 Serial Connection (RS232)

- 1. Enter the Engineer menu (code 9999)
- 2. Scroll the menu ( x button) until the "Options Up/Downloading"
- 3. Choose RS-232 in the "Download by" option Press 🗸
- 4. Now on the 'UDL Password' screen **DO NOT USE** leave blank and Press 🗸
- 5. Now on the 'Site Name' screen this is optional if you enter a site name, make sure that you take a note of it for use later in the Insite software or leave blank then press ✓
- 6. Now on the 'UDL Priority' screen we recommend setting this to High [0] (which prevents HomeContol+ App events / notifications from disconnecting the UDL connection).

#### 8.4.2 On InSite UDL software from a PC

- 1. To setup the COM port associated to "modem" open the software, click on "Configuration", choose "Modem Settings" and select "RS-232" option
- 2. Make sure that the serial COM used by UDL is the set the same in the PC

(Control Panel -> Device Manager -> Ports)

- 3. Make sure that the UDL Graphic user interface has the RS-232 icon green colored and glowing
- 4. Click on "Force Dial Customer"
- 5. Set "Dial Mode" field to "RS-232"
- 6. Enter the Engineer code in the "Engineer Code" field
- 7. Click on "dial"
- 8. If connection is successful, the RS-232 icon will become blue

#### 8.4.3 Modem Connection DIGI-1200 (PSTN)

#### On the Panel: (Ensure that the panel and remote PC are connected to a suitable PSTN line).

- 1. Enter the Engineer Menu (code 9999)
- 2. Scroll the menu ( button) until the "Options Up/Downloading"
- 3. Choose Modem in the "Download by" option
- 4. Set the desired number of redials and Press  $\checkmark$
- 5. Now on the 'UDL Password' screen **DO NOT USE** leave blank and Press 🗸
- 6. Now on the 'Site Name' screen this is optional if you enter a site name, make sure that you take a note of it for use later in the Insite software or leave blank then press 🗹
- 7. Now on the 'UDL Priority' screen we recommend setting this to High [0] (which prevents HomeContol+ App events / notifications from disconnecting the UDL connection).

#### On InSite UDL software from a PC

1. To setup the COM port associated to "modem" open the software, click on "Configuration", choose "Modem Settings" and select "MODEM" option

2. Verify that COM port associated to "Modem" in the UDL is the same set in the PC

3. Verify that the modem Icon is green and glowing in the software Graphic User Interface

4. In the "Configurations" menu choose the "Modem Type" from the drop down menu. This is the modem connected to the PC and used to call the panel

5. Press "Load Default String" to program the right initialization string for the selected modem

- 6. Click on "Force Dial customer"
- 7. Set "Dial Mode" field to "MODEM" and insert the telephone number in "Telephone Number" field

8. Enter the Engineer code in the "Engineer Code" field and then Click on "dial"

10. If connection is successful, the modem Icon will become blue.

#### 8.4.4 Modem Connection (DIGI-GPRS or DIGI-LAN)

### On the Panel: Make sure that the panel is connected to the GPRS network (or the LAN cable to a suitable internet connection) on a Data enabled SIM card.

- 1. Enter the Engineer Menu (code 9999)
- 2. Scroll the menu (🗵 button) until the "Options Up/Downloading" Press 🗸
- 3. Choose 'Cloud' (option 6) in the "Download by" option Press 🗸
- 4. Make a note of your System ID (to enter in the Insite software later) Press 🗹
- 5. Select Security level for initial connections we recommend [0] (normal) Press 🗸
- 6. Create/enter a system password and take note of it Press 🗹
- 7. Now on the 'Poll Server' screen select 'Yes' [1] and press 🗸
- 8. Now on the 'UDL Password' screen **DO NOT USE** leave blank and Press 🗹
- 9. Now on the 'Site Name' screen this is optional if you enter a site name, make sure that you take a note of it for use later in the Insite software or leave blank then press 🗹
- 10. Now on the `UDL Priority' screen we recommend setting this to High [0] (which prevents HomeContol+ App events / notifications from disconnecting the UDL connection).

#### On InSite UDL software from a PC

- 1. Click on 'Roving Dial customer' (or hold Ctrl and press the F10 key).
- 2. Click on the 'Dial Out Mode' drop down list and select 'Cloud'
- 3. Enter the 'System ID' of your Panel (See 'Set Up Downloading' in the panel Engineer menu)
- 4. Enter 'system password' (as entered in 'Set Up Downloading' in the panel Engineer menu)
- 5. Leave the UDL security at 'normal' for initial connection test in 'System Security Level' field).
- 6. Enter the engineer code as used on the panel you are trying to connect.
- 7. Enter 'Site Name' as entered in panel ONLY if it was entered on the panel –otherwise, leave blank.
- 8. Enter an appropriate panel name into the 'Enter Customer In Database As' field.
- 9. Click 'Dial'. If connection is successful, the Cloud Icon will become blue, and a dialogue box will appear asking if you would like to create a customer click 'yes' to continue.
- 10. The PCX 46 APP control panel is now successfully connected to the Insite UDL software.

| EN 50131 Terminolog                | Y                                                               |
|------------------------------------|-----------------------------------------------------------------|
| PCX 46 APP Language                | EN50131 Language                                                |
| ARM                                | Set                                                             |
| Disarm                             | Unset                                                           |
| Day or Disarmed Mode               | Unset State (may be relevant to a specific partition)           |
| Personal Attack (PA)               | Hold Up (HU)                                                    |
| Bypass                             | Inhibit                                                         |
| Unused                             | Isolated                                                        |
| Bell / External Sounder / SAB      | External Warning Device (self-powered is assumed)               |
| Main Sounder / Speaker             | Device combining internal warning device with audible indicator |
|                                    | (using different tones and volumes)                             |
| Prox card, Tag, or wireless keyfob | Digital Key                                                     |

#### **10.** Access Levels

**Level 1:** Access by any person; for example the general public.

Level 2: User access by an operator; for example customers (systems users).

Level 3: User access by an engineer; for example an alarm company professional.

Level 4: User access by the manufacturer of the equipment.

Note: Alarm, tamper and fault indications will automatically be cleared within 3 minutes. If a user has finished viewing the information they can terminate the display instantly by pressing the  $\checkmark$  key.

#### **11.** Compliance

As per EN 50131-1 the PCX 46 APP is capable of supporting all conditions A,B and C: -

In Grades 1 & 2 I&HAS when an I&HAS or part thereof is in a set state:

a) access to the supervised premises or part thereof, via an entry/exit route, shall be prevented, or

b) opening the door to the entry/exit route shall initiate an entry procedure, or

c) indication of the set/unset status shall be provided.

In Grades 3 & 4 I&HAS when an I&HAS or part thereof is in a set state:

a) access to the supervised premises or part thereof, via an entry/exit route, shall be prevented, or

b) opening the door to the entry/exit route shall initiate an entry procedure.

### NOTES

# PCX 46 APP

Secure Holdings Pyronix House Braithwell Way Hellaby Rotherham S66 8QY

Email: customer.support@pyronix.com Website: www.pyronix.com

![](_page_51_Picture_3.jpeg)